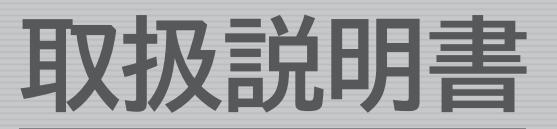

#### 保証書付き 保証書は裏表紙に付いています。

日立ロボット掃除機

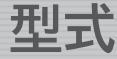

アールブイ エックス RV-X10J

ジェイ

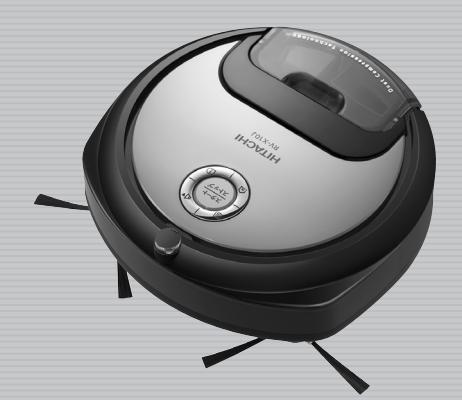

## **JIFZE**

このたびは日立ロボット掃除機をお買い上げいただき、 まことにありがとうございます。

この掃除機は家庭用、屋内用です。業務用や掃除以外 の目的、および屋外ではご使用にならないでください。 ご使用の前に、この取扱説明書をよくお読みになり、 正しくご使用ください。 お読みになったあとは、大切に保存してください。

「安全上のご注意」→(P.4~8)をお読みいただき、 正しくご使用ください。

#### 日立家電メンバーズクラブの My家電への製品登録をおすすめします。

ご登録いただきますと、以下のさまざまなサービスが ご利用いただけます。

※読み取れない場合https://kadenfan.hitachi.co.jp/my/

- ●家電品の登録・管理
- ●お役立ち情報

●パーツショップ送料特典 ●お知らせ

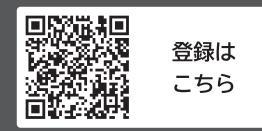

■ご利用の際は、通信費などの費用がかかります。 ■「使いかた動画」のホームページ掲載は、予告なく中止する ことがあります。

詳しくは、日立家電メンバーズクラブのホームページをご覧ください。

### HITACHI **Inspire the Next**

### もくじ

#### ご使用の前に

| 各部のなまえ・・・・・                                      | 2  |
|--------------------------------------------------|----|
| 安全上のご注意・・・・・・・・・・・・・・・・・・・・・・・・・・・・・・・・・・・・      | 4  |
| 使用上のお願い・・・・・・・・・・・・・・・                           | 9  |
|                                                  | ģ  |
| 無称LAN使用上りと注意                                     | 10 |
| 準備・・・・・・・・・・・・・・・・・・・・・・・・・・・・・・・                | 12 |
| 充電台を設置する ・・・・・・・・・・・・                            | 12 |
| 充電する・・・・・・・・・・・・・・・・・・・・・・・・・・・・・・・・・・・・         | 13 |
| 部屋を整える ・・・・・・・・・・・・・・・・                          | 14 |
| 本体の停止状態について ・・・・・・・・・・・・・・・・・・・・・・・・・・・・・・・・・・・・ | 17 |
| スマートフォンでできること・・・・・                               | 18 |
| フマートフォンと接続する・・・・・                                | 19 |
| へく「ノオノヒ」安心リる                                     | 10 |
| スマートフォンとペアリングする ・・・・・                            | 19 |

#### 使いかた

| 専用アプリの使いかた・・・・・・・・・・                         | 22 |
|----------------------------------------------|----|
| 初期画面の見かた・・・・・・・・・・・・・・・・・・・・・・・・・・・・・・・・・・・・ | 22 |
| メニューの使いかた・・・・・・・・・・・・・・・・・・                  | 24 |
| 本体ソフトウェアの更新について・・・・・                         | 25 |
| 掃除のしかた・・・・・・・・・・・・・・・・・・・・・・・・・・・・・・・・・・・・   | 26 |
| 掃除モードと運転コース ・・・・・                            | 26 |
| 運転中の自動動作について ・・・・・                           | 27 |
| 自動運転のしかた・・・・・・・・・・・・・・・・・・・・・                | 28 |
| 手動運転のしかた・・・・・・・・・・・・・・・・・・                   | 30 |
| 音声操作のしかた・・・・・・・・・・・・・・・・・・・・・・・・・・・・・・・・・・・・ | 31 |
| 充電台に戻す                                       | 31 |
| 予約する・・・・                                     | 32 |
| 掃除履歴を確認する・・・・・                               | 33 |
| 本体の設定を変更する・・・・・                              | 34 |

#### 掃除が終わったら

| ごみの捨てかた・・・・・・・・・・・・・・・・・・・・・・・・・・・・・・・・・・・・  | 36 |
|----------------------------------------------|----|
| ダストケースの取り外しかた・・・・・・・                         | 36 |
| ダストケースとクリーンフィルターのごみの捨てかた・・                   | 36 |
| ダストケースの取り付けかた・・・・・・・                         | 37 |
| お手入れのしかた・・・・・・・・・・・・・・・・・・・・・・・・・・・・・・・・・・・・ | 38 |
| 本体・付属品のお手入れ ・・・・・・・・・・                       | 38 |
| 車輪などのお手入れ ・・・・・・                             | 39 |
| 水洗いできる部品 ・・・・・・・・・・・・・                       | 40 |
| ダストケースのお手入れ ・・・・・・・・・                        | 40 |
| サイドブラシ・回転ブラシのお手入れ・・                          | 41 |

#### こんなときは

| お知らせ表示・・・・・・・・・・・・・・・・・・・・・・・・・・・・・・・・・・・・     | 44 |
|------------------------------------------------|----|
| お困りのとき・・・・・・・・・・・・・・・・・・・・・・・・・・・・・・・・・・・・     | 46 |
| 電池の交換について・・・・・・・・・・・・・・・・・・・・・・・・・・・・・・・・・・・・  | 52 |
| 製品の廃棄のしかた・・・・・・・・・・・・・・・・・・・・・・・・・・・・・・・・・・・・  | 52 |
| 保証とアフターサービス・・・・・・・・・・・・・・・・・・・・・・・・・・・・・・・・・・・ | 54 |
| 別売り部品・・・・・                                     | 55 |
| 什様・・・・・・・・                                     | 55 |

## 各部のなまえ

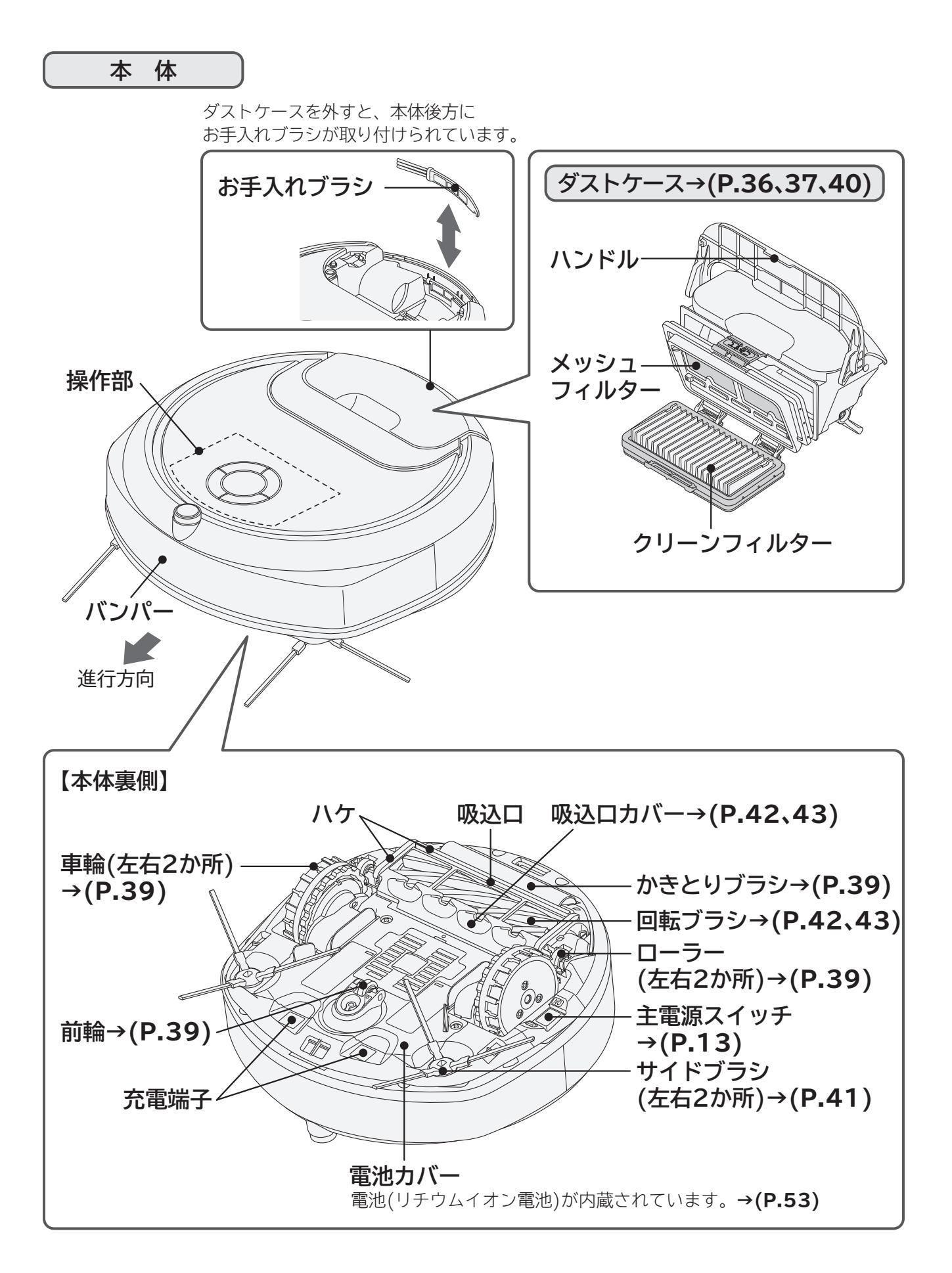

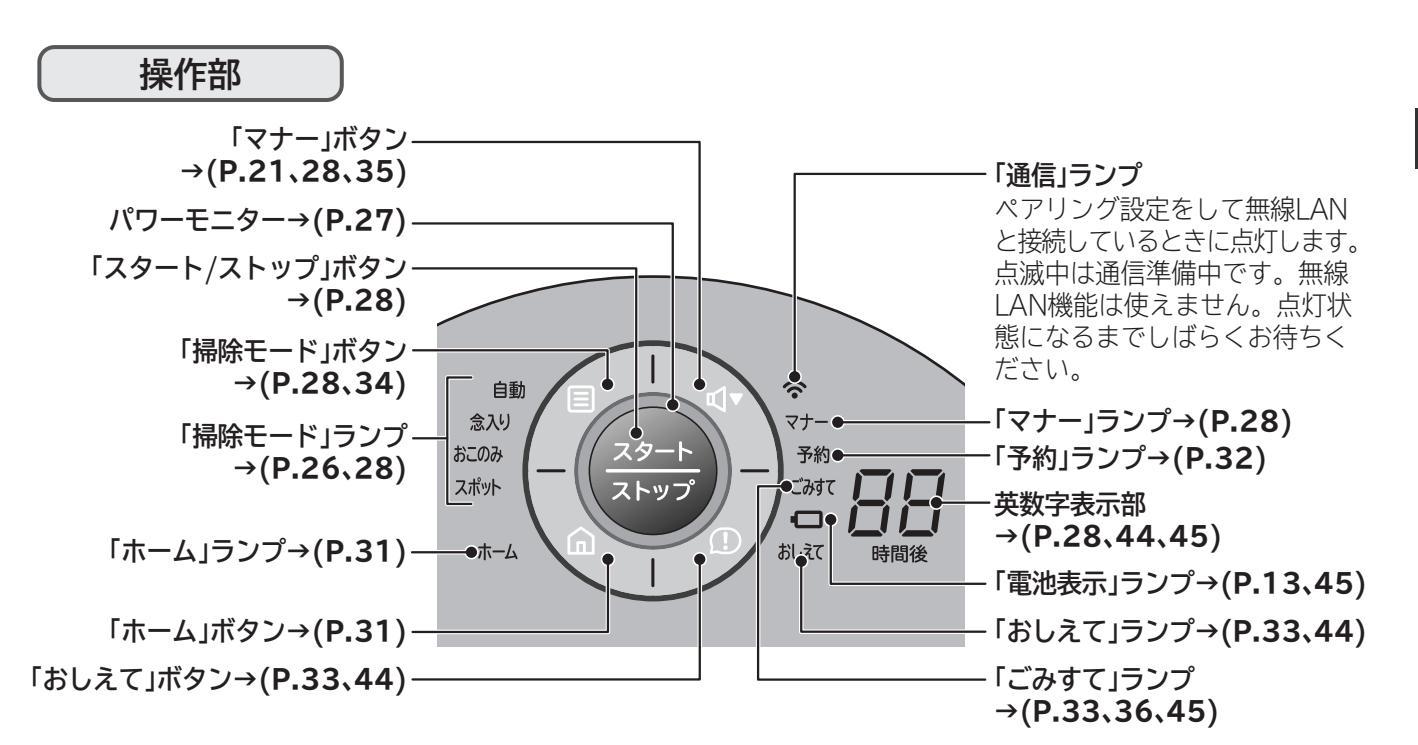

センサー部

- ●前面センサーで障害物を検知し、 障害物を避けながら走行します。 〔条件により、障害物を検知しな い場合があります→(P.46) 検知しなかった場合は、バンパー センサーが接触して、障害物を 検知します〕
- ●段差センサーで約5cm以上の段 差を検知し、落下を防止します。 〔条件により、段差を検知しない 場合があります→(P.16)〕

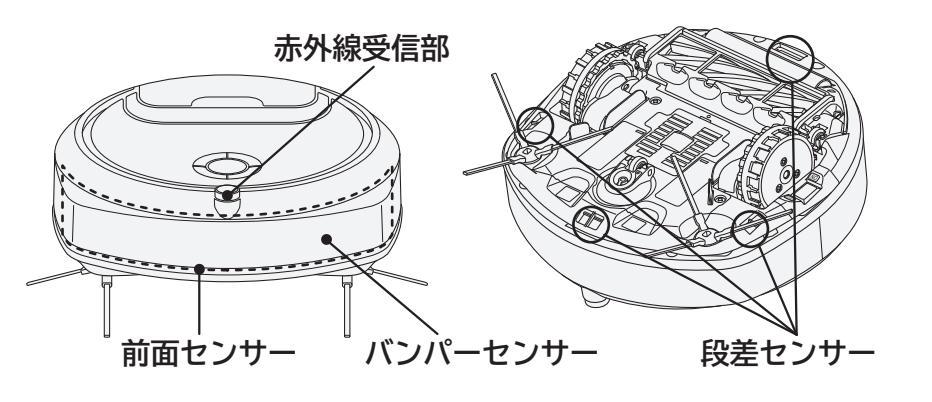

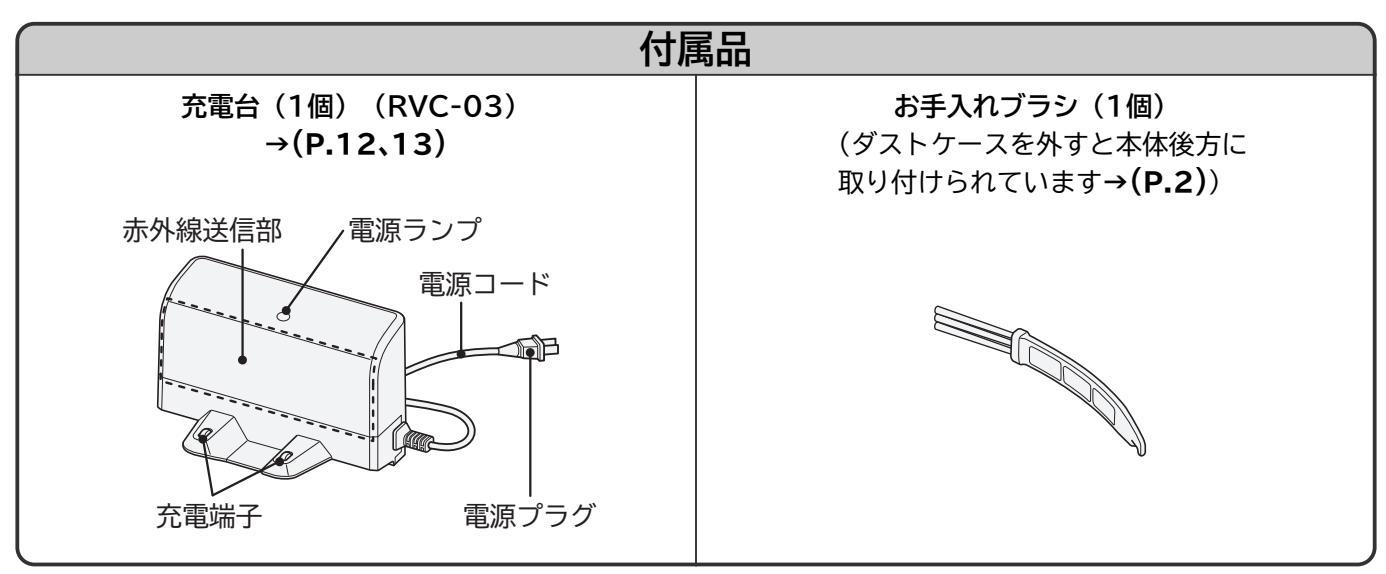

付属品は同梱されていますが、個別にお買い求めいただくこともできます。 お買い上げの販売店にご相談ください。→(**P.54、55**)

## 安全上のご注意

ダずお守りください

ご使用になる人や、ほかの人への危害、財産への損害を未然に防止するため、お守りいただくことを次の ように説明しています。また、本文中の注意事項についてもよくお読みのうえ、正しくご使用ください。 ■表示内容を無視して誤った使いかたをしたときに生じる危害や損害の程度を、次の表示で区分し、説明 しています。表示内容を守らないことにより生じる危害や損害については、負担をおいかねますので ご了承ください。

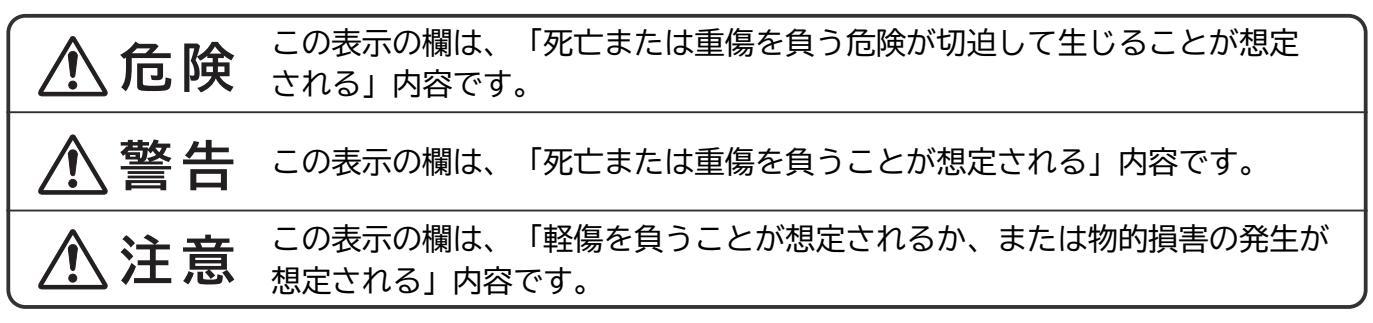

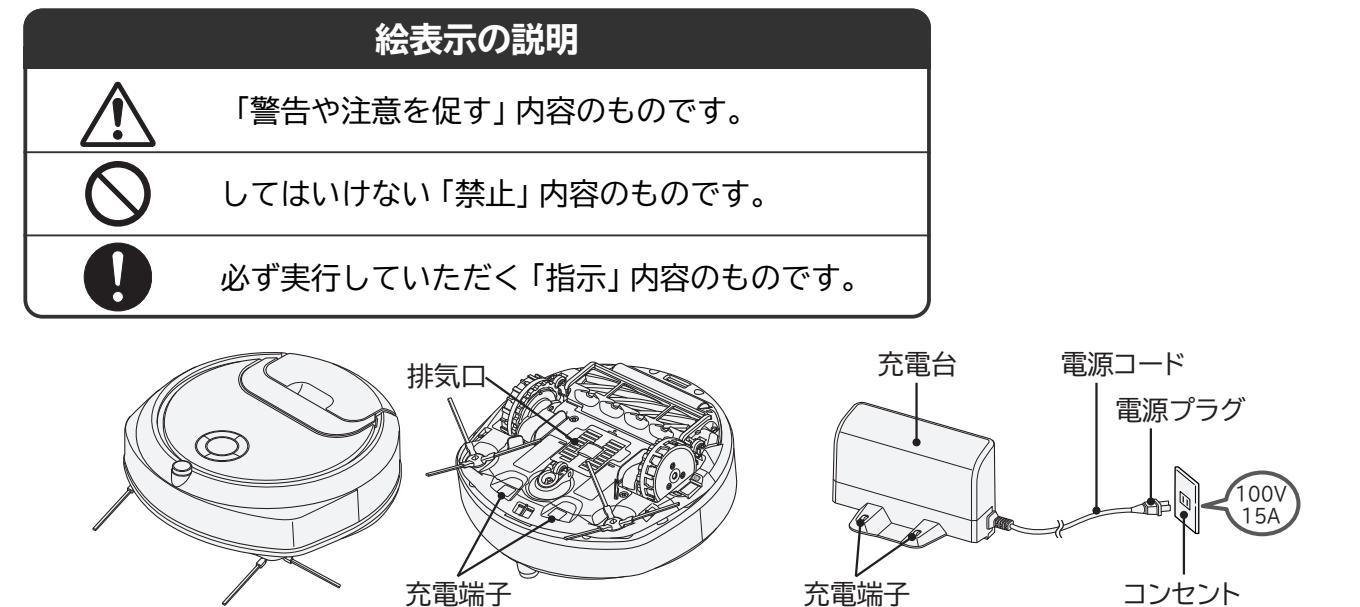

### 本体・充電台について

### <u>∧</u>危険

| ●分解したり、修理・改造しない<br>漏液・発熱・発火・けがの原因となります。             |
|-----------------------------------------------------|
| 修理は販売店またはご相談窓口にご相談ください。                             |
| ●本体・充電台に水分や液体を付着させない                                |
| 電池の破裂、製品の発火・故障、感電の原因となります。                          |
| ●本体・充電台の充電端子間を針金やピンなどの金属で接続しない                      |
| 金属製のネックレスやヘアピンなどと一緒に持ち運んだり、保管しないでください。              |
| 故障や電池のショート(短絡)による、漏液・発熱・破裂・発火の原因となります。              |
| ●火の中に投入したり、加熱しない                                    |
| ●火やストーブのそば、直射日光の当たる場所、炎天下の車内など、高温の場所で               |
| 充電・使用・放置しない                                         |
| 電池の漏液・発熱・破裂・発煙・発火、本体の変形・故障の原因となります。                 |
| ●本体を使用している部屋では、火気(火のついたろうそく、たばこ、線香、熱器具など)<br>を使用しない |

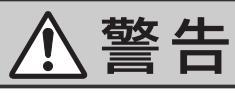

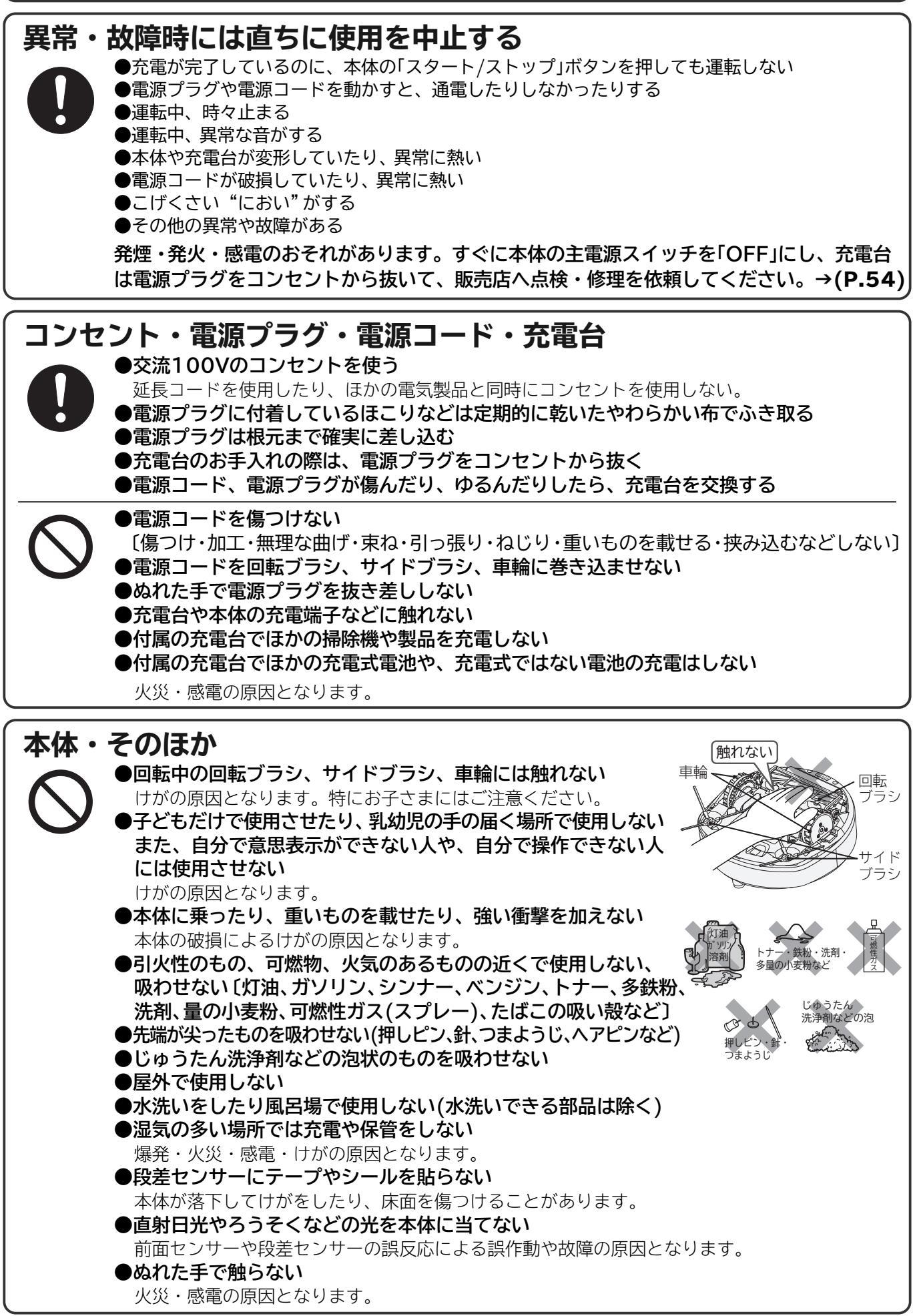

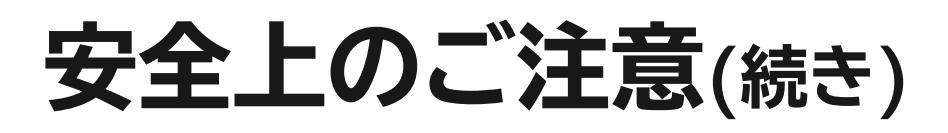

警告

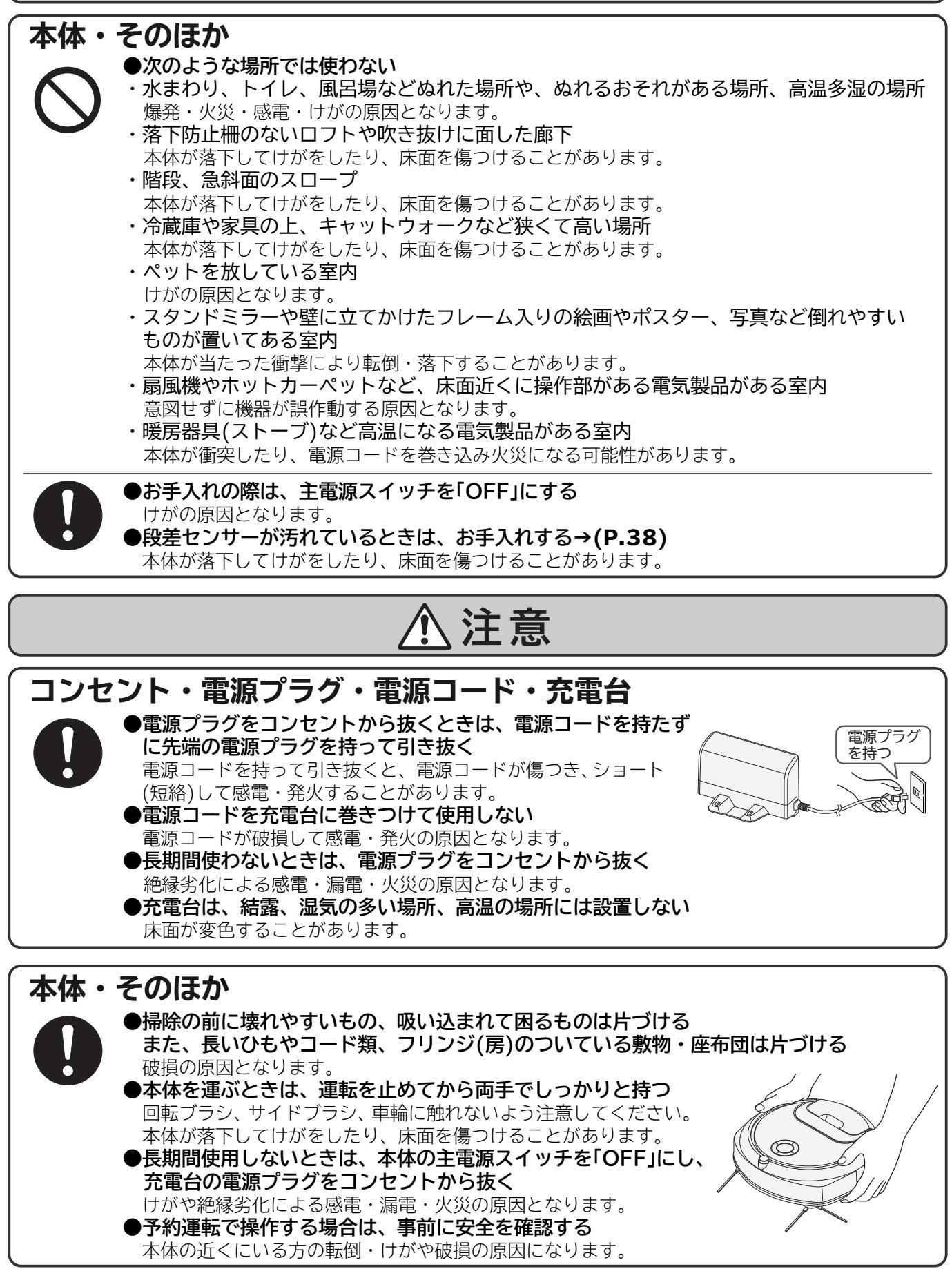

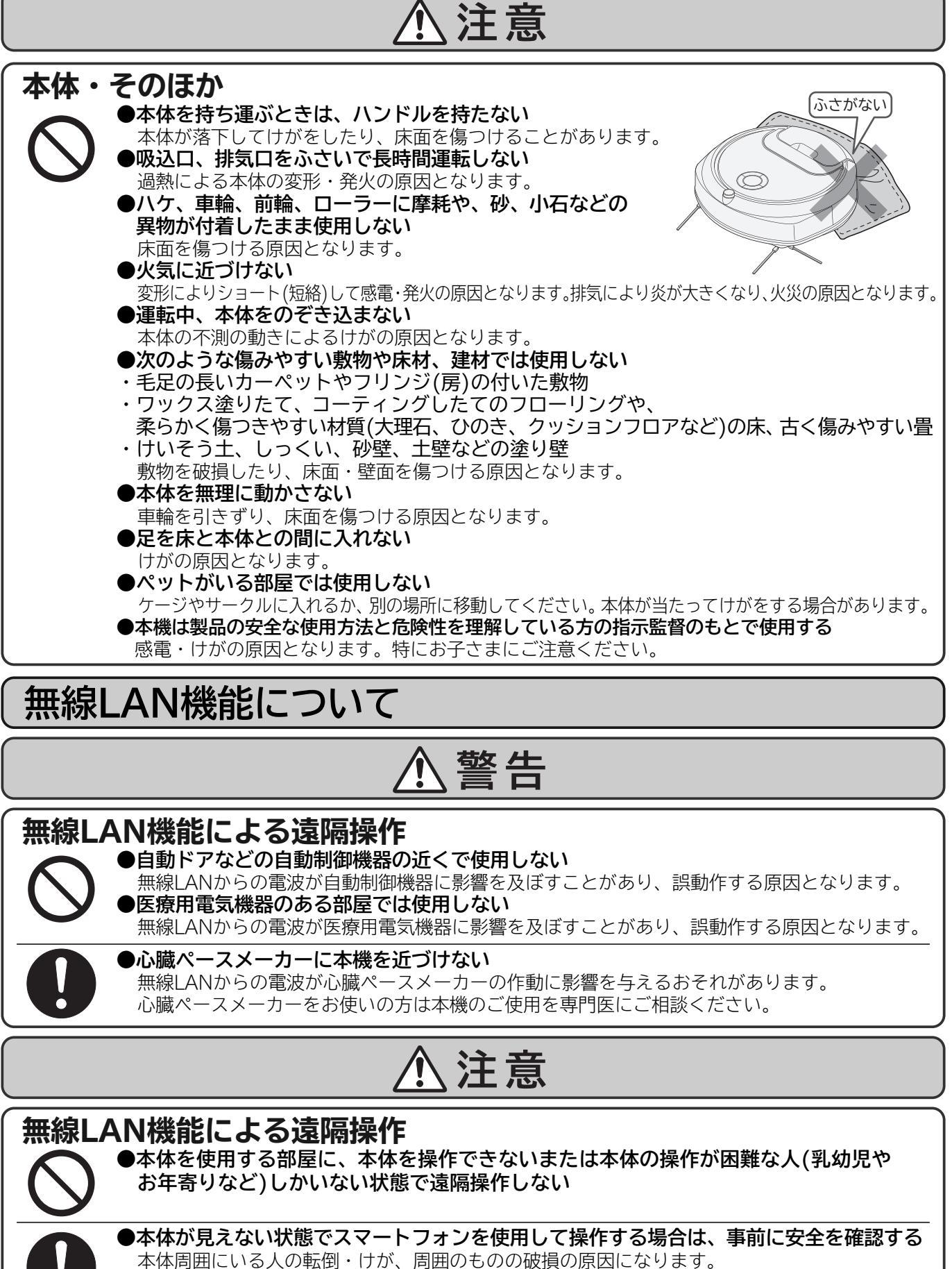

<sup>●</sup>本体が見えない状態で操作する前に、ペアリングした本体の操作が確実に行われることを 確認する

## 安全上のご注意(続き)

### 電池について(リチウムイオン電池)

### <u>尒</u>危険

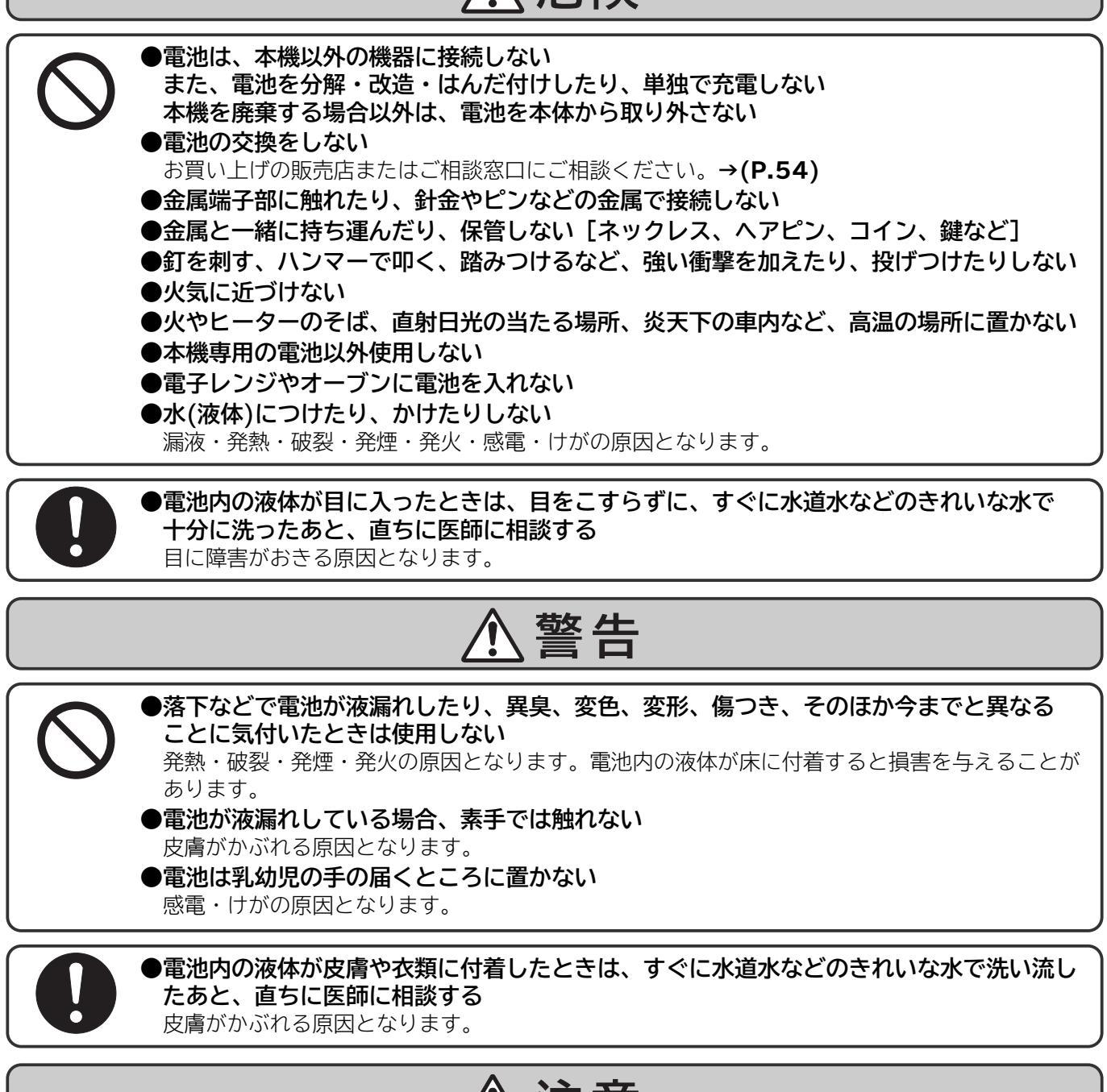

## 

 $\square$ 

# ●室温が5℃以上35℃未満の所で充電する 室温が低い場合や直射日光が当たるなど高温の場所では、十分に充電されず運転時間が短くなったり、充電時間が長くなることがあります。また、電池劣化の原因となります。 ●所定の充電時間を大幅に越えても充電が完了しない場合は、電源プラグをコンセントから抜く ●充電中や運転中は、電池に長時間触れない 低温やけどの原因になります。

●湿気やほこりの少ない場所で保管する 発熱・破裂・発煙・発火の原因となります。

## 使用上のお願い

故障などを防ぐために、次のことをお守りください。 また、本文中の「お願い」事項についてよくお読みのうえ、正しくお使いください。 ●本体、充電台を強くぶつけない 変形・破損の原因となります。 ●次のようなものは吸わせない ・水や液体 ・湿ったもの ・吸湿剤(湿気取り) ・多量の砂や粉 ・長いひも ・ガラス ・輪ゴム ・ピン、針、つまようじ、ヘアピン、・ペットなどの排泄物が付着したもの ・食品用ラップ、包装用フィルム、ビニール袋などの通気性のないもの ・粘着性のあるもの(粘着式の防虫シートなど) 異臭や故障の原因となります。 ●多量の砂、ペット用砂、小石などがある場所は掃除しない 故障や床面を傷つける原因となります。 ●回転ブラシの軸部に注油しない 破損の原因となります。 ●表面が硬く、凸凹したコンクリート床などは掃除しない ハケ、回転ブラシ、サイドブラシ、車輪、前輪、ローラーの摩耗の原因となります。 ●本体、充電台に乗らない 破損や故障の原因となります。 ●水洗いした部品は陰干しにして、十分に自然乾燥させる 異臭や故障の原因となります。 ●ホームセキュリティシステムが稼働しているときは使わない 〔ホームセキュリティシステムが稼働している時間帯に予約運転を開始する設定にしない〕 ホームセキュリティシステムの誤作動の原因となります。 ●本体、充電台の各センサーや赤外線送信部、赤外線受信部にテープやシールを貼ったり、 布をかぶせたりしてふさがない 作動不良、故障の原因となります。 ●本体が引っ掛からないように充電台の電源コードは壁に沿わせる また、ほかの製品のコードやひもなどは引っ掛からないように片づける コード巻き込みなどによる故障や作動不良の原因となります。 ●本体を落下させない 変形・破損・故障・誤作動の原因となります。 ●車輪を変形させない 誤作動の原因となります。 ●運転が停止したときに、本体に手が届かなくなる場所は掃除しない

## 無線LAN使用上のご注意

無線LAN機能をご使用の際には、以下の内容、およびお使いの無線LANルーターの取扱説明書をご 確認のうえ、注意事項をお守りください。

お客様、または第三者による誤ったご使用、ご使用中に生じた故障、その他の不具合、本製品の使用 によって受けられた損害については、法令上賠償責任が認められる場合を除き、当社は一切の責任を 負いません。

本製品は日本国内でのみ使用できます。一般的な無線LAN機器として、ご家庭宅内でお使いください。 本製品は以下の目的で運転履歴や故障履歴などを収集します。そのほかの目的には使用しません。

●修理対応や相談窓口などサービスの品質向上を図るために使用します。

●製品の開発、および品質の向上を図るために使用します。

●個人情報の取り扱いなどについて、詳しくはアプリの利用規約をご確認ください。利用規約は、アプリを 初めて起動するとき、またはアプリのホーム画面左上のメニューボタンよりご確認いただけます。

#### 内蔵している無線LANアダプター

本製品には、電波法に基づく小電力データ通信システムの無線局として工事設計認証を受けた無線設備を 内蔵しており、無線局の免許を申請する必要はありません。また、電気通信事業者の検査は必要ありません。次の事項を行うと法律で罰せられるおそれがあります。

●本製品に内蔵している無線LANアダプターの分解および改造
 ●銘板・内蔵している無線設備の適合表示を消す

9

安全上のご注意

使用上のお願い無線LAN使用上のご注意

## 無線LAN使用上のご注意(続き)

#### 無線LANルーター

- ●すべての無線LANルーターおよび住宅環境の無線LANへの接続は保証できません。
- ●コンクリート、鉄筋、金属が使われている建造物内、障害物の近く、同じ周波数帯(2.4GHz帯)を利用する機 器(Bluetooth®機器やパソコン周辺機器など)の近くでは、電波が届かなくなったり、電波が途切れたりする ことがあります。
- ●通信規格はIEEE802.11b/g/n(周波数帯 2.4GHz帯のみ)のいずれかに対応しているものが必要です。 周波数帯 5GHzの通信規格には対応していません。
- ●本製品をインターネットに接続する場合は、必ずルーターを経由して接続してください。本製品は電気通信事業者(移動通信会社、固定通信会社、インターネットプロバイダ等)の通信回線(公衆無線LANを含む)に直接接続することができません。
- ●モバイルルーターについては動作保証していません。

#### 電波・電波障害

通信方式の仕様

無線LAN IEEE802.11b/g/nに対応しています。

#### 使用周波数带

本製品が使用する無線の周波数帯の仕様は以下のとおりです。(銘板に記載されています)

使用周波数帯域(2.4GHz 帯)

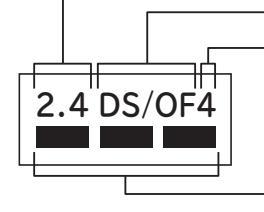

変調方式 (DSSS 方式と OFDM 方式 ) 電波与干渉距離 (40m 以下 )

周波数変更の可否 (全帯域を使用し、かつ移動体識別装置の帯域を回避可能)

本製品の使用周波数帯では、電子レンジなどの産業・科学・医療機器のほか、工場の製造ラインなどで使用されている移動体識別用の構内無線局(免許を要する無線局)および特定小電力無線局(免許を要しない無線局)、ならびにアマチュア無線局(免許を要する無線局)が運用されています。

- ① 本製品を使用する前に、近くで移動体識別用の構内無線局および特定小電力無線局ならびにアマチュア無線局が運用されていないことを確認してください。
- ② 万一、本製品から移動体識別用の構内無線局に対して有害な電波干渉の事例が発生した場合には、速やかに 使用周波を変更するかまたは電波の発射を停止したうえ、スマートフォンとの接続やネットワーク接続に関 するご相談窓ロ→(P.18)にご相談いただき、混信回避のための処置など(例えば、パーティションの設置な ど)についてご相談してください。
- ③ そのほか、本製品から移動体識別用の特定小電力無線局あるいはアマチュア無線局に対して有害な電波干渉の事例が発生した場合など、何かお困りなことが起きたときは、スマートフォンとの接続やネットワーク接続に関するご相談窓口→(P.18)にお問い合わせください。

#### 本製品を次の場所で使用すると通信が不安定になる場合があります

- ●磁場、静電気、電波が発生するところ(本製品以外の電子レンジなどの機器の周辺)
- ●本製品と同じ周波数帯(2.4GHz帯)を利用する機器(Bluetooth®機器やパソコン周辺機器など)の周辺
- ●電波が反射しやすい金属物で覆われた場所

#### セキュリティ関連

- ●無線LAN機器を利用する場合は、暗号設定の有無にかかわらず、電波を使用している関係上、傍受される可能 性があります。
- ●暗号化方式はWPA2またはWPA(いずれもTKIPまたはAES)の設定ができる無線LANルーターを使用してください。
- ●無線LAN機能は、電波を利用して本製品と無線LANルーターとの間で情報のやり取りを行うため、電波の届く範囲であれば自由にLAN接続が可能であるという利点があります。その反面、電波がある範囲内であれば障害物(壁など)を超えてすべての場所に届くため、通信内容を盗み見られるまたは不正に侵入されるなどの可能性があります。
- ●無線LAN機能の設定時に利用権限がない機器およびネットワークとの接続はしないでください。
- ●廃棄したり第三者に譲渡する場合は、「登録情報の全消去(初期化)」を行ってください。→(P.35)
- ●第三者から譲渡された場合は、第三者からの不正アクセスなどを防ぐため、「登録情報の全消去(初期化)」を 行ってください。→(P.35)

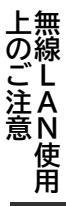

#### スマートフォンと連携(ペアリング)

- ●無線LAN機能の設定時にセキュリティ対策を行っていない機器およびネットワークとの接続をしないでください。
- ●予期できない問題が発生した場合、本製品とペアリングしたスマートフォンやその他外部機器の内部に保存されているデータが破損したり消失する可能性があります。 万一の場合に備えて、事前にバックアップしてください。
- ●本製品との接続において、スマートフォン、その他外部機器の内部に保存されているデータの破損または消失および接続機器の故障については、いかなる場合においても当社では一切の責任を負いません。
- ●一時的に通信が切断された場合、設定内容の送信や使用状態が更新されない場合があります。 運転中は、特に通信状態を確認しながら使用してください。
- ●スマートフォン、無線LANルーターの種類によって、通信感度や通信距離、通信時間が異なります。 通信状態を確認しながら使用してください。
- ●無線LAN機能による通信によって発生した損害については、製品の不具合を除き当社では一切の責任を負いません。

#### アプリ機能

- ●本書で記載している画面、イラストは説明用のものであり、実際と異なる場合があります。
- ●本サービスや機能は専用アプリのバージョンアップにより内容が変更されることがあります。
- また、予告なくサービスを停止する場合があります。 ●アプリの利用期約とプライバシーポリシーに同意のうう
- ●アプリの利用規約とプライバシーポリシーに同意のうえ、お使いください。
   ●アプリは、すべてのスマートフォンで動作保証をするものではありません。
- ●アプリは、9へてのスマートフォンで動fF体証を9るものではのりません。 機種によっては動作が不安定になったり、うまく動作しない場合があります。
- ●アプリを使用する場合、掃除機本体の無線LAN機能の設定を「設定あり」にしてください。 工場出荷時は「設定あり」が設定されています。

#### 輸出規制

本製品を輸出される場合、外国為替および外国貿易法の規制ならびに米国輸出管理規制など、外国の輸出関連法規をご確認のうえ、必要な手続きをお取りください。

#### 商標

本書および本製品に同梱の取扱説明書に記載されている他の会社名、製品名およびサービス名などはそれぞれ各社 の商標または登録商標です。また、本文中では「™」「®」マークは記載していません。

- Bluetooth® は、Bluetooth SIG, Inc. の登録商標です。
- Google Play、Google Play ロゴ、Android は、Google LLC. の登録商標です。
- iPhone は、Apple Inc. の商標です。 iPhone の商標は、アイホン株式会社のライセンスに基づき使用されています。
- iOS は、Apple Inc. のOS名称です。
   iOS の商標は、Cisco Systems Inc. のライセンスに基づき使用されています。
- App Store は、Apple Inc. のサービスマークです。
- Wi-Fi®、Wi-Fi Protected Setup™、WPA™、WPA2™ は、Wi-Fi Alliance® の登録商標または商標です。

#### ソフトウェアライセンス

本製品に組み込まれたソフトウェアは、複数の独立したソフトウェアモジュールで構成され、個々のソフトウェア モジュールは、それぞれ当社および第三者の著作権が存在します。本製品には、当社が開発または作成したソフト ウェアモジュールも含んでいますが、これらのソフトウェアモジュールおよびそれに付帯したドキュメント等には、 当社の所有権および知的財産権が存在します。これらについては、著作権法その他の法律により保護されています。 また、本製品は、オープンソースソフトウェアとして使用許諾されるソフトウェアモジュールが含まれています。 当該ソフトウェアモジュールについては、別途著作権者その他の権利を有する者がおり、かつ、無償での使用許諾 のため、現状のままでの提供であり、それらの著作権者は、適用法令の範囲内で一切保証(明示するもの、しない ものを問いません)をしないものとされています。また、当社は、当該ソフトウェアモジュールおよびその使用に 関して生じたいかなる損害(データ消失、正確さの喪失、他のプログラムとのインタフェースの不適合化等も含ま れます)についても、適用法令の範囲内で一切責任を負わず、費用負担をいたしません。 当該ソフトウェアモジュールの使用条件などの詳細につきましては、下記URLをご参照ください。当社以外の第 三者による規定であるため、原文(英文)を掲載いたします。 https://kadenfan.hitachi.co.jp/app/license.html また、当該ソフトウェアモジュールに関する入手方法、お問い合わせについては、以下のURLをご参照ください。 https://kadenfan.hitachi.co.jp/support/inquiry/

準備

### 充電台を設置する

●本体をよく使う部屋に設置してください。 ●長方形の部屋の場合、短い方の壁に沿わせると、本体が充電台を 検知しやすくなります。

- ●次の場所に設置してください。
  - ・フローリングなど平らで段差やくぼみのないところ
  - ・障害物が少なく、本体が充電台を検知しやすいところ

ください

・日光の当たらないところ

この範囲にものを置いたり、

段差がないようにしてください

本体が自動で充電台に戻れな

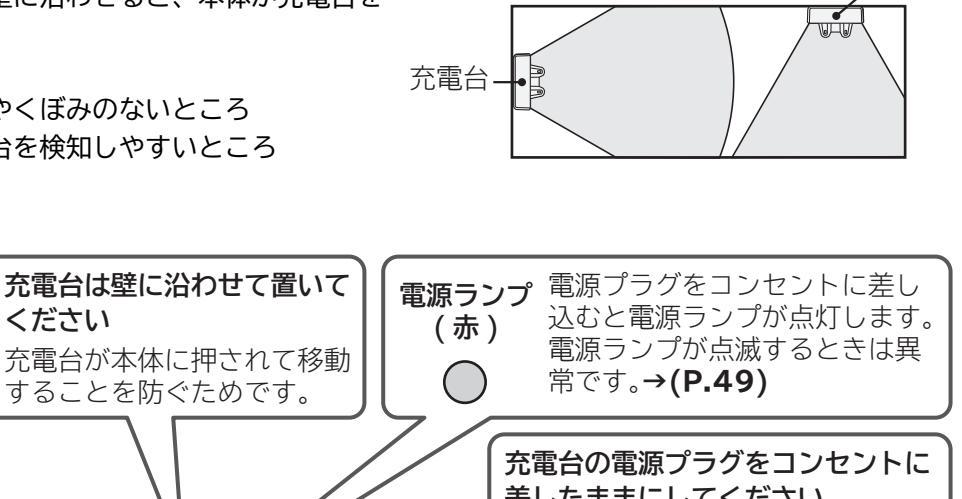

赤外線のイメージ

充電台

電源コード

Π

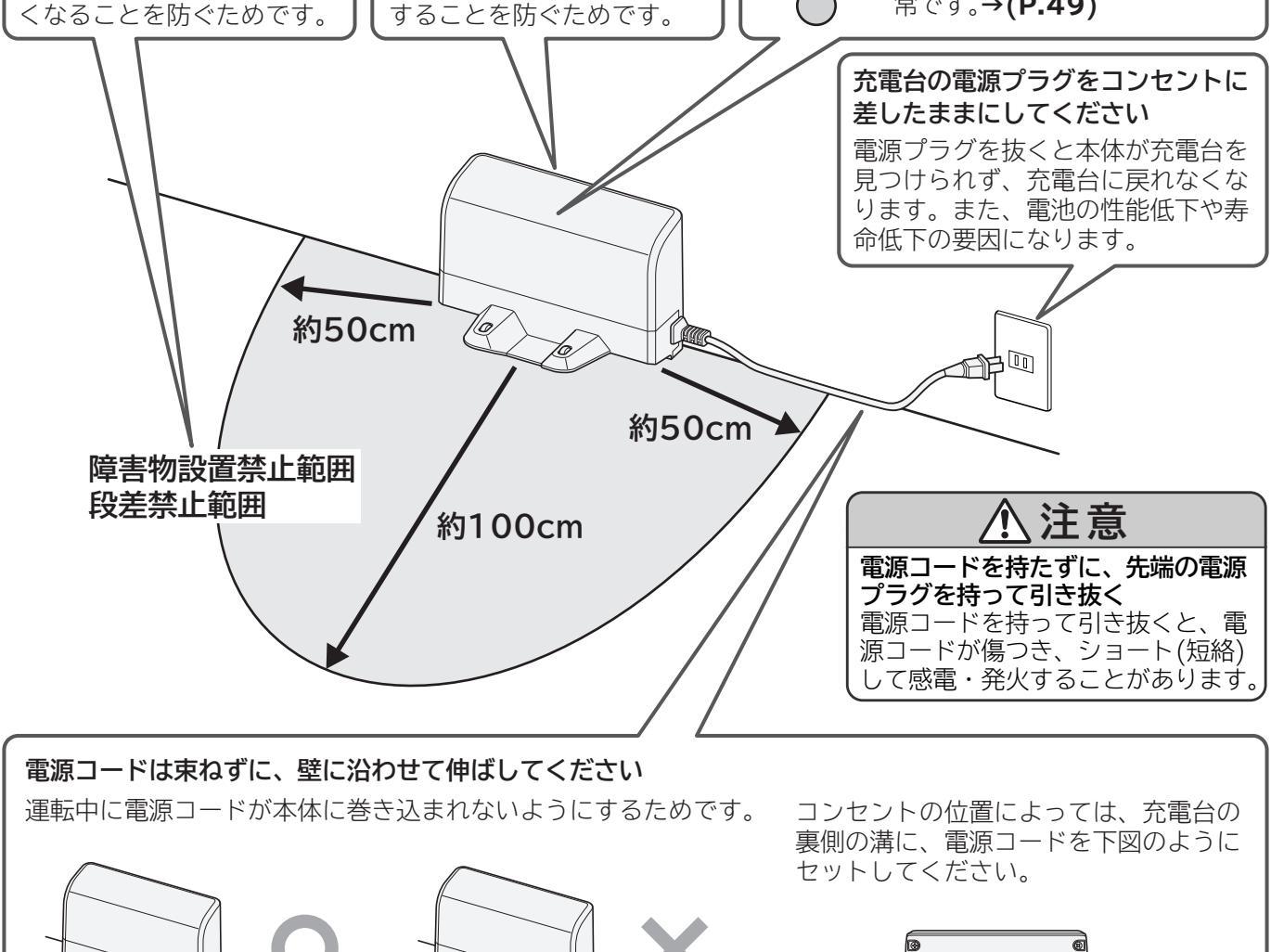

(お願い) ●日光(すりガラスから入る日光を含む)が入っているとき、赤外線を発する機器を使用しているときは、 充電台からの信号を本体が正しく検知できない場合があります。→(P.48) ●充電台を移動するときは引きずらないでください。

### 充電する

ご使用前に必ず充電してください。お買い上げ時は電池が十分に充電されていません。 充電時間は約3時間です。(周囲温度・使用時間などのご使用条件により、充電時間が異なる場合があります)

主電源スイッチを「ON」にする 本体使用時は主電源スイッチを「ON」にしたまま、お使いください。 (主電源スイッチが「OFF」の状態では充電や操作ができません) E ( B 「ON」側を押す 2 本体を充電台にセットする 本体を充電台に乗せる際は、本体を両手でしっかり持って、サイド 電池表示」 充電状態 ブラシが充電端子の間に挟まれないようにセットしてください。 ランプ 赤外線 充電端子 電源ランプ 充電中 受信部 電池の温度が高い場合、 点灯 充電時間が長くなるこ とがあります。 充電完了(満充電)  $(\bigcirc$ 6 消灯 充電が完了すると消灯 「電池表示」 します。 ランプ 「電池表示」ランプが点滅している 場合は、電池残量が少ないため、 サイドブラシ 充電してください。 電源ランプと赤外線受信部 の位置を合わせる ●本体を充電台にセットすると、「電池表示」ランプが点灯します。充電が完了すると、「電池表示」ランプが消灯し

●本体を元電台にセットすると、「電池衣示」フノノが黒灯します。元電が元」すると、「電池衣示」フノノが泪灯し ます。 ●「雪池まディランプが消灯(在電空マ)」 ているときに、一度本体な在電台からぬし、 すべに在電台にセットし直す

- ●「電池表示」ランプが消灯(充電完了)しているときに、一度本体を充電台から外し、すぐに充電台にセットし直す と、「電池表示」ランプが点灯(充電中)しますが、異常ではありません。
- ●充電中、本体や充電台があたたかくなりますが、異常ではありません。
- ●電池の消費を抑えるため、運転中以外は充電台にセットしてください。
- ●充電途中でも運転できますが、運転時間が短い場合や運転できない場合があります。

●主電源スイッチが「OFF」のとき、充電台にセットすると、お知らせ表示が表示され、充電できません。→(P.44)

お願い ●室温が5℃以上35℃未満のところで充電してください。室温が低い場合や直射日光が当たるなどの 高温の場所では、十分に充電されず運転時間が短くなったり、充電時間が長くなることがあります。

- ●「電池表示」ランプが点灯しないときや、すぐに消灯するときは、本体を充電台から外して、充電台 にセットし直してください。
- ●ラジオの近くで充電すると雑音が入り、放送が聞きにくくなることがあります。充電する際は、 充電台の電源プラグをラジオから2m以上離れているコンセントに差し込んでください。

#### 電池を長持ちさせるために

 ●使用時間にかかわらず、掃除が終わった後は充電してください。
 ●1か月以上使わないときは、満充電にしてから、主電源スイッチを「OFF」にして保管し、充電台の電源プラ グをコンセントから抜いてください。また、1年に1回は充電してください。
 (電池残量がない状態で保管すると、電池の性能低下や寿命低下の要因になります)
 ●電池は消耗品です。繰り返し使用することで使用時間が徐々に短くなります。
 その場合は、電池を交換してください。(有料)→(P.52)

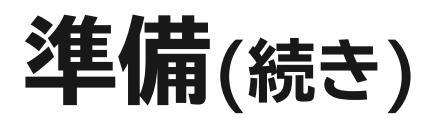

### 部屋を整える

お部屋の整理をすることで、スムーズに掃除できるようになります。

吸い込まれると困る物、本体の移動を妨げる物、回転ブラシ・サイドブラシ・車輪に巻き込まれやす い物は片づけてください。片づけられていない場所では、家具や床面などを傷つける原因となります。 ひのきやクッションフロア<sup>※</sup>などの傷つきやすい床の場合、床面に傷や色を付けることがありますのでご使用を お控えください。

※クッションフロアとは、表面に塩化ビニルなどを用いたクッション性のある床材のことです。 ひも・ベルトなど 電源コードなどは 本体より低い高さ に操作部がある電 細長いものは 片づける。 化製品は 片づける。 本体が引っかかる 場合があります。 サイドブラシや回転 移動する。 ブラシなどに巻き込ま 窓は 本体が当たって、 れる場合があります。 操作部を押したり、 閉める。 [¢ 本体が停止したりす 本体が屋外に る場合があります。 000 出てしまう場 De 合があります。 Ę 0 0 床との隙間が本体の高さと同 じくらいであったり、隙間が 一定でない家具は 壁代わりになるものを前に置く。 本体が引っ掛かって、家具の 下から出られなくなったり、 本体や家具に傷がつく原因に なります。 細長くて軽い家具は 別の部屋に移動する。 本体が当たって転倒 赤ちゃんがいる部屋では する場合があります。 使用しない。 本体が当たってけがをする場 合があります。 ペットは ケージやサークルに入れるか、 別の場所に移動する。 本体が当たってけがをする場 合があります。 座布団・布団・本・雑誌など、 移動を妨げるものは ペットの排泄物 片づける。 や液体は 薄い紙や布・ビニール袋などは 片づける。 80° 吸い込まれやすい小物や 片づける。 吸い込むと故障 高価なものは サイドブラシや回転ブラシなど の原因になりま 片づける。 に巻き込まれる場合があります。 す。

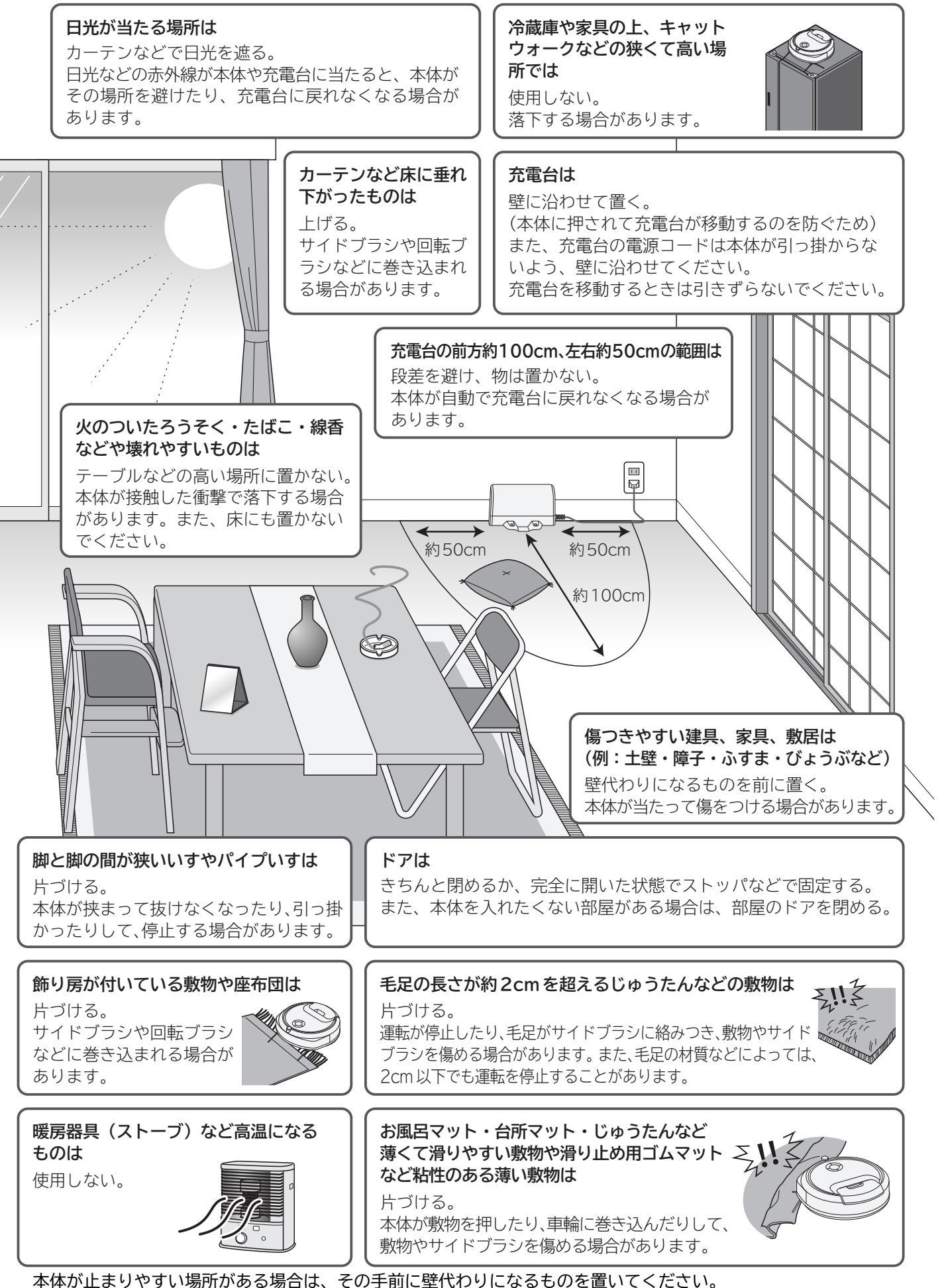

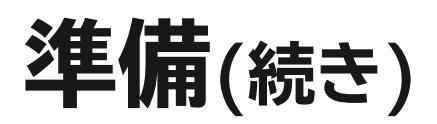

### 部屋を整える(続き) (本体が落下する場合があります)

#### 落下を防ぐために、落下のおそれがある場所の手前に壁代わりになるものを置いてください。

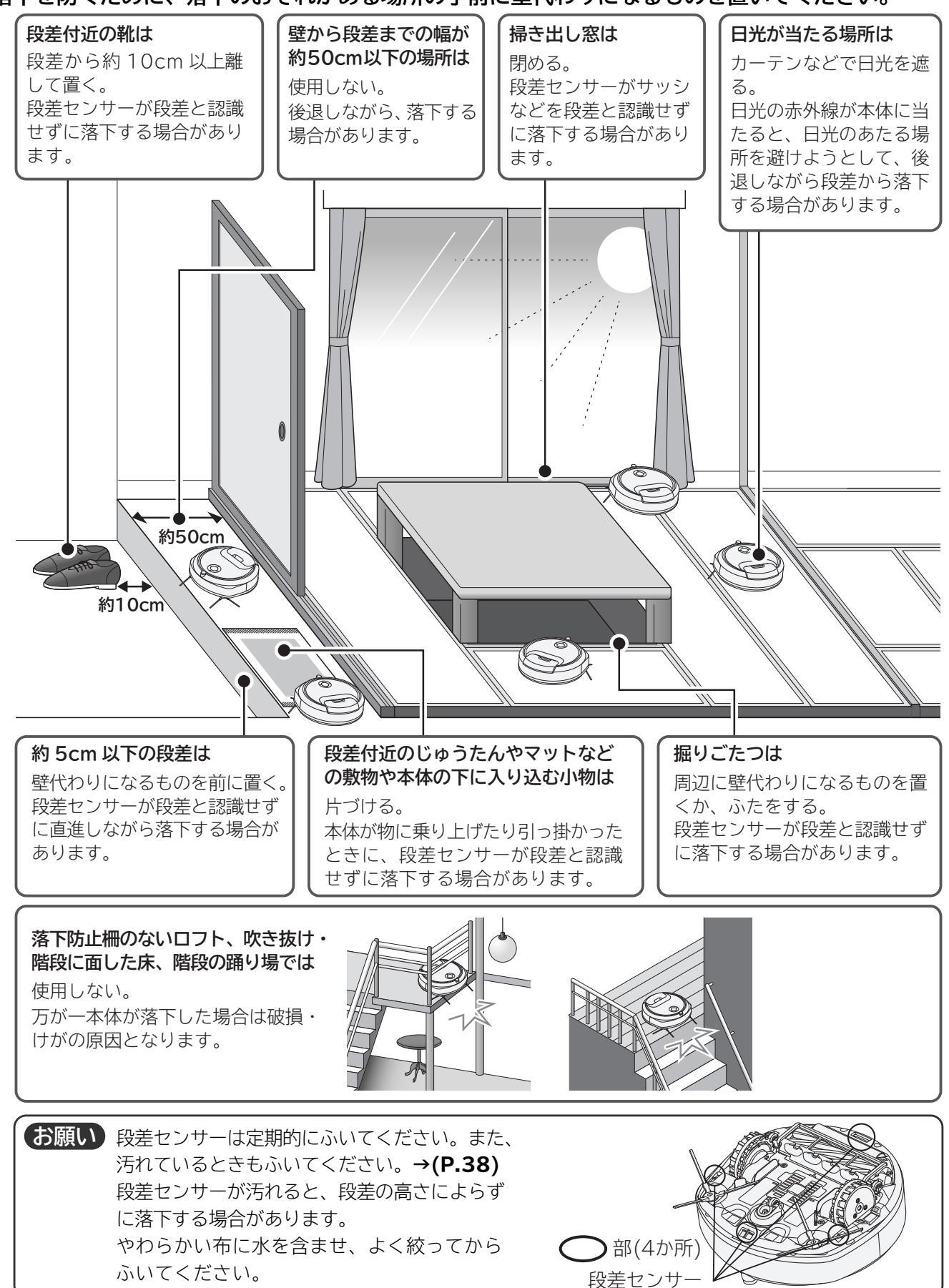

#### こんな場所では使用できないことがあります

 ●鏡面状(ガラス、鏡、大理石など)の床、黒っぽい床 敷物・床面の傷つき、本体の誤作動・故障の原因となります。
 ●幅の狭い空間(本体幅より広くても、動けなくなる場合があります)
 ●原い敷物やホットホーパットの思考す

●厚い敷物やホットカーペットの操作部、敷居など、約2cm以上の段差がある場所 (使用状況によっては、約2cm未満の段差でも乗り越えられない場合があります) 本体が移動の途中で止まる、段差に乗り上げる原因となります。

### 本体の停止状態について

主電源スイッチが「ON」で本体が停止しているときは、次のどちらかの状態になっています。

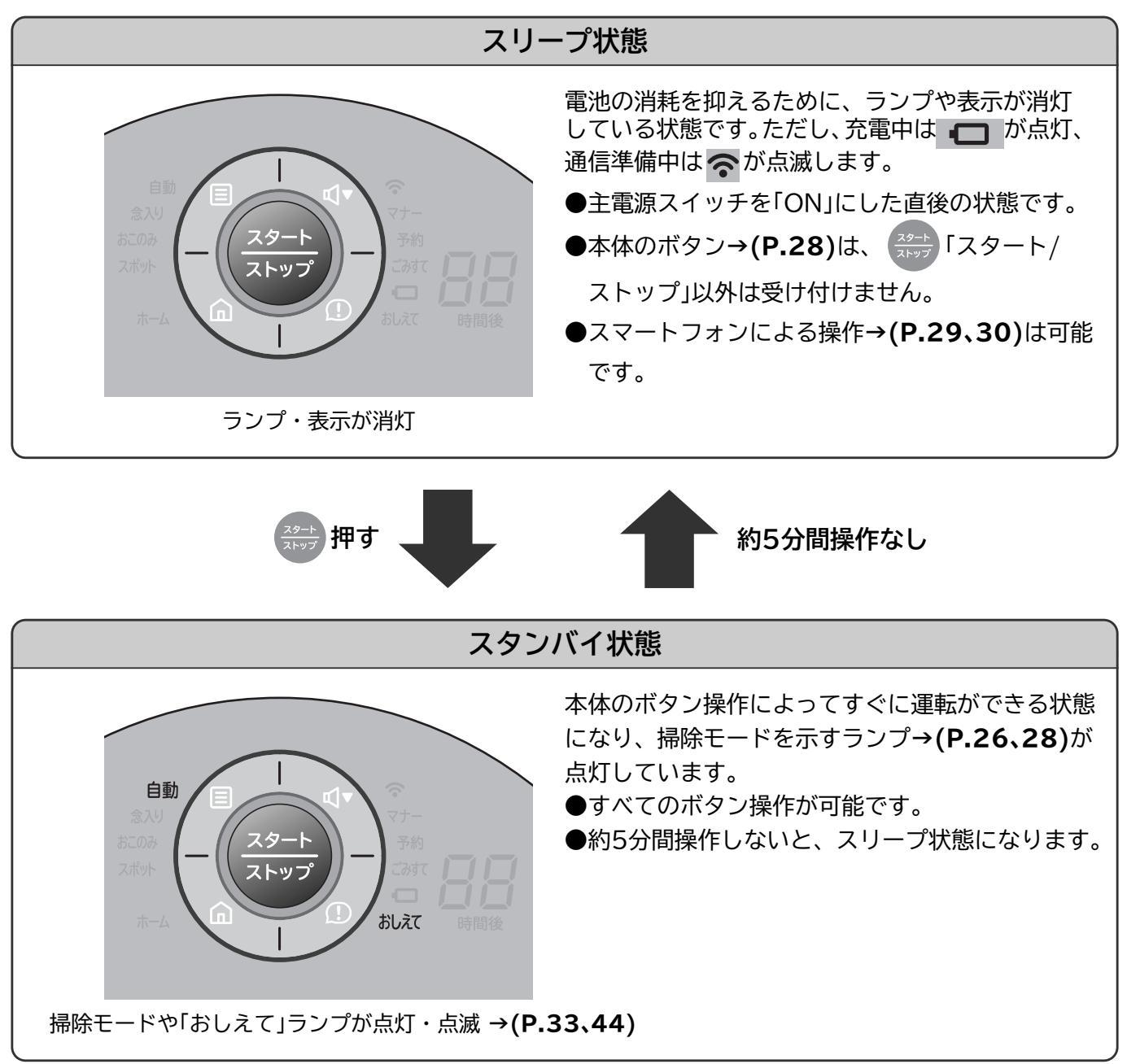

## スマートフォンでできること

#### ■外出先からロボット掃除機の運転を開始したり、本体の状態を確認することができます。

本体を無線LANルーターと接続することで、本体が見えない場所からでも現在の状態を確認して操作することが できます。外出先からも自動運転で掃除させたり、充電台に戻して充電させることができます。

#### ■予約機能や掃除履歴を確認できます。

曜日ごとに掃除モードや運転コースを選択して、自動運転の開始時間を予約できます。

(予約は1日1回可能です。運転終了後は再度予約できますが、充電時間が少ないと運転できないことがあります) 掃除終了後には掃除履歴が確認できます。(過去の運転内容も確認できます)

#### ■リモコン機能で掃除したい場所に本体を移動させることができます。

リモコン画面の「方向」ボタンで、掃除したい場所に本体を移動させることができます。自動運転の途中でも、本体 を操作してから元の運転に戻すことや、特に掃除をさせたい場所をスポットモードで掃除することができます。 ■操作できる機能と説明ページ

| 機能                         | <b>本体で操作</b><br>(本体と無線LANが接続され                                                  | スマートフ<br>(本体と無線LANが接続され | リモコンで操作<br>(別売り)→(P.55)<br>(木体と無線) ANが接続され          |                                                                                                    |
|----------------------------|---------------------------------------------------------------------------------|-------------------------|-----------------------------------------------------|----------------------------------------------------------------------------------------------------|
|                            | ていなくても操作できます)                                                                   | 宅内                      | 宅外                                                  | ていなくても操作できます)                                                                                                    |
|                            | BU<br>BU<br>BU<br>BU<br>BU<br>BU<br>BU<br>BU<br>BU<br>BU<br>BU<br>BU<br>BU<br>B | R線LAN<br>ルーター           | ットワーク<br>サービス<br>エービス<br>スマート<br>フォン<br>スマート<br>フォン | 27=1-5     Image: Constraint of the state of the state o |
| 自動運転→(P.26)<br>(スポットモード以外) | () →(P.28)                                                                      | () →(P.29)              | () →(P.29)                                          | △ 運転コースの変更<br>はできません                                                                                                    |
| スポットモード<br><b>→(P.27)</b>  | () →(P.28)                                                                      | () →(P.29、30)           | ×                                                   | △ 運転コースの変更<br>はできません                                                                                                    |
| 手動運転                       | ×                                                                               | () →(P.30)              | ×                                                   | $\Delta$ 運転コースの変更<br>はできません                                                                                                    |
| 曜日ごとの予約運転                  | ×                                                                               | () →(P.32)              | () →(P.32)                                          | ×                                                                                                    |
| 掃除履歴の確認<br>本体の状態を確認        | △ 前回の履歴のみ<br>確認できます                                                             | () →(P.22、23、33)        | () →(P.22、23、33)                                    | △ 前回の履歴のみ<br>確認できます                                                                                                    |

#### ■スマートフォンで操作するときは「宅内」と「宅外」で操作できる機能が異なります。

本書では本体とスマートフォンを同じ無線LANブロードバンドルーター(以降は無線LANルーターまたはルーター) に接続している状態を「宅内(接続)」、それ以外のネットワークサービスを経由して接続している状態を「宅外(接続)」 と呼びます。

#### ■本体がペアリング設定した無線LANルーターと接続できない場所に移動すると「未接続」状態になり、 スマートフォンからの操作ができません。

自動運転中であれば、本体は自動運転を継続します。 予約情報は消去されず、無線LANルーター接続時に予約した内容で運転を開始します。→(P.32)

- ■最大5台のスマートフォンで1台の本体を操作することができます。 ほかの人が操作したときや本体の状態が変わったときは、スマートフォンへお知らせします。
  - ほかの人が操作した直後は操作することができません。

#### ■本体とスマートフォンをペアリング設定すると、本体ソフトウェアを最新に更新することができます。→(P.25)

■スマートフォンから本体を操作するためには、無線LANルーター経由でペアリング設定する必要があり ます。→(P.19)

■スマートスピーカーと連携させることで音声操作をすることができます。→(P.31)

#### ■設定などでお困りのときは、本書の「お困りのとき」→(P.49~51)やホームページの「よくあるご質問」 (URLは→(P.46))をご確認ください。

スマートフォンとの接続やネットワークに関するご相談窓口 TEL 0120-554-201 (受付時間)9:00~17:30(月~土)、9:00~17:00(日・祝日)、年末年始は休ませていただきます。

## スマートフォンと接続する

### スマートフォンとペアリングする

ペアリングとは:本体とスマートフォンの接続設定を行い、互いに認識させて無線LANネットワーク を通じて遠隔操作や本体状態の通知を可能にすることです。 一度ペアリング設定をすれば、ご使用のたびに設定する必要はありません。 次の環境が整っていることを確認してください。

#### 必要な環境

■インターネット接続環境がある

プロバイダー(インターネット接続事業者)と常時接続のブロードバンド回線の契約が必要です。 ダイヤルアップ接続やスマートフォンのテザリングではご利用できません。

- ■無線LANルーターが設置してある
  - ●暗号方式WPA2またはWPA(いずれもTKIPまたはAES)の設定ができる無線LANルーターを使用してくだ さい。
  - ●通信規格はIEEE802.11b/g/n(2.4GHz帯のみ)のいずれかに対応しているものが必要です。 5GHz帯の通信規格には対応しておりません。
  - ●モバイルルーターは動作保証の対象外です。

#### ■対応のスマートフォンがある

- ●AndroidまたはiOS(iPhone)のスマートフォンを使用してください。
   タブレット端末は動作保証の対象外です。
   対応OSのバージョンについては下記のサイトからご確認ください。
   https://kadenfan.hitachi.co.jp/app/clean/series01/index.html
- ●インターネット接続やアプリのダウンロード、スマートフォンでの操作などに必要な 通信費は、お客様のご負担となります。
- ●本製品と無線LANルーターが通信できない場合は「未接続」状態になり、スマートフォンからの操作はできません。掃除機本体や無線LANルーターを移動する場合はご注意ください。

#### 専用アプリをインストールする

「日立ロボットクリーナー専用アプリケーションソフト」(以降「専用アプリ」)をインストールする

iPhoneの場合

Androidの場合

「Google Play」を開く

#### 「App Store」を開く

ホームページからも「専用アプリ」のダウンロードをすることができます。

URL https://kadenfan.hitachi.co.jp/app/clean/series01/index.html

●全てのスマートフォンで動作を保証するものではありません。
 機種によっては、動作が不安定になることや、うまく動作しない場合があります。
 ●専用スプレは無料ですが、グウンロードなりが専用スプレも用の際には適信専用がわ

- ●専用アプリは無料ですが、ダウンロードおよび専用アプリ利用の際には通信費用がかかります。 通信費用は利用されたスマートフォンの契約者のご負担となります。
- 専用アプリのインストール方法については、お手持ちのスマートフォンの取扱説明書をご確認ください。 ●専用アプリのサービス内容・画面デザイン・機能などは予告なく変更することがあります。 また、提供サービスは、予告なく終了することがあります。
- ●専用アプリの利用規約とプライバシーポリシーに同意のうえ、進んでください。

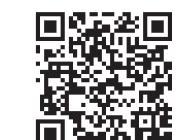

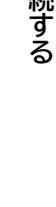

## スマートフォンと接続する(続き)

#### ペアリング設定のしかた(本体の追加)

●スマートフォンの画面と操作は、機種やOSによって異なります。

●既にスマートフォンのWi-Fi設定を行っている場合など、操作をしなくても次の手順に進むことがあります。 ●本体の無線LAN機能は「あり」にしてください。→(P.35)

●ペアリング設定が失敗したときは、「お困りのとき」→(P.49、50、51)を確認して最初からやり直してください。

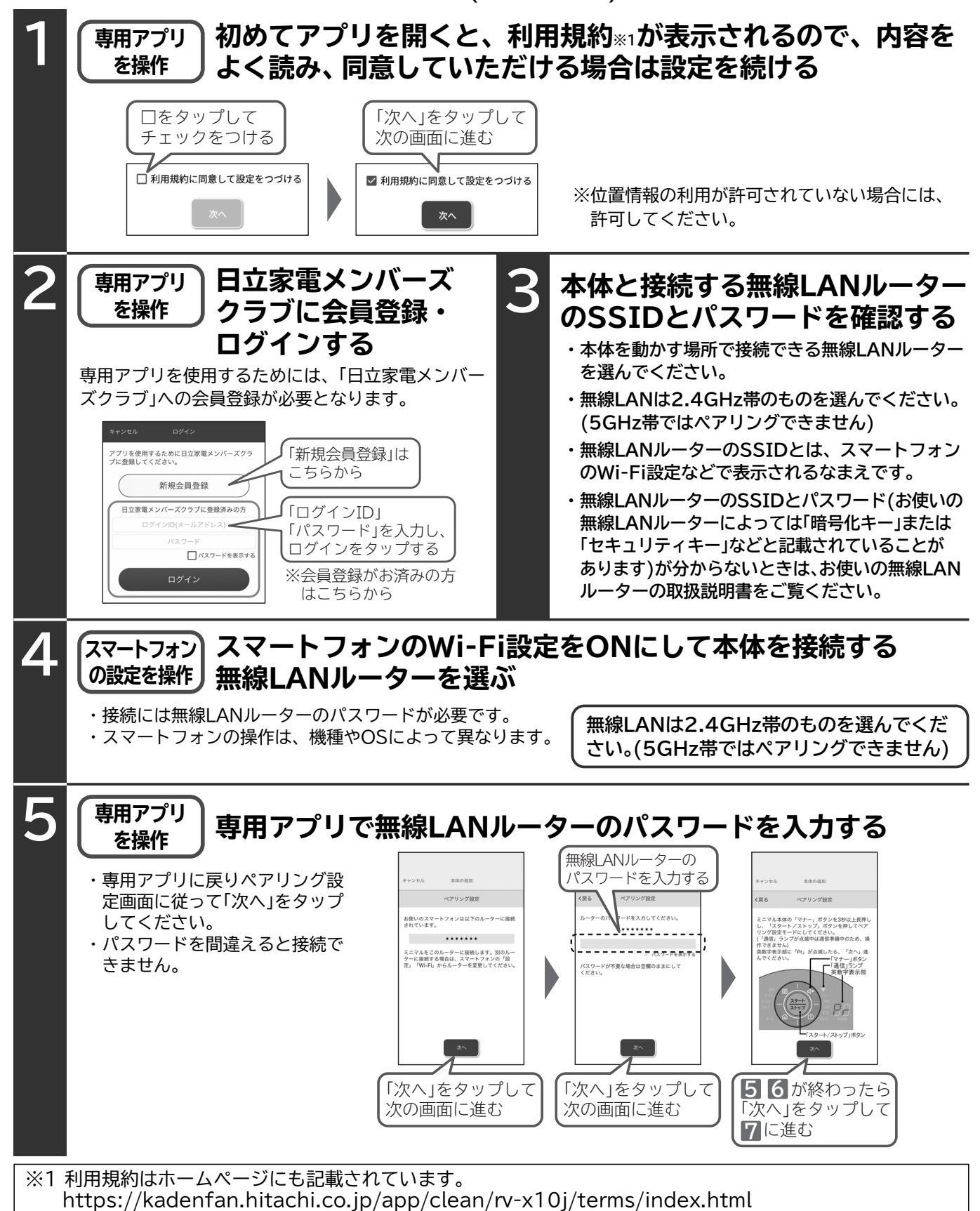

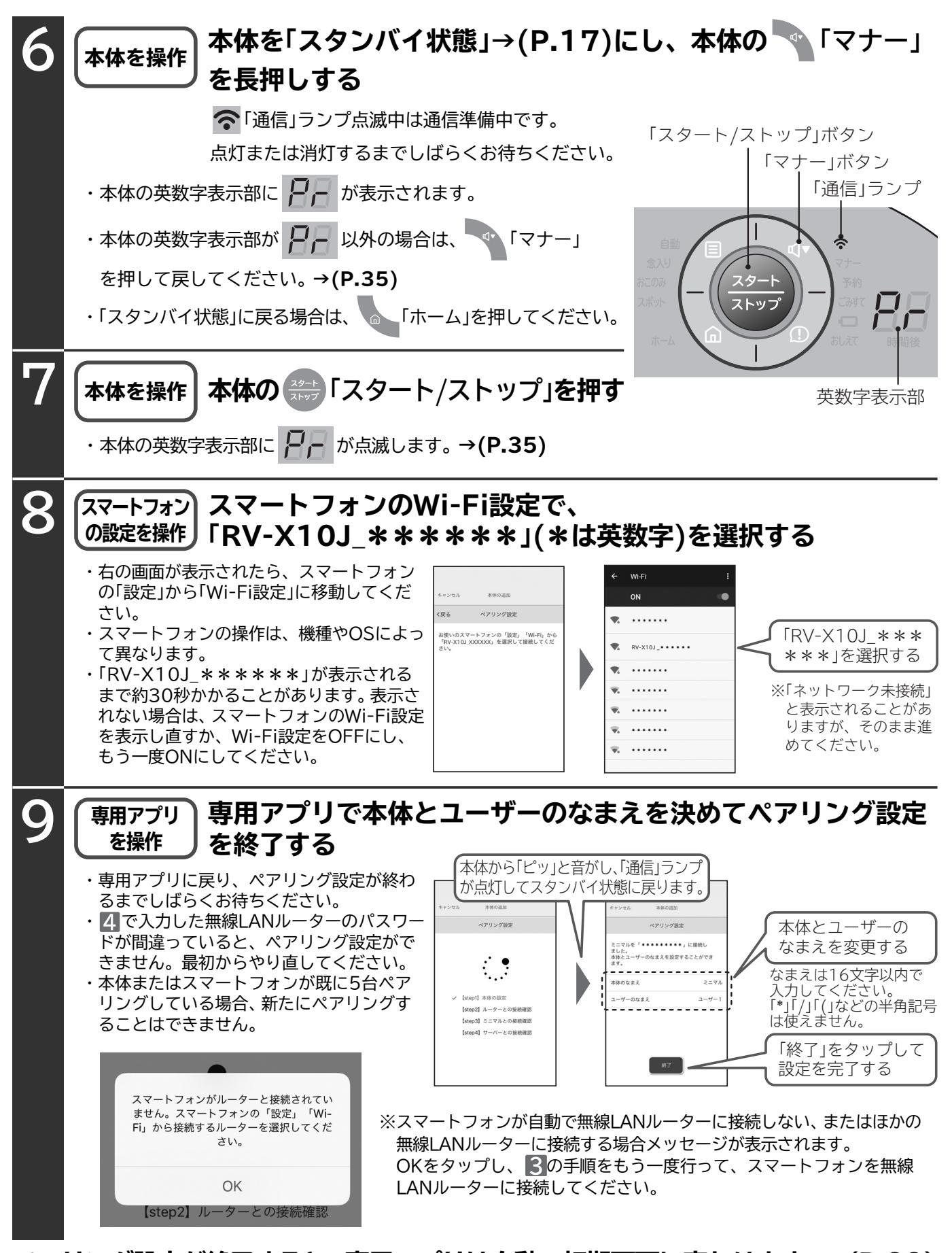

ペアリング設定が終了すると、専用アプリは自動で初期画面に変わります。→(P.22) ペアリング設定が終了すると本体ソフトウェアを自動更新することがあります。更新中は、本体の操作が できません。→(P.25)

## 専用アプリの使いかた

#### スマートフォンに専用アプリをインストールし、本体とスマートフォンをペアリングすることで、 遠隔操作や本体状態の確認ができます。

専用アプリの画面や機能は、バージョンアップにより予告なく変更することがあります。 専用アプリの表示は、本体の状態を受信して切り替わります。 操作してから受信まで時間がかかることがあります。

### 初期画面の見かた

#### ■リモコン

- ・ペアリングしたスマートフォンを使って、本体を操作します。
- ・表示が薄くなっているボタンは操作できません。
   操作できるボタンは本体状態や「宅内」「宅外」によって異なります。
   スマートフォンで操作するときは、「宅内」と「宅外」で操作できる機能が変わります。→(P.18)
   ・「宅内」であっても接続が切れて「宅外」になることがあります。選択中の「タブ」ボタンをタップしてください。
- 最新状態に再読み込みします。

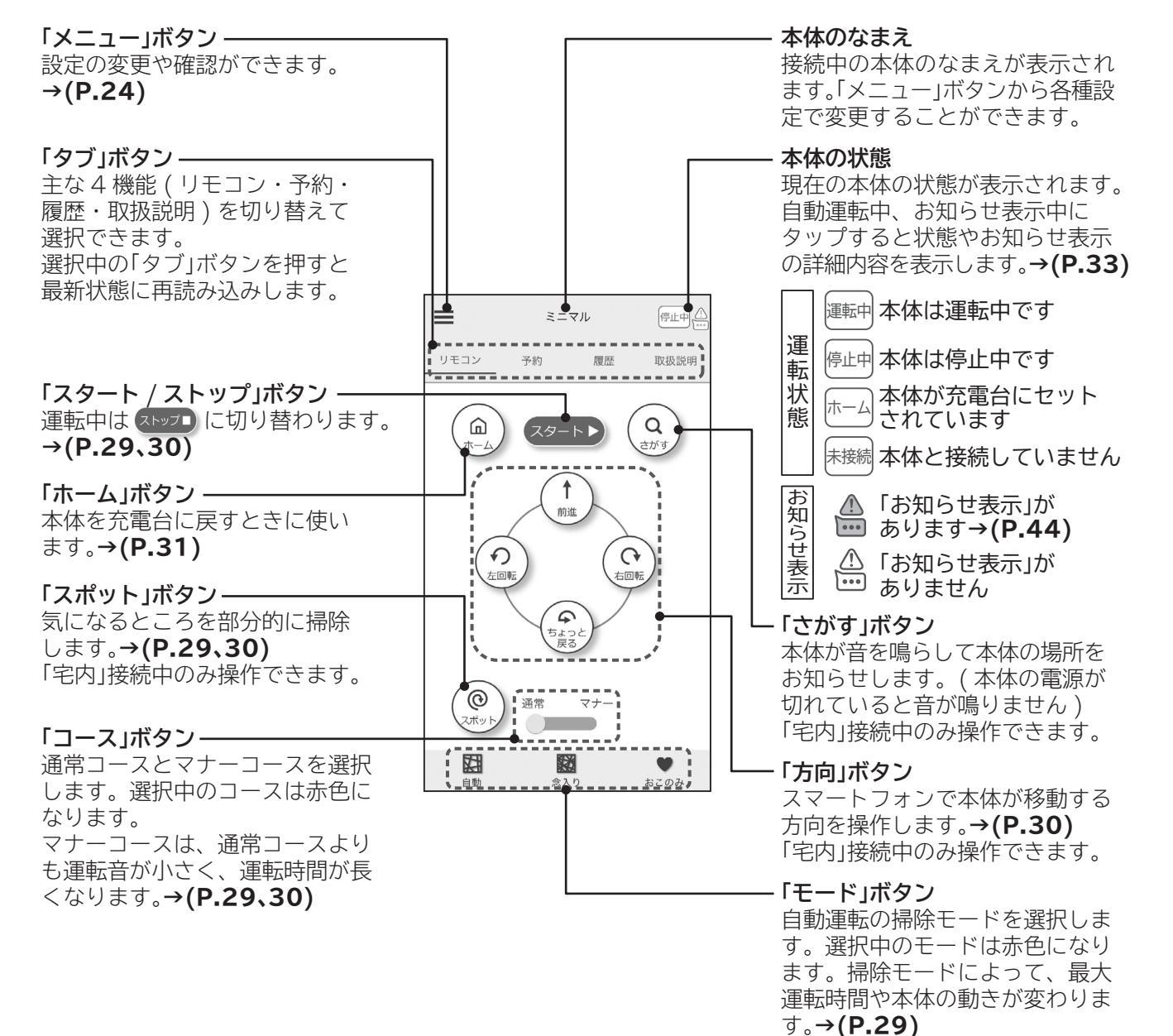

#### ■予約→(P.32)

- ・曜日ごとに一週間分予約して掃除することが できます。
- ・掃除したい曜日の予約運転と掃除モード、 コースを設定してください。
- ・予約設定の有効/無効の設定は、
   ✓「チェック」をタップしてください。
- ・本体の電源が切れているときや未接続のとき は設定を変更できません。

| _        |             | 744     |                       |    | ● 画面上部の機能は |
|----------|-------------|---------|-----------------------|----|------------|
| 9-       | モコン<br>7 曜日 |         | - 腹腔 収扱語<br>- モード/コース | 兄明 | ; リモコノ」と同じ |
| ř        | 月           | 13:00   | 自動/通常                 | >  | 予約の有効 / 無効 |
| ~        | 火           | 14:10   | 念入り/マナー               | >  |            |
| ~        | 水           | 15:20   | 壁ぎわ/通常                | >  | 」「りょうの唯口   |
| ~        | 木           | 16:30   | 反射/マナー                | >  |            |
| ~        | 金           | 17:40   | 脚周り/通常                | >  | コース        |
| ~        | ±           | 18:50   | 自動/マナー                | >  |            |
| ~        | Η           | 20:00   | 念入り/通常                | >  |            |
|          |             |         |                       |    |            |
|          |             |         |                       |    |            |
| <b>T</b> | w 4 7       | ークのついたろ | 約が実行されます              |    |            |

#### ■履歴→(P.33)

- ・直前の自動運転の運転内容やお知らせ表示を 確認できます。手動運転やスポットモードは 履歴を表示しません。
- ・本体が無線LANルーターと接続していないと きは、履歴が正しく保存できません。
- ・掃除した走行時間と走行距離を表示します。 充電台に戻っている時間と距離は含みません。 表示されている時間と距離は目安です。

| i | ≡          | 3     | マル   | 停止中    |  |
|---|------------|-------|------|--------|--|
| ÷ | リモコン       | 予約    | 履歴   | 取扱説明   |  |
|   | - 掃除白      | 開始時間  | 走行時間 | 是行距離 7 |  |
|   | 2021/01/01 | 00:00 | 0分   | 0m >   |  |
|   | 2021/01/01 | 00:00 | 0分   | 0m >   |  |
|   | 2021/01/01 | 00:00 | 0分   | 0m >   |  |
|   | 2021/01/01 | 00:00 | 0分   | 0m >   |  |
|   | 2021/01/01 | 00:00 | 0分   | 0m >   |  |
|   |            |       |      |        |  |
|   |            |       |      |        |  |
|   |            |       |      |        |  |
|   |            |       |      |        |  |
|   |            |       |      |        |  |

画面上部の機能は
 「リモコン」と同じ
 掃除した日
 掃除を開始した時間
 走行時間
 走行距離

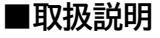

- ・本体や専用アプリの使いかた、お手入れのしかたなど本書から抜粋したものをスマートフォンで確認できます。
- ・本体のソフトウェアや専用アプリのソフト ウェアのバージョンの更新により、本書と 記載内容が変わることがあります。

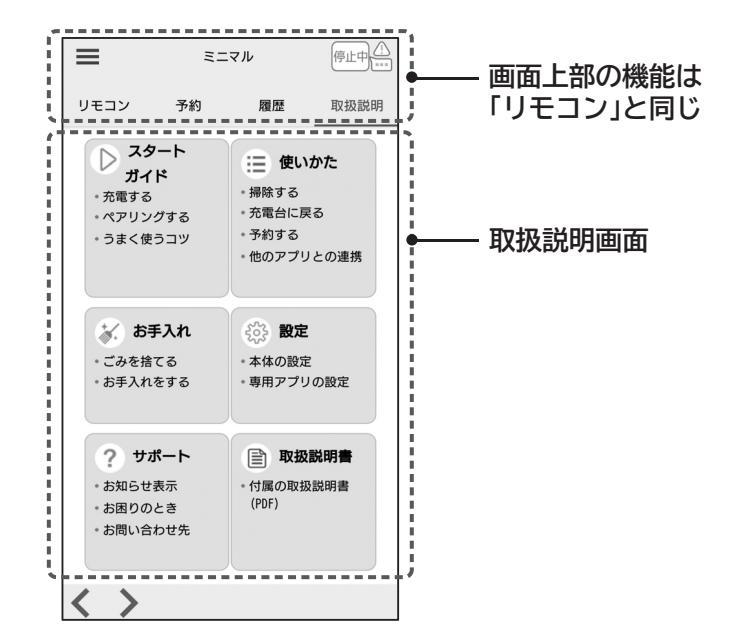

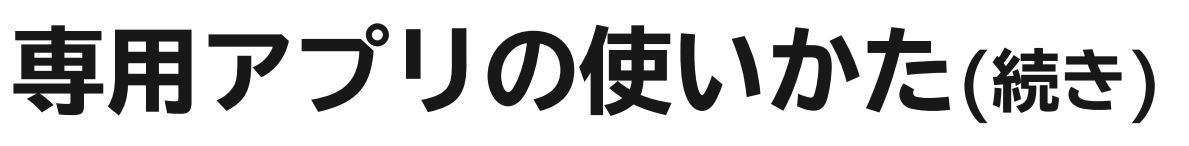

### メニューの使いかた

専用アプリ画面の左上の ──「メニュー」ボタンから、登録情報の確認と 変更、本体ソフトウェアの自動更新の変更などを行うことができます。 また、利用規約やお知らせ、著作権情報の確認ができます。

#### 専用アプリの≡「メニュー」をタップする

専用アプリの一部のページでは表示されません。 表示されていない場合は、初期画面に戻してから操作してください。

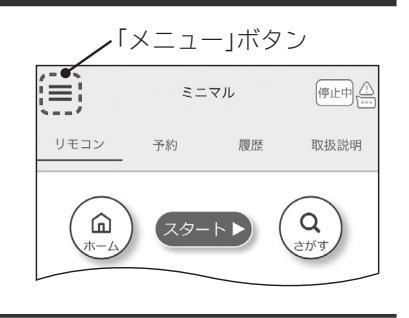

### 設定の変更や確認したいメニューを選択してタップする

| = ×==-       |   | 停止中       |
|--------------|---|-----------|
| 本体の選択        | > | 取扱説明      |
| 本体の追加        | > | ~         |
| 本体の削除        | > | Q<br>this |
| 各種設定         | > |           |
| 他アプリとの連携     | > |           |
| 日立家電メンバーズクラブ | > |           |
| お問い合わせ       | > |           |
| バージョン情報      | > |           |
| 利用規約         | > |           |
| お知らせ         | > |           |
| 著作権情報        | > | -         |

#### ●本体の選択

複数の本体とペアリングしている場合に、スマートフォンから操作する 本体を切り替えることができます。複数の本体とペアリングしている場合 には、アプリを起動すると最初に表示されます。

#### ●本体の追加

新しい本体とペアリングして、操作する本体を追加します。 無線LANルーター(ネットワーク)を変更するときは、各種設定のネット ワーク設定から変更してください。

1台のスマートフォンとペアリングできる本体は5台までです。

#### ●本体の削除

- ・スマートフォンに登録されている本体の情報を削除します。 スマートフォンを変更する前などに行ってください。 本体が無線LANルーターに接続されているとき:
  - 本体に登録されているスマートフォンの情報も削除されます。 本体が無線LANルーターに接続されていないとき: 本体に登録されているスマートフォンの情報は削除されません。 本体を無線LANルーターに接続し、ペアリングしているスマート フォンで「登録ユーザーの削除」を行ってください。
- ・本体を他人に譲渡するときは「登録情報の全消去」を行ってください。 →(P.35)
- ・本体の登録情報を削除した後に、再度無線LAN機能を使用するときは、 ペアリング設定をやり直す必要があります。→(P.19)

#### ●各種設定

・本体やユーザのなまえの変更

ペアリング時に登録した本体とユーザーのなまえを変更します。 ・登録ユーザーの確認と削除

選択している本体にペアリングしているユーザーの確認と、そのユー ザーと本体のペアリング設定を削除できます。

1台の本体とペアリングできるユーザーは5人までです。

・ネットワーク設定

接続する無線LANルーターを変更することができます。接続する無線 LANルーターや使用場所を変更するときに行ってください。

- 複数のスマートフォンとペアリングしている場合、変更を行っていな いスマートフォンに表示される無線LANルーターは変わりません。 (ほかのスマートフォンも同様に変更してください)
- ●お問い合わせ

製品情報やお取り扱い、修理のお問い合わせ先を表示します。

#### ●バージョン情報

・本体や専用アプリのソフトウェアバージョンを表示します。 ・本体ソフトウェアの自動更新設定を変更します。

更新するソフトウェアがある場合は、スマートフォンへお知らせします。

●利用規約/お知らせ/著作権情報

専用アプリの利用規約やロボット掃除機に関するお知らせ、本製品や専用 アプリに関する著作権情報を表示します。

#### スマートフォンの画面の指示に従って操作する (例)各種設定の場合 各種設定 → 本体の設定では、本体のなまえ、ユーザーのなまえ、登録ユーザーの確認・削除 を行うことができます。 本体またはユーザーのなまえの変更 登録ユーザーの削除 「本体の設定」を選択 久新語音 削除したい登録ユーザーをタップ 変更したい項目をタップすると、 本体またはユーザーのなまえを します。 本体の設定 変更できます。 ネットワーク設定 $\equiv$ 停止中人 ミニマル (厚る 登録ユーザーの確認・削除 $\equiv$ ミニマル 停止中 「ミニマル」に登録されているユーザー く戻る 本体の設定 ユーザー2 削除 -- 本体のなまえ ミニマル ユーザー3 削除 ユーザーのなまえ 7-#-\_\_\_\_\_ ▲ 登録ユーザーの確認・削除

※本体の追加、ネットワーク設定の無線LANルーター変更は「ペアリング設定のしかた」**→(P.20)**の 3~8を参考に操作してください。

## 本体ソフトウェアの更新について

#### ■無線LAN機能を使用して、本体とスマートフォンをペアリングすることで、 本体ソフトウェアを更新できるようになります。

本体ソフトウェアの更新は、本体が無線LANルーターと接続して、 充電台にセットされている必要があります。

#### ■本体ソフトウェアの更新中は、本体の操作ができません。 本体ソフトウェアの更新中は、本体の英数字表示部の表示が回転します。 本体ソフトウェアの更新が終了すると自動で英数字表示部は消灯します。 本体ソフトウェアの更新には約10分かかることがあります。 途中で主電源スイッチを一度「OFF」にして、再度電源を入れると最初から やり直しになります。しばらくお待ちください。

#### ■本体ソフトウェアの更新は、工場出荷時は「自動更新あり」に設定されています。 本体ソフトウェアの「自動更新」は、「バージョン情報」から「自動更新なし」に設定できます。「自動更新なし」に設定

すると、新しいソフトウェアが配信されたときに自動で更新を行わず、スマートフォンへお知らせします。 「本体のバージョン」 「バージョン情報」 「ソフトウェアの自動更新」 「メニュー」を開く を選択 から、あり/なしを選択 を選択  $\equiv$ ニマル ミニマル 停止中人 = 停止中 = ミニマル 停止中人 リモコン 予約 履歴 取扱説明 本体の選択 > く戻る 《ージョン情報 **く**戻る 本体のパージョ 本体の追加 > 本体のバージョン \*\*\*\*\*\* バージョン ۵ Q > 本体の削除 アプリのバージョン ソフトウェアの自動更新 最新のソフトウェアです。 お問い合わせ > バージョン情報 Ŋ ( P ( 利用規約 >

#### ■本体ソフトウェア、専用アプリは、予告なく更新することがあります。

本体ソフトウェアの更新内容によっては、本書に記載の内容と異なる場合があります。 専用アプリの最新バージョンの「取扱説明」から「取扱説明書(PDF)」をご覧ください。→(P.23) 専用アプリの更新は、専用アプリと弊社ホームページでお知らせします。 iPhoneはApp Store、AndroidはGoogle Playから最新バージョンをダウンロードしてください。 本体ソフトウェアの更新について

スタ ストッフ

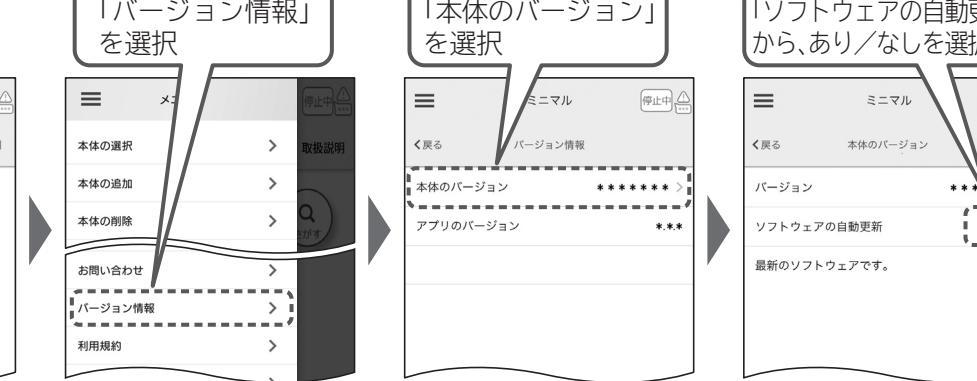

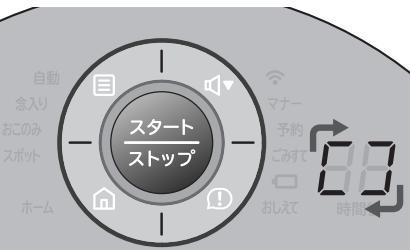

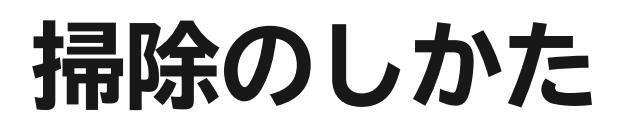

### 掃除モードと運転コース

掃除モードは、「自動モード」「念入りモード」「おこのみモード」スポットモード」があります。

<u>おこのみモード</u>」は「おいそぎ運転」「ペット運転」「壁ぎわ走行重視」「反射走行重視」「脚周り走行重視」が あります。

<u>スポットモード</u> 以外のモードでは、運転中に専用アプリの「方向」ボタンを押すと手動運転→(P.30) することができます。

お願い 別の部屋を掃除させたくない場合は、ドアを閉めてください。→(P.15)

#### 自動モード

#### 普通の掃除に

- ・壁や家具の周り、部屋の隅などを検知し、自動で走行方向を変えながらランダムに掃除 します。
- ・床面の状態やごみの量に合わせて、吸込力を調整し、パワーモニターでお知らせします。
   ・掃除時間は部屋の広さ、ごみの量により自動で決定します。
- 充電台の位置、家具の位置により、同じ部屋の大きさでも掃除時間が異なる場合があります。 (通常コースで最大約90分)
- ・より強い吸込力で掃除したいときは、おこのみモードの「おいそぎ運転」をご利用ください。

#### 念入りモード

#### 時間をかけて念入りに掃除したいときに

- ・自動モードより長い時間(部屋の大きさにかかわらず通常コースで約105分)運転し、 しっかりとお部屋を掃除します。
- ・床面の状態やごみの量に合わせて、吸込力を調整し、パワーモニターでお知らせします。

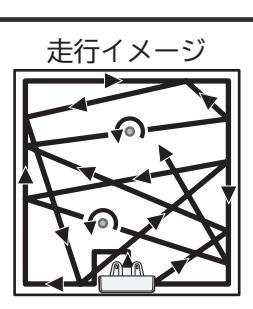

走行イメージ

#### おこのみモード

#### 部屋の状況や特に掃除したい場所にあわせて

- ・おこのみモードは「おいそぎ運転」「ペット運転」「壁ぎわ」「反射」「脚周り」の5種類から選択できます。
- ・床面の状態やごみの量に合わせて、吸込力を調整し、パワーモニターでお知らせします。
- ・掃除時間は部屋の広さ、ごみの量により自動で決定します。充電台の位置、家具の位置により、同じ部屋の 大きさでも掃除時間が異なる場合があります。(通常コースで最大約90分、「おいそぎ運転」は最大約60分)
- ・「ペット運転」は部屋の大きさにかかわらず約60分運転します。
- ・「おいそぎ運転」「ペット運転」ではマナーコースを選択することはできません。→(P.27)

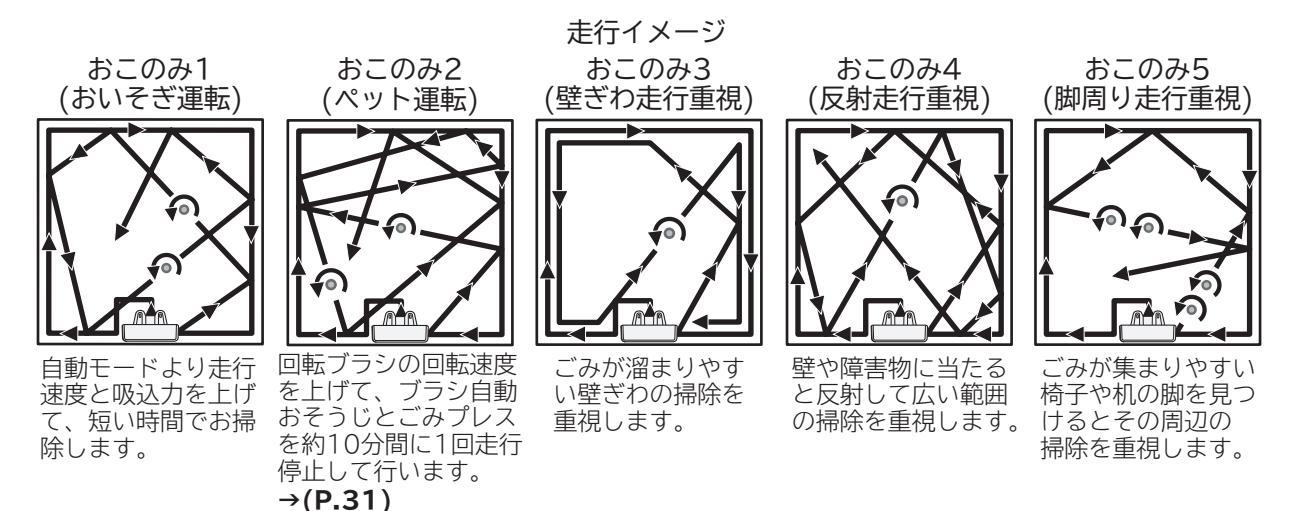

#### スポットモード

#### 部分的に気になるところの掃除に

- ・開始位置から約60cm直進し、直径約60cmの範囲内を内側に向かって渦巻き状に 掃除します。時計回りと反時計回りに各1回ずつ行います。
- ・床面の状態にかかわらず、強い吸込力(ターボ)でお掃除します。
- ・じゅうたんの種類によっては、掃除場所がずれる場合があります。
- ・障害物があるときは、障害物を避けながら掃除し、走行イメージとは異なる運転を します。
- ・本体を充電台にセットしているときは、スタートできません。 充電台から移動させてからスタートしてください。
- ・スポットモード、「ちょっと戻る」以外の運転中に、専用アプリの「スポット」ボタンを 押すと、渦巻き状に掃除します。

#### 運転コース(通常コース・マナーコース)

#### 使用環境やシーンに合わせて

- ・マナーコースは通常コースよりも走行速度と吸込力を下げ、静かに掃除をします。
- ・マナーコースを選択すると、通常コースよりも最大運転時間が長くなります。
- (自動・おこのみモード(「壁ぎわ」「反射」「脚周り」):最大約110分、念入りモード:約120分)
- ・マナーコースは通常コースよりも吸込力が小さいため、ダストケースのこまめなごみ捨てをお願いします。
   →(P.36、37)
- ・より強い吸込力で掃除したいときは、自動モードまたはおこのみモードの「おいそぎ運転」をご利用ください。
- ・おこのみモードの「おいそぎ運転」と「ペット運転」ではマナーコースを選択することはできません。→(P.26)

### 運転中の自動動作について

#### ■吸込力の自動調整とパワーモニター

パワーモニターの色で、本体の吸込力をお知らせします。

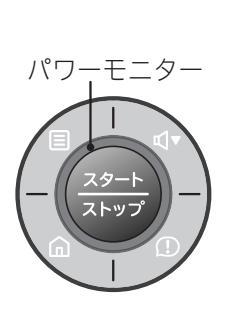

| パワーモニ            | 「ターの色      | 赤          |                | 橙              |                |                | 緑          |                   |
|------------------|------------|------------|----------------|----------------|----------------|----------------|------------|-------------------|
| 吸込力              |            | ターボ        |                |                |                | 票準             | 弱          |                   |
| 床                |            | _          | ごみの取り<br>(じゅうた | ノにくい床<br>こんなど) | ごみの取り<br>(フローリ | しやすい床<br>ングなど) | _          | _                 |
| ごみの量             |            | —          | 多い             | 少ない            | 多い             | 少ない            | —          | —                 |
| 坦必               | 通常<br>コース  | スポット<br>手動 | 自動<br>(センサ     | 、念入り<br>一により   | ノ、おこ<br>ノ自動切   | のみ<br>り替え)     | _          | _                 |
| で<br>で<br>で<br>で | マナー<br>コース | _          |                | _              |                | _              | スポット<br>手動 | 自動<br>念入り<br>おこのみ |
| ごみプレ             | ノス         | 標準         |                | 弱め             |                | _              | _          |                   |

※充電台に戻るときは、パワーモニターは点灯しません。

ごみセンサーをお手入れしてください。→(P.38)

- ※自動モード、念入りモード、おこのみモード時に手動操作、専用アプリの「スポット」ボタンで運転したときは、 吸込力は元のモードと同じです。
- ※ごみプレスの吸込力は変更することができます。→(P.34)

■ごみハンター走行

自動モードまたは念入りモード、おこのみモード運転中にごみが多い場所を 見つけると、自動でごみハンター走行を行います。 ごみハンター走行が終了すると、元の掃除モードに戻ります。 ※ごみセンサーの感度は変更することができます。→(P.34) ごみハンター走行の頻度を低くしたいときは、ごみセンサーの感度を低めに 設定してください。 ※ごみセンサーが汚れていると、ごみハンター走行を繰り返すことがあります。

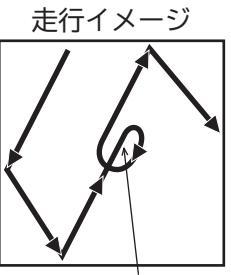

ごみを見つける

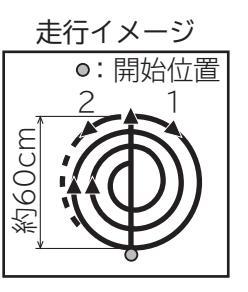

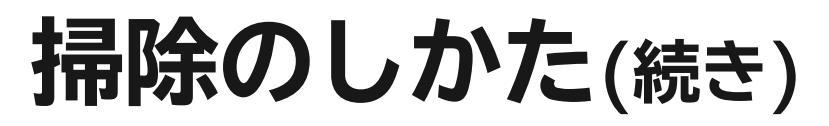

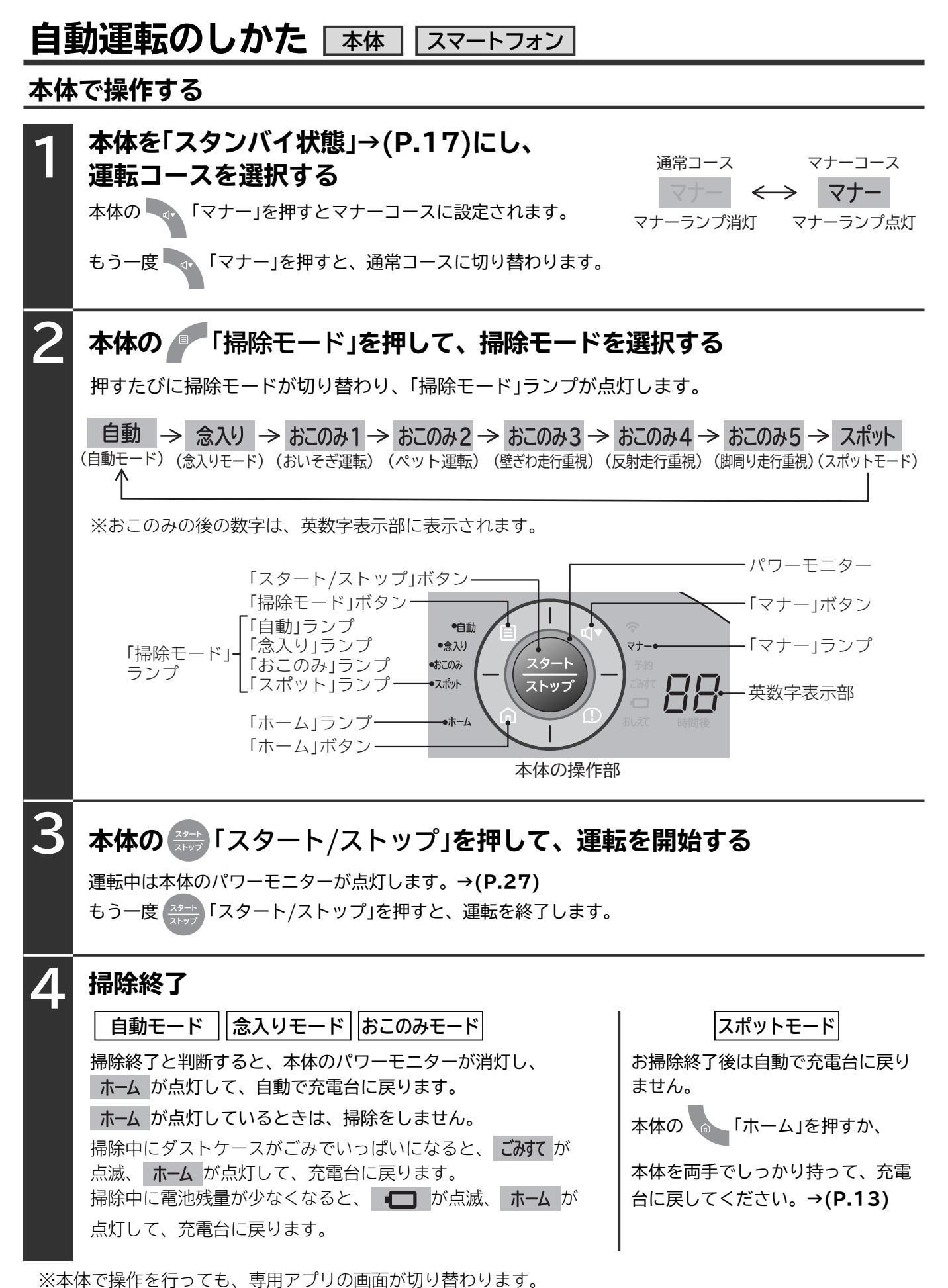

#### スマートフォンで操作する

スマートフォンで操作するためには、本体とスマートフォンをペアリングする必要があります。→(P.19) 本体の「通信」ランプが点滅しているときは通信準備中です。点灯するまでしばらくお待ちください。

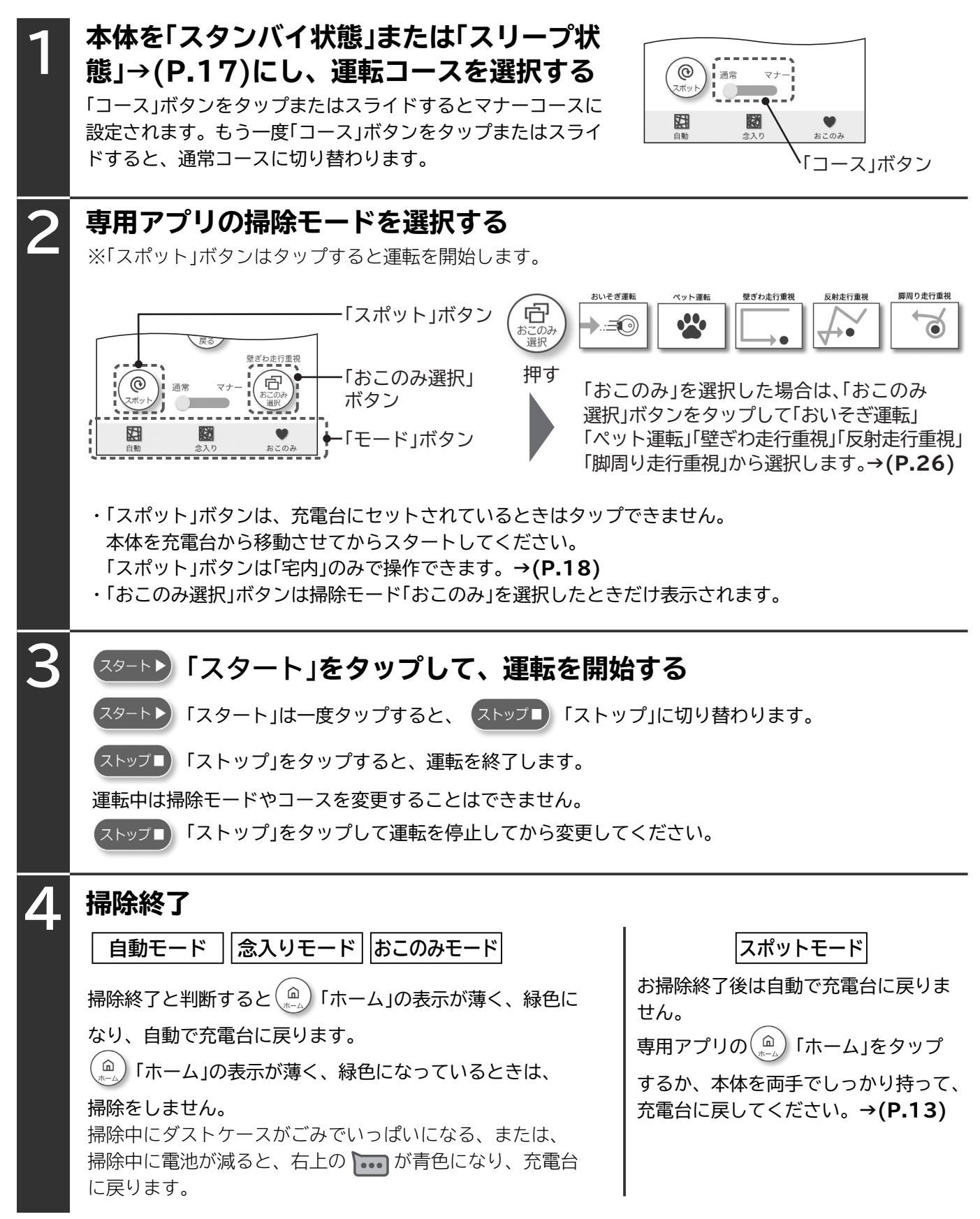

※専用アプリで操作を行っても、本体の表示が切り替わります。

**帰除のしかた** 

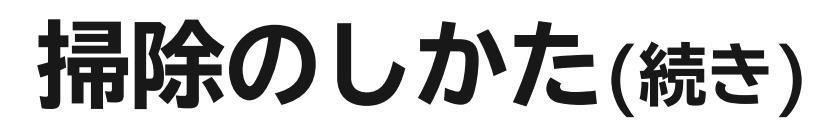

### 手動運転のしかた スマートフォン

停止中や、スポットモード以外の運転中にスマートフォン操作で掃除したいときに使います。 スマートフォンで操作するためには、本体とスマートフォンをペアリングする必要があります。 →(P.19)

本体の「通信」ランプが点滅しているときは通信準備中です。点灯するまでしばらくお待ちください。

| 1 | 本体を運転中、または本体を「スタンバ<br>イ状態」、「スリープ状態」→(P.17)に<br>し、運転コースを選択する<br>「コース」ボタンをタップまたはスライドするとコースを<br>選択します。運転中はコースを変更できません。 | (②<br>スポット)<br>通常 マナー<br>スポット<br>副割 念入り<br>トコース」ボタン |
|---|----------------------------------------------------------------------------------------------------|-----------------------------------------------------|
| 2 | <ul> <li>専用アプリの         <ul> <li></li></ul></li></ul>                                                               |                                                     |
| 3 | 専用アプリの ストップ 「ストップ」を<br>タップして、運転を終了する                                                                                | ■<br><sup> 2入り</sup> <sup> まこのみ</sup><br>「スポット」ボタン  |

#### 運転中にできる操作

#### ■「方向」ボタン

- ・スポットモードまたは「ちょっと戻る」ボタン以外の自動運転・手動運転中 に「方向」ボタンをタップすることでスマートフォン操作で掃除します。
- ・同じ「方向」ボタンを2回タップすると、元のモードの動きに戻ります。

#### ■「スポット」ボタン

 ・スポットモード以外の自動運転・手動運転中にスポットモードの動きを 行います。終了後、元のモードの動きに戻ります。
 (ボタンをタップした箇所を中心に掃除を行います)

#### ■「ちょっと戻る」ボタン

・自動運転中に、

ます。終了後、元のモードの動きに戻ります。

・停止中、スポットモード中または手動運転中はタップできません。

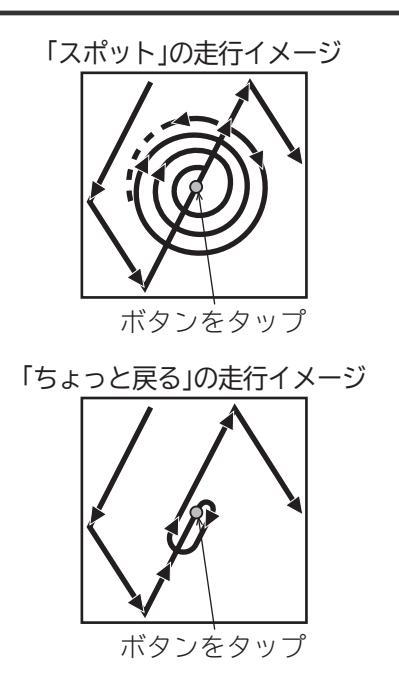

### 音声操作のしかた「スマートスピーカー

●Google NestデバイスおよびAmazon Alexa対応のスマートスピーカーで、本製品を音声操作できます。 ●専用アプリ画面左上の〓\_「メニュー」ボタンの「他アプリとの連携」からアカウントリンクを行ってください。

●スマートフォンと「Googleアシスタント」アプリまたは「Amazon Alexa」アプリ の組み合わせでも使用できます。

●そのほかのご不明な点は、ホームページの「よくあるご質問」(URLは→(**P.46)**) をご覧ください。

| 日本が回<br>えるようよくある<br>ものがかい<br>ご質問<br>回転のない |
|-------------------------------------------|
|-------------------------------------------|

掃除のしかた

充電台に戻す

●音声操作の例

|        | Googleアシスタント発話例        | Amazon Alexa 発話例      |
|--------|------------------------|-----------------------|
| 運転開始   | OK Google 〇〇をスタートして    | Alexa ミニマルで掃除して       |
| 運転終了   | OK Google 〇〇をストップして    | Alexa ミニマルで掃除をやめて     |
| 充電台に戻す | OK Google ○○を充電して      | Alexa ミニマルで充電して       |
| モード切替  | OK Google ○○のモードを△△にして | Alexa ミニマルでモードを∆∆にして  |
| コース切替  | OK Google ○○のコースを□□にして | Alexa ミニマルでコースを口口にして  |
| 本体を探す  | OK Google ○○を探して       | Alexa ミニマルで探して        |
| 、状態確認  | OK Google 〇〇は今、何してるの?  | Alexa ミニマルで今何してるかおしえて |

※「〇〇」はお客様が設定した本体の名前です。

※「△△」は掃除モードです。例:「自動」「念入り」「おいそぎ」「ペット」「壁ぎわ」「反射」「脚周り」「スポット」 ※「□□」は運転コースです。例:「通常」「マナー」 ※2021年7月時に上記の発話内容で動作確認を行っていますが仕様変更により発話内容が変更になる可能性

があります。また、上記の発話内容以外でも音声操作は可能ですが、動作の保証はしていません。

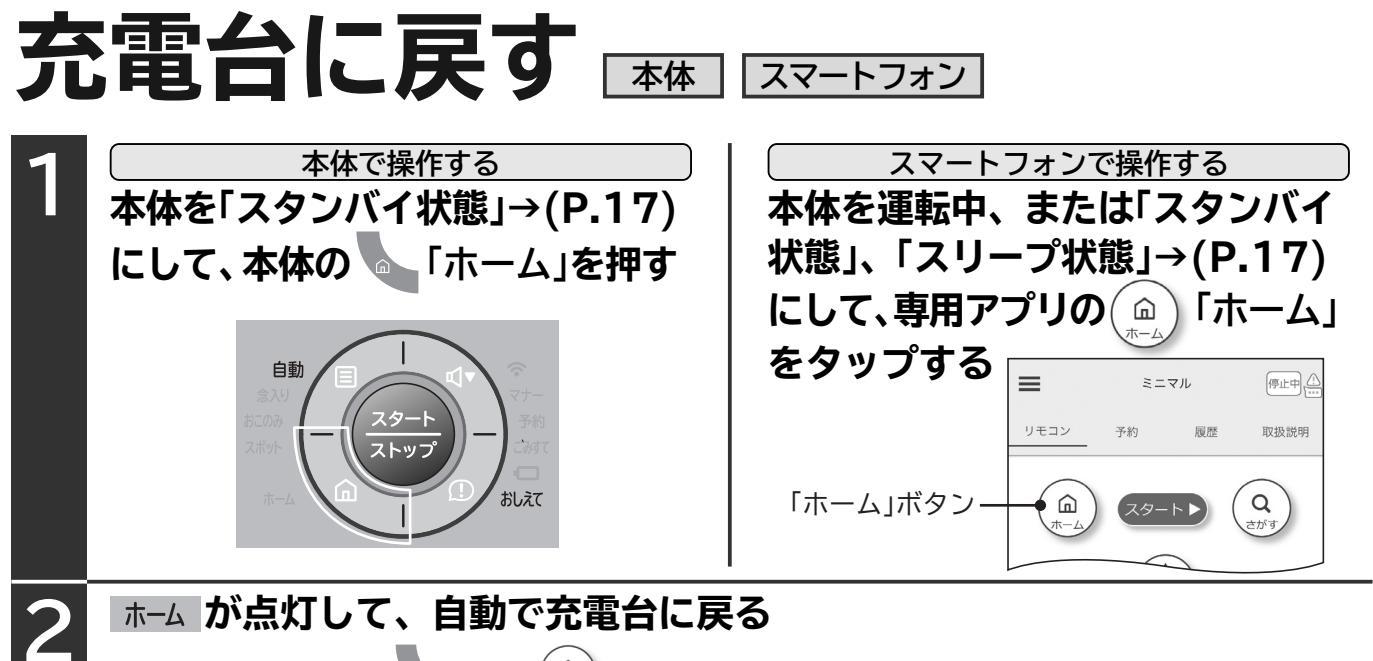

- ●使用状況によっては、 🏊 または ( 🎰 ) 「ホーム」を押しても充電台に戻らないことがあります。→(P.48)
- ●充電台に戻っている途中は、(◎)「スポット」は操作できません。

●充電を開始すると、 ┏━━ が点灯します。(充電が完了すると、消灯します)

●電池の消費を抑えるため、運転中以外は充電台にセットしてください。

#### ■ごみプレス

- ・ダストケース内のごみを圧縮するために、強い吸込力で約10秒間運転します。
- ・吸込力を強くするため、運転音が大きくなりますが、異常ではありません。
- ・電池の残量が少ない場合は、充電台に戻ってから最大で90秒後にごみプレスを開始します。 (すぐにごみプレスを開始しなくても、異常ではありません)
- ・ごみプレスの吸込力は変更することができます。→(P.34)

#### ■ブラシ自動おそうじ

- ・回転ブラシを逆回転させて、自動で回転ブラシに付着したごみを取り除きます。
- ・このとき、カタカタと音がしますが、異常ではありません。
- ・長い毛など、ごみによっては取り除けない場合があります。
- ・自動モード、念入りモード、おこのみモードで隅の掃除をするときにもブラシ自動おそうじを行います。

## 予約する

#### 専用アプリから予約運転を設定する スマートフォン

曜日ごとに運転開始時間と掃除モード・運転コースを設定して予約することができます。 予約は1日1回です。運転終了後は再度予約できますが、充電時間が少ないと運転できない場合があります。

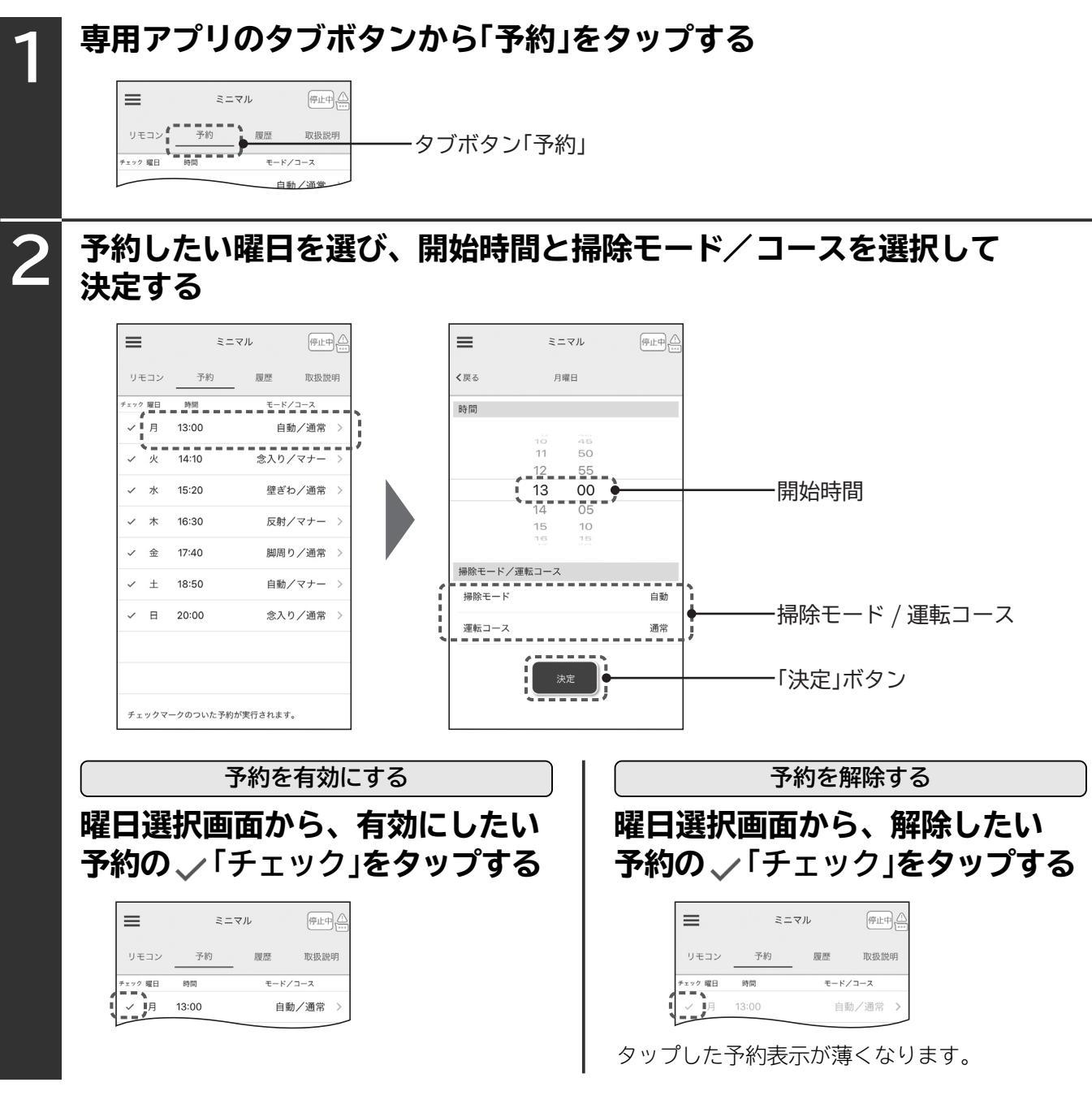

- ●予約設定中は本体の「予約」ランプ→(P.3)が点灯します。
- ●予約を設定中でも自動運転→(P.28、29)や手動運転→(P.30)で掃除することができます。
- ●予約設定の約5分後、本体はスリープ状態になり、ランプが消灯します。
- ●主電源スイッチを一度「OFF」にすると、再度、無線LANルーターと接続するまで、予約していても運転を 開始しません。
- ●次のようなときは、予約運転を開始しません。
  - ・主電源スイッチが「OFF」になっているとき
  - ・無線LAN機能の設定が「なし」のとき→(P.35)
  - ・予約時間に掃除しているとき
  - ・ダストケースがごみでいっぱいのとき→(P.36、37、45)
  - ・電池残量が少ないとき→(P.13)
  - ・「お知らせ表示」が表示されているとき→(P.44、45)

## 掃除履歴を確認する

#### 専用アプリから掃除履歴を確認する スマートフォン

自動運転で掃除した「運転開始時間」「走行時間」「走行距離」「掃除モード」「運転コース」と、場合によって 「お知らせ」を確認できます。手動運転やスポットモードの履歴は表示しません。また、充電台に戻って いる時間と距離は含みません。表示される走行時間と走行距離は目安です。 本体が無線LANルーターと接続していないときは、履歴が正しく保存できません。

| 1 | 専用アプリのタブボタ                                                                                                    | フンから「履歴」をタップする |
|---|----------------------------------------------------------------------------------------------------|----------------|
|   | ミニマル         (P止中)           リモコン         予約               夏歴             取扱設明               取快設明            神除日         開始時間              £行馬離            の公              ①m | タブボタン「履歴」      |
| 2 | 確認したい「履歴」を選                                                                                                    |                |
| 3 | <b>履歴の詳細を確認する</b>                                                                                                    |                |

#### ■本体の状態を確認する

専用アプリで、本体の動作状態を確認することができます。 →(P.22)

自動運転中またはお知らせ表示中に本体の状態を表示して いるアイコンをタップすると、詳細内容や直しかたが表示 されます。

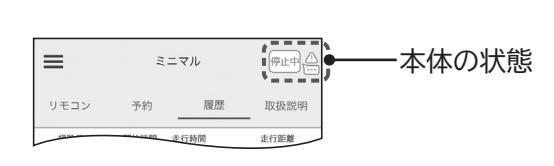

#### 本体から掃除履歴を確認する 本体

前回の掃除の結果と掃除モードを音声でお知らせすることができます。

#### 本体を「スタンバイ状態」→(P.17)にして、本体の 「おしえて」を押す

| 本体の表示    | 音声ガイド例                         | 結果                                                        |
|----------|--------------------------------|-----------------------------------------------------------|
| おしえて が点灯 | 〇〇モードで、約〇〇分掃除しま<br>した。         | 掃除が正常に終了した<br>「自動」「念入り」「おこのみ」「スポット」で掃除した                  |
| おしえてが点滅  | (お知らせ表示の内容をお知らせ)<br>○○分掃除しました。 | 掃除が正常に終了しなかった<br>英数字表示部に「お知らせ表示」を表示→(P.44、45)<br>または、 ごみて |

次の掃除まで、何度でもお知らせ内容を確認することができます。

予約する

掃除履歴を確認する

## 本体の設定を変更する

音声案内やお知らせ音の音量とごみプレスの吸込力、段差の乗り越え高さ、ごみセンサーの感度を変更し ます。設定変更の途中に 「ホーム」を押すと、変更を中止して「スタンバイ状態」に戻ります。

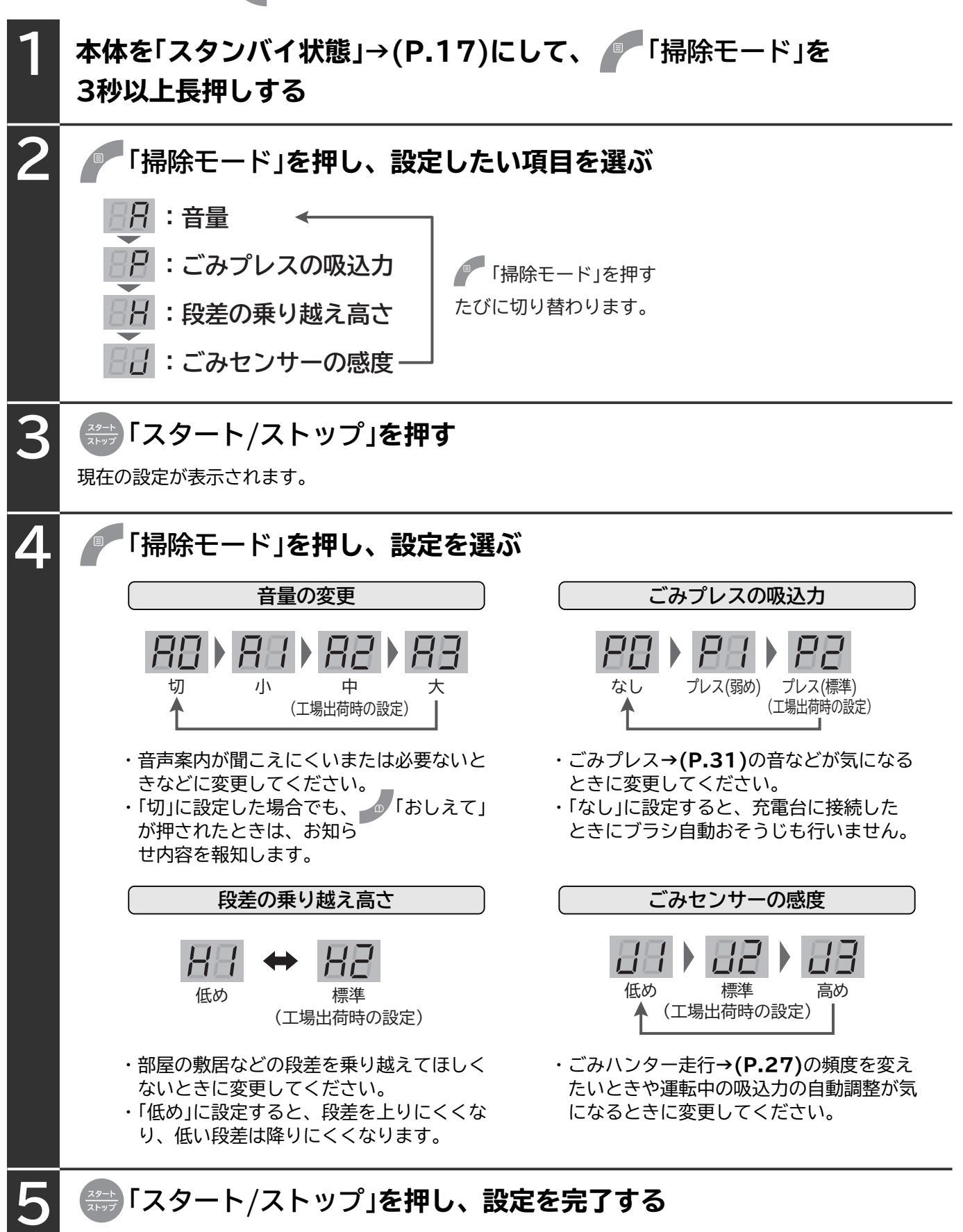

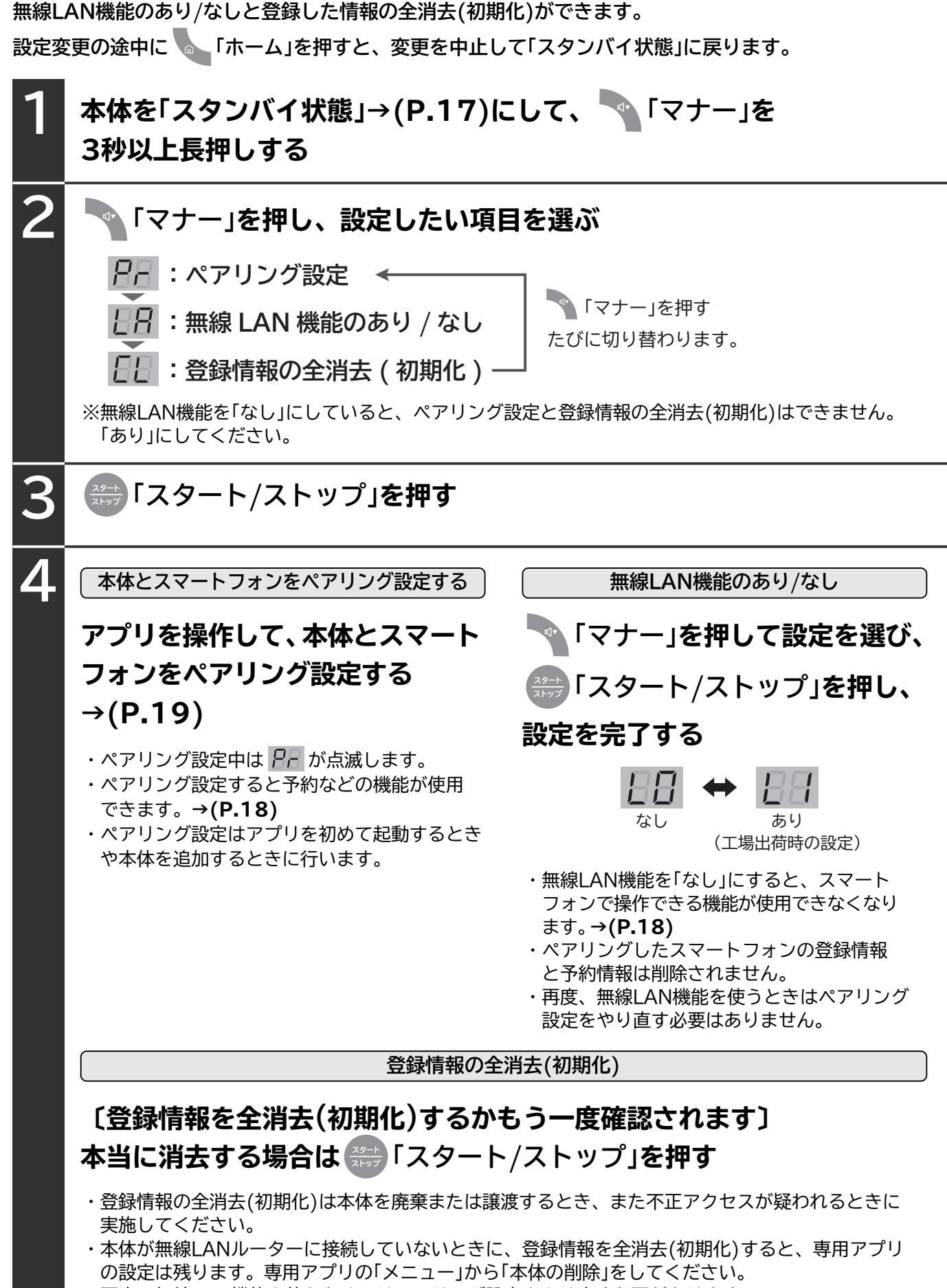

<sup>・</sup>再度、無線LAN機能を使うためにはペアリング設定をやり直す必要があります。

## ごみの捨てかた

ごみがいっぱいになると、ごみすてが点滅します。

ごみすてが点滅すると、掃除ができなくなるので、こまめなごみ捨てをおすすめします。

ごみす が点滅したら、ダストケースを取り出しクリーンフィルターとメッシュフィルターのごみを捨てて ください。

ごみが少なくても、ごみセンサーが汚れていると、 ごみすて が点滅することがあります。

ごみセンサーが汚れている場合は、ダストケースを取り外して、綿棒などでふいてください。→(P.38)

お願い ごみ捨ての際に細かなほこりが舞い上がることがあります。 屋外など、換気のよい環境でごみ捨てをしていただくか、マスクを着用するなどして、ほこりを吸い 込まないようにしてください。

### ダストケースの取り外しかた

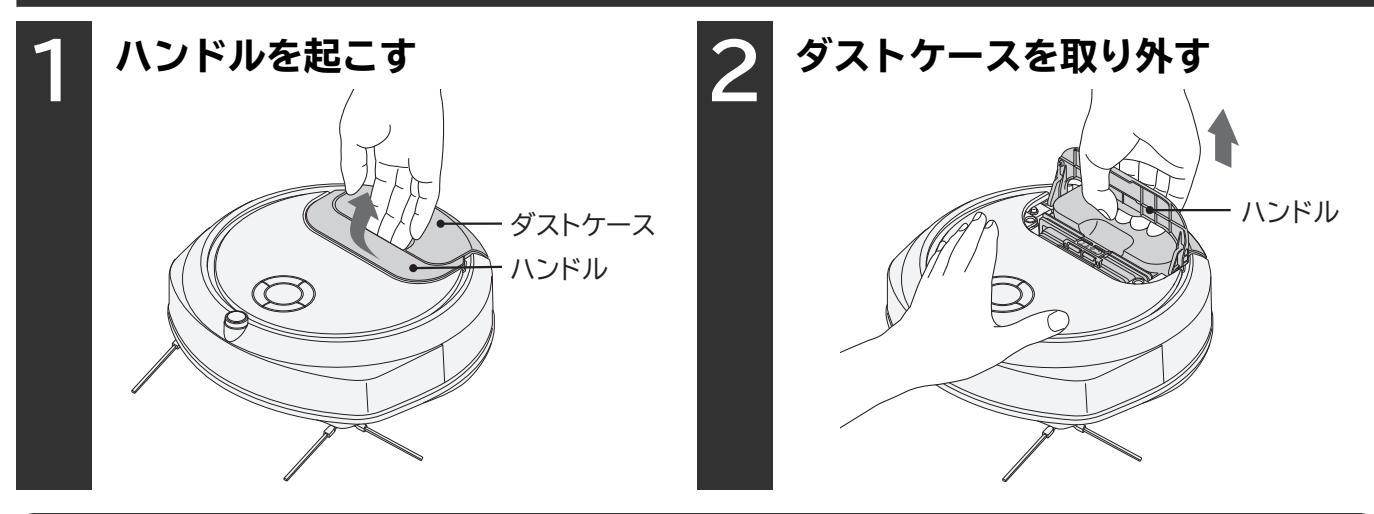

お願い本体内にごみがこぼれたときは、ごみを取り除いてから元どおりにダストケースを取り付けてください。

### ダストケースとクリーンフィルターのごみの捨てかた

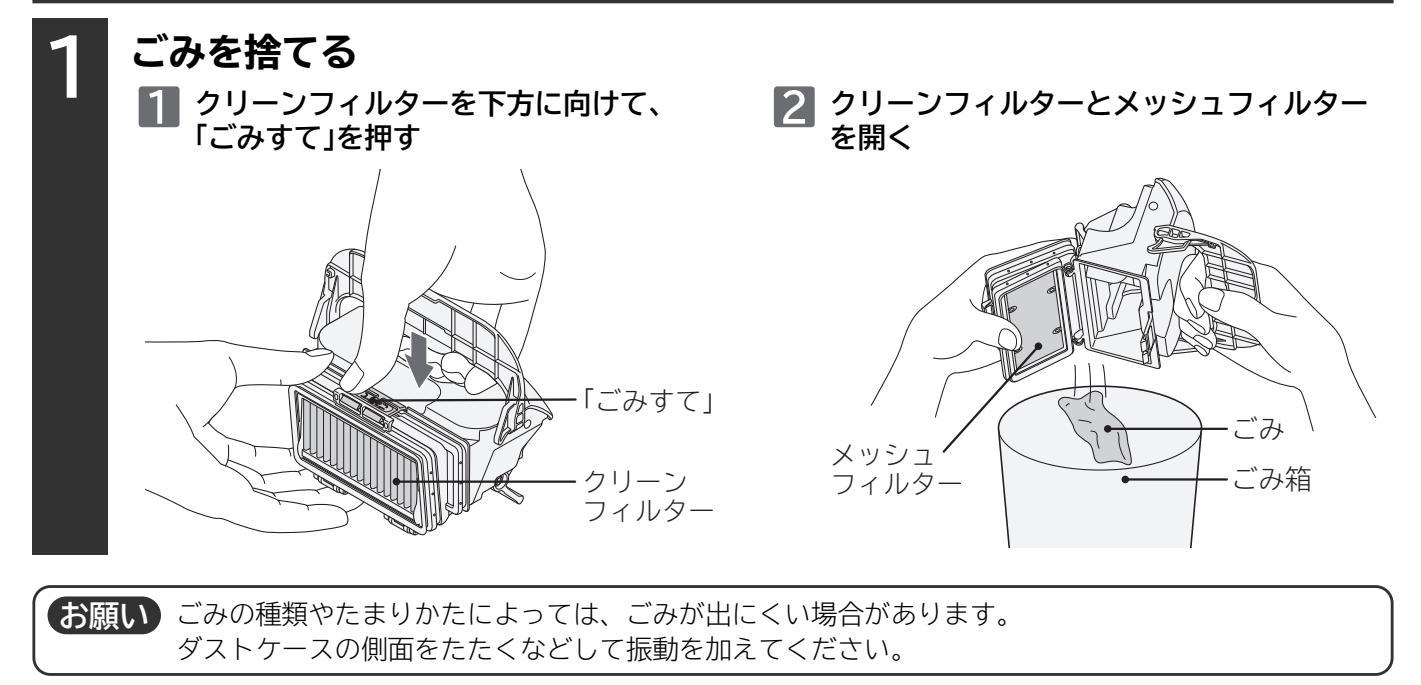

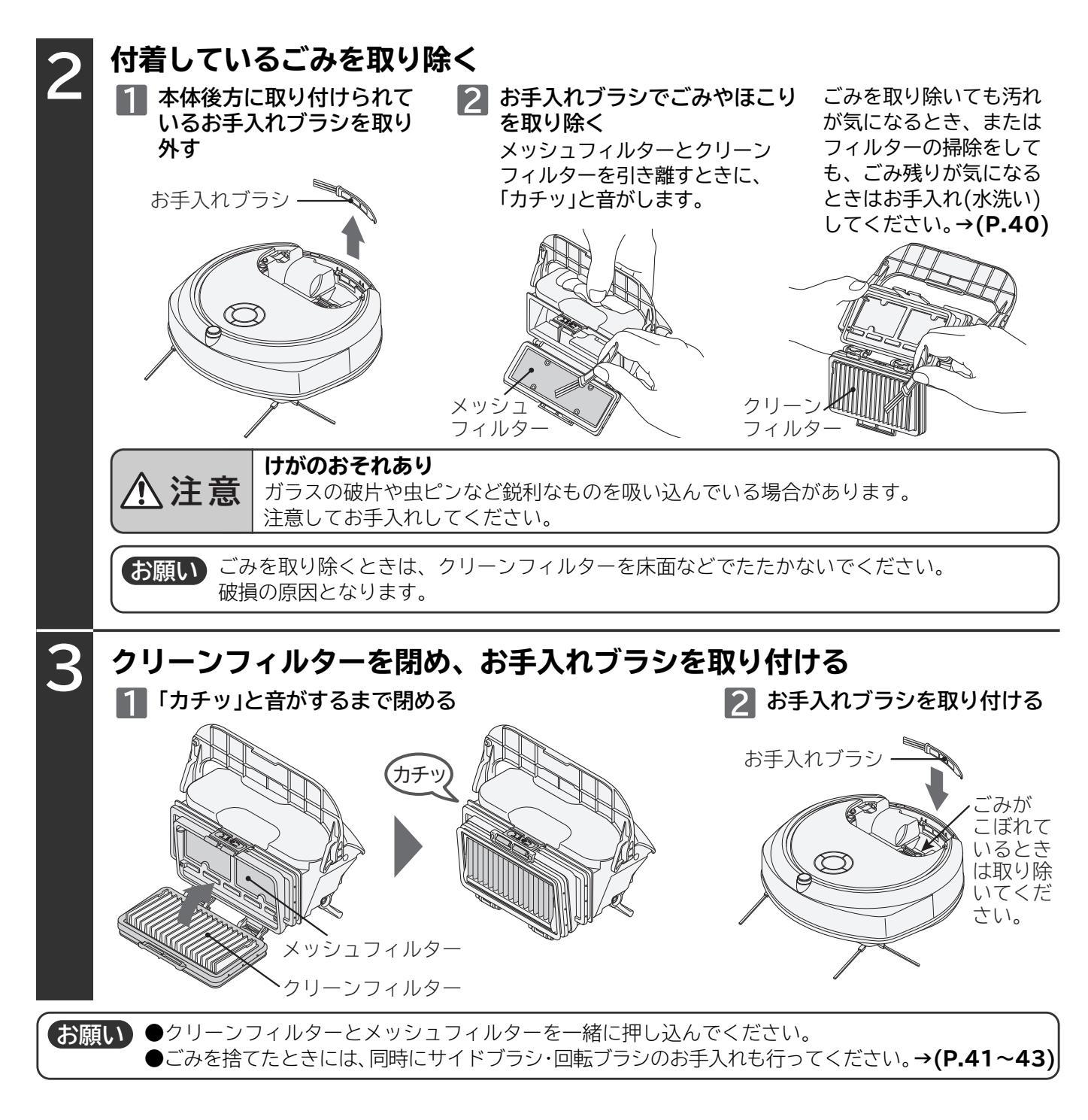

### ダストケースの取り付けかた

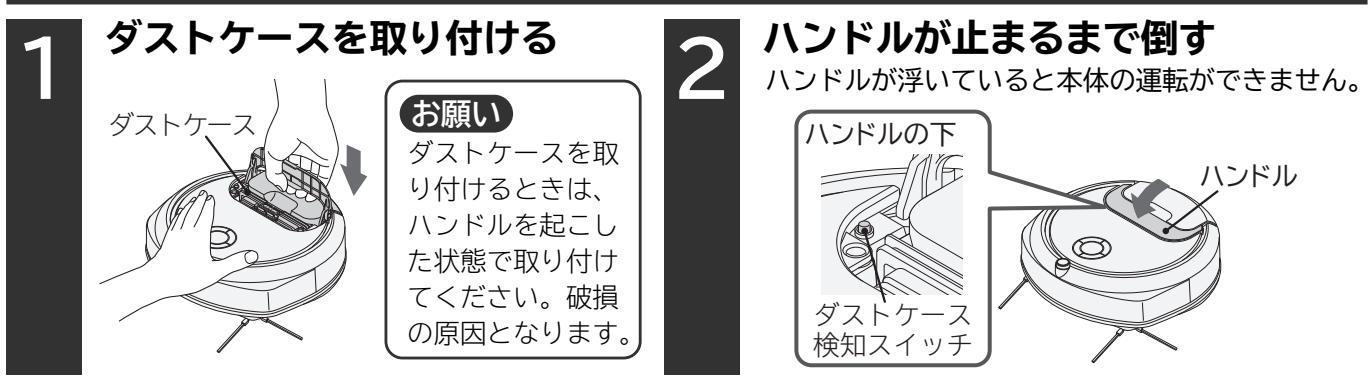

## お手入れのしかた

### 本体・付属品のお手入れ

お知らせ表示→(P.44)が表示されたときや汚れが気になるときはお手入れしてください。 やわらかい布に水を含ませ、よく絞ってからふいてください。

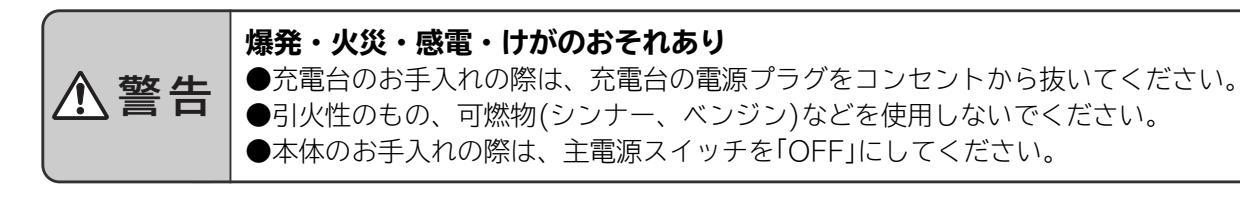

お願い アルコール、洗剤や化学ぞうきんなどを使用しないでください。 ひび割れや変色の原因となります。

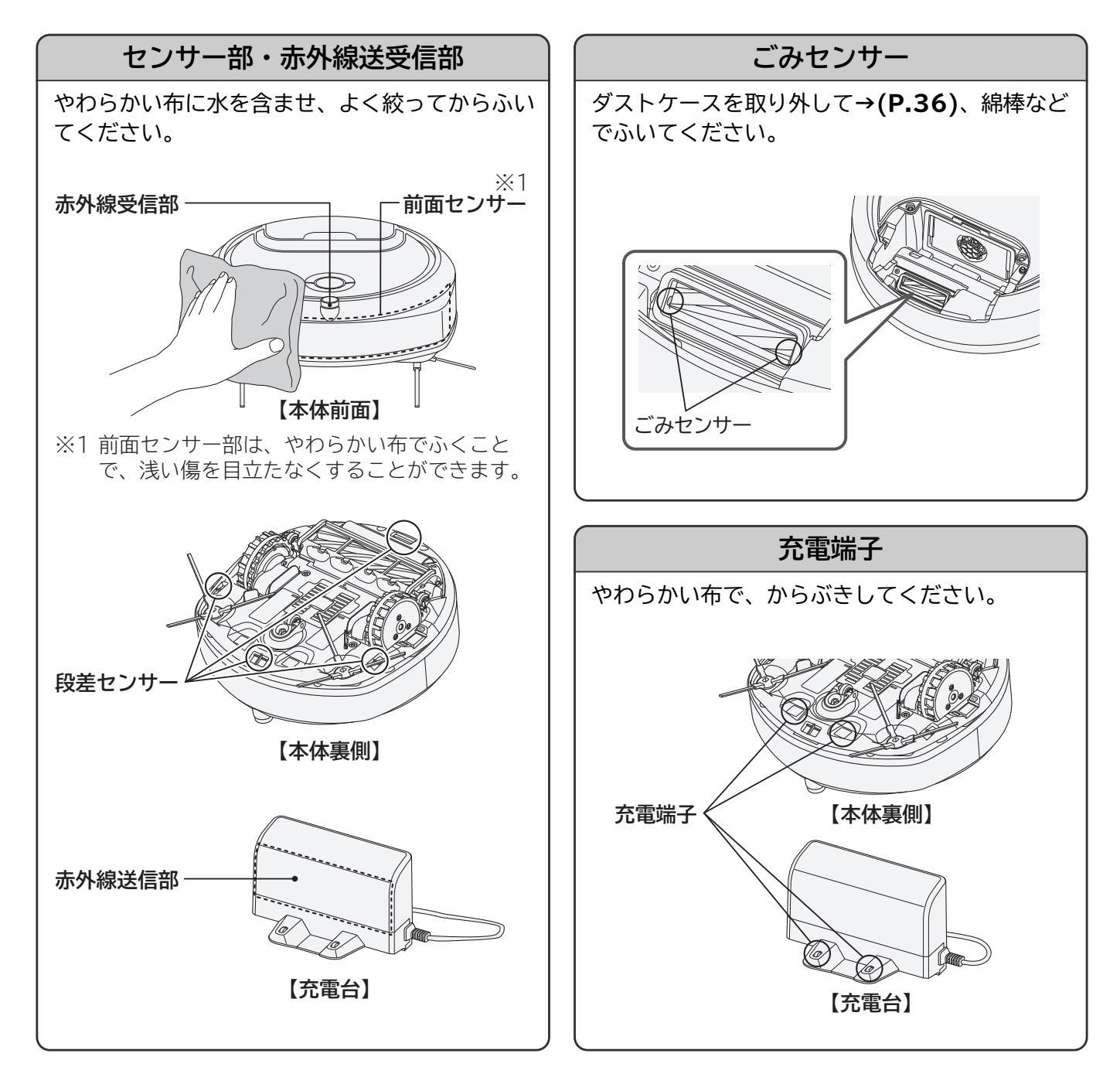

### 車輪などのお手入れ

●汚れが気になるときはお手入れしてください。

●定期的なお手入れ(週1回程度)をおすすめします。

ハケ、回転ブラシ、車輪、前輪、ローラー、かきとりブラシにごみが付着していると、床面を傷つけたり、 吸込力の低下や故障の原因となります。

回転ブラシや回転ブラシの軸部にごみが絡みついたままご使用になると、故障の原因となります。

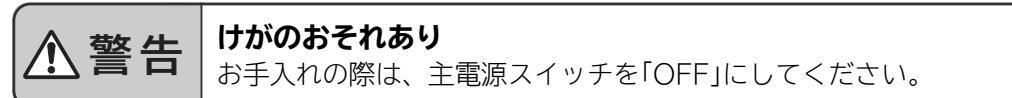

#### ごみを取り除く

絡みついているごみを、お手入れブラシやピンセットなどで取り除いてください。

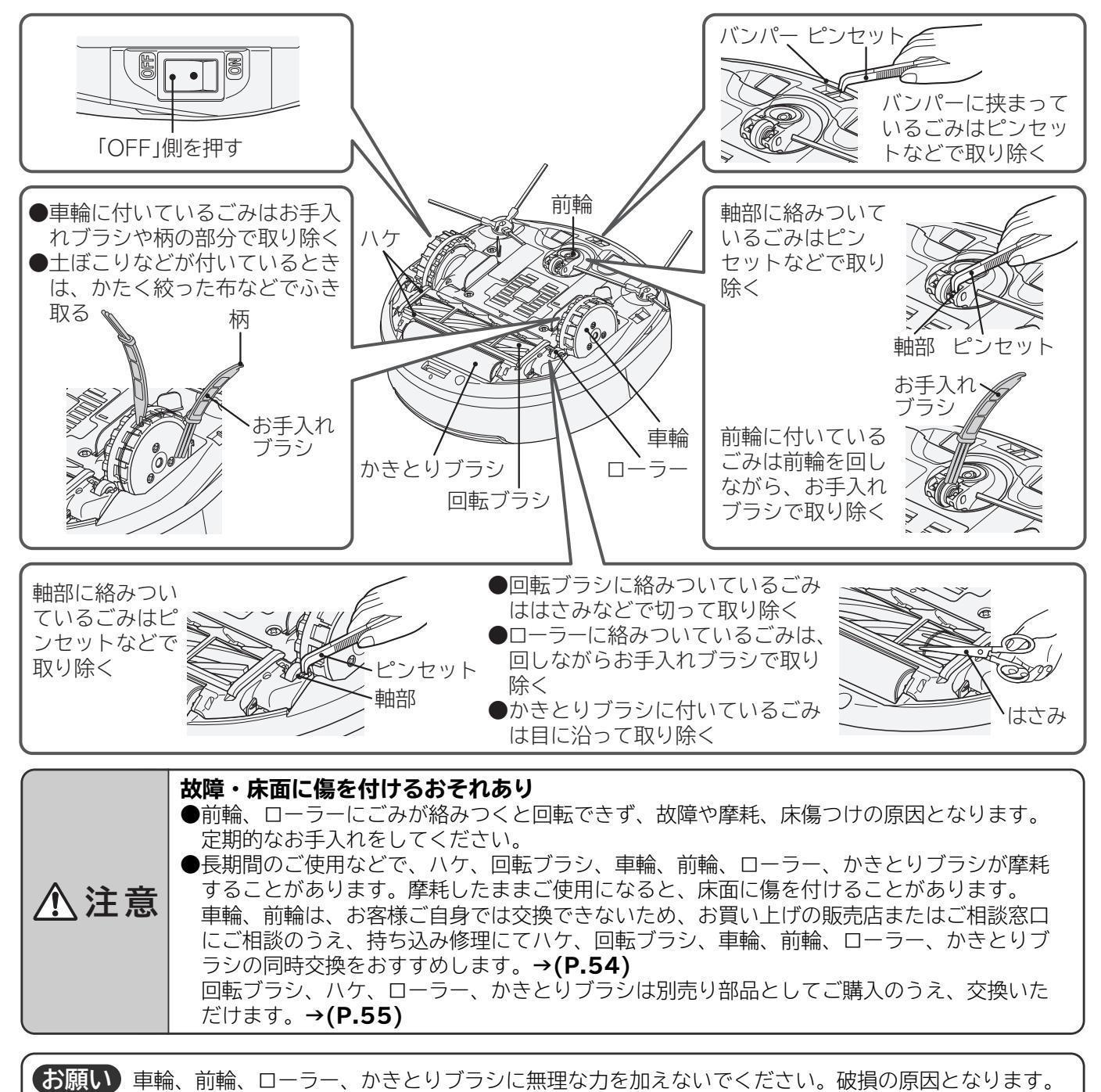

## お手入れのしかた(続き)

### 水洗いできる部品

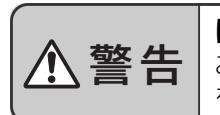

けがのおそれあり お手入れの際は、主電源スイッチ を「OFF」にしてください。

クリーンフィルター・メッシュフィルター・ ダストケース→(P.40)、サイドブラシ→(P.41、42)、回転ブラシ・吸込口カバー→(P.42、43)、お手 入れブラシは水洗いができます。それ以外の付属品・部品は水洗いができません。各フィルターを水洗いし たときは、陰干しにして十分に自然乾燥させてください。クリーンフィルターや各ブラシの乾燥には約24 時間必要です。(乾燥時間は、環境や季節によって異なります) お願い
お手入れの際に細かなほこりが舞い上がることがあります。屋外など、換気のよい環境でお手入れを していただくか、マスクを着用するなどして、ほこりを吸い込まないようにしてください。 ダストケースのお手入れ クリーンフィルターを取り外す 1 「ごみすて」を押す クリーン 取り外で クリーンフィルターを90°開く フィルター 3 下方向に取り外す 3 クリーンフィルター・メッシュフィルター・ダストケースを水洗いする 2 クリーンフィルターはひだの奥にたまった ごみを水で流してください。 ①注意 けがのおそれあり ガラスの破片や虫ピンなど鋭利なものを 吸い込んでいる場合があります。 メッシュ お手入れ クリー 注意してお手入れしてください。 フィルタ-フィルター ブラシ ダストケース 【お願い】●付着しているごみは軽く落としてから水洗いしてください。 ●付属のお手入れブラシ以外のブラシは使用しないでください。破損の原因となります。 ●洗剤、漂白剤などを使用したり、洗濯機で洗ったりしないでください。 よく乾かしてからクリーンフィルターを取り付けて、閉める 3 ●陰干しで十分に自然乾燥させてから取り付けてください。ぬれたままでご使用になると、フィルターが 早期に目詰まりし、吸込不良や異臭発生の原因となります。 ヘアードライヤーなどの熱風で乾燥させないでください。性能の低下や破損・変形の原因となります。 ●各フィルターの乾燥には約24時間必要です。(乾燥時間は、環境や季節によって異なります) 1 取り外した逆の手順で取り付ける 「カチッ」と音がするまで閉める メッシュフィルター カチ ▲取り 付ける クリーンフィルタ-お願い クリーンフィルターとメッシュフィルターを一緒に押し込んでください。 本体故障のおそれあり <u>∧</u>注意 ダストケースおよびクリーンフィルターは、取り付けて運転してください。ファンモーターに ごみが侵入すると、故障の原因となることがあります。その場合は、お買い上げの販売店また はご相談窓口にご相談ください。→(P.54) クリーンフィルターを水洗いしても吸込力が弱い場合は、劣化が考えられます。取り替えをご希望さ (お願い) れる場合は、お買い上げの販売店またはご相談窓口にご相談ください。→(P.54、55)

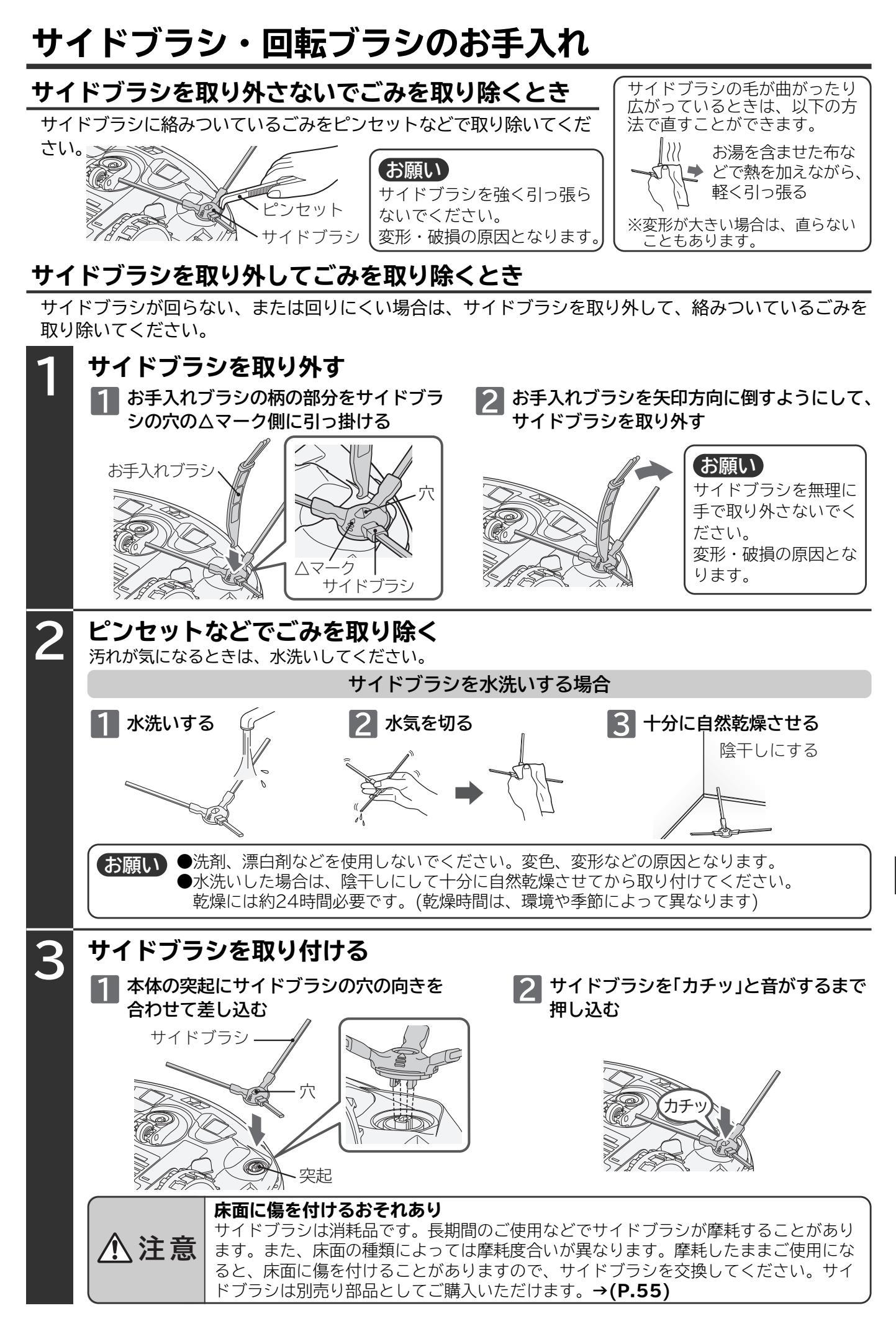

## お手入れのしかた(続き)

ごみを捨てたときや、お知らせ表示→(P.44)が表示されたとき、汚れが気になるときはお手入れして ください。

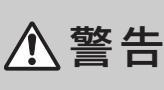

▶ **けがのおそれあり** ■ お手入れの際は、主電源スイッチを「OFF」にしてください。

#### 回転ブラシを取り外してごみを取り除くとき

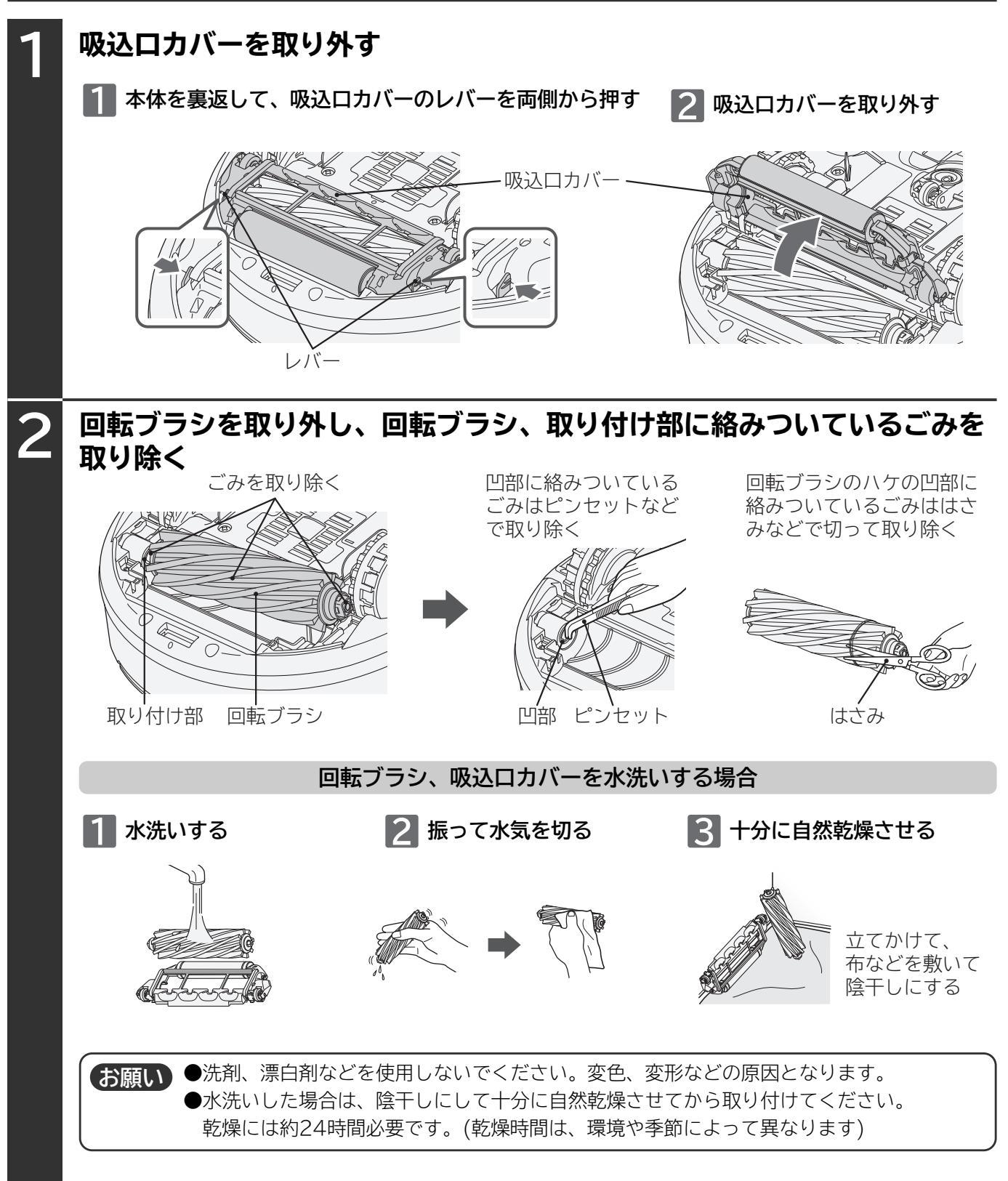

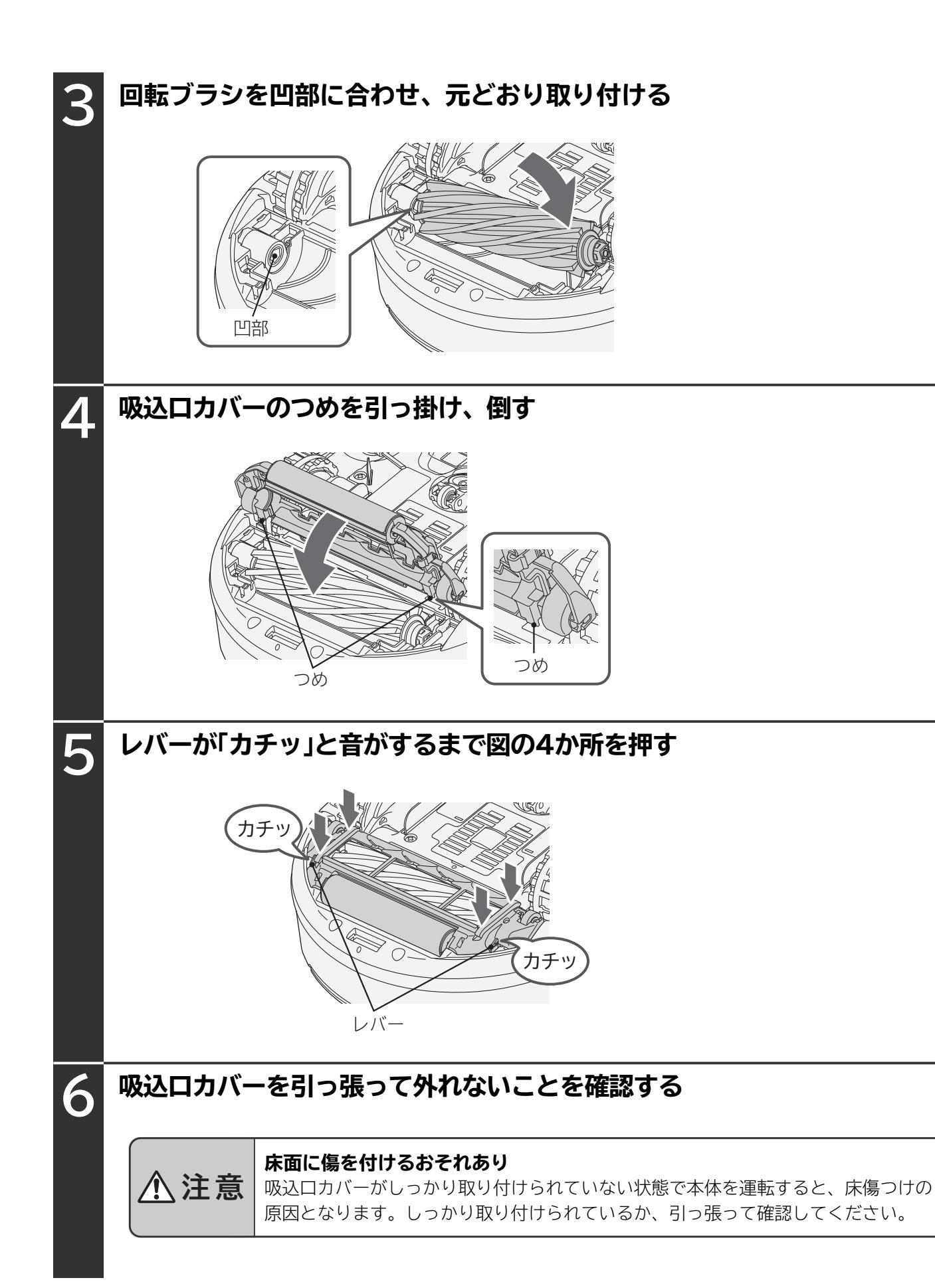

## お知らせ表示

運転中または充電中に、英数字表示部に「お知らせ表示」が表示され、 音声ガイドでお知らせします。 そのときは、下の表の「直しかた」を確認してください。 本体の 「スタート/ストップ」を押すと、「お知らせ表示」が消灯 します。再度、音声ガイドを確認したい場合は、 おして が点滅 している状態で、本体の 「おしえて」を押してください。 専用アプリの (mathing in the construction in the construction in

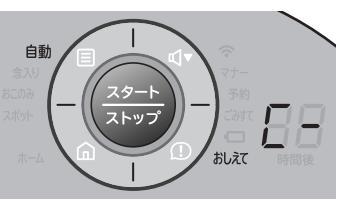

※英数字と数字が交互に表示し、 お知らせします。

※直しかたは専用アプリの「タブ」ボタンから「取扱説明」をタップして、「・お知らせ表示」でも確認できます。 → (P.22、23)

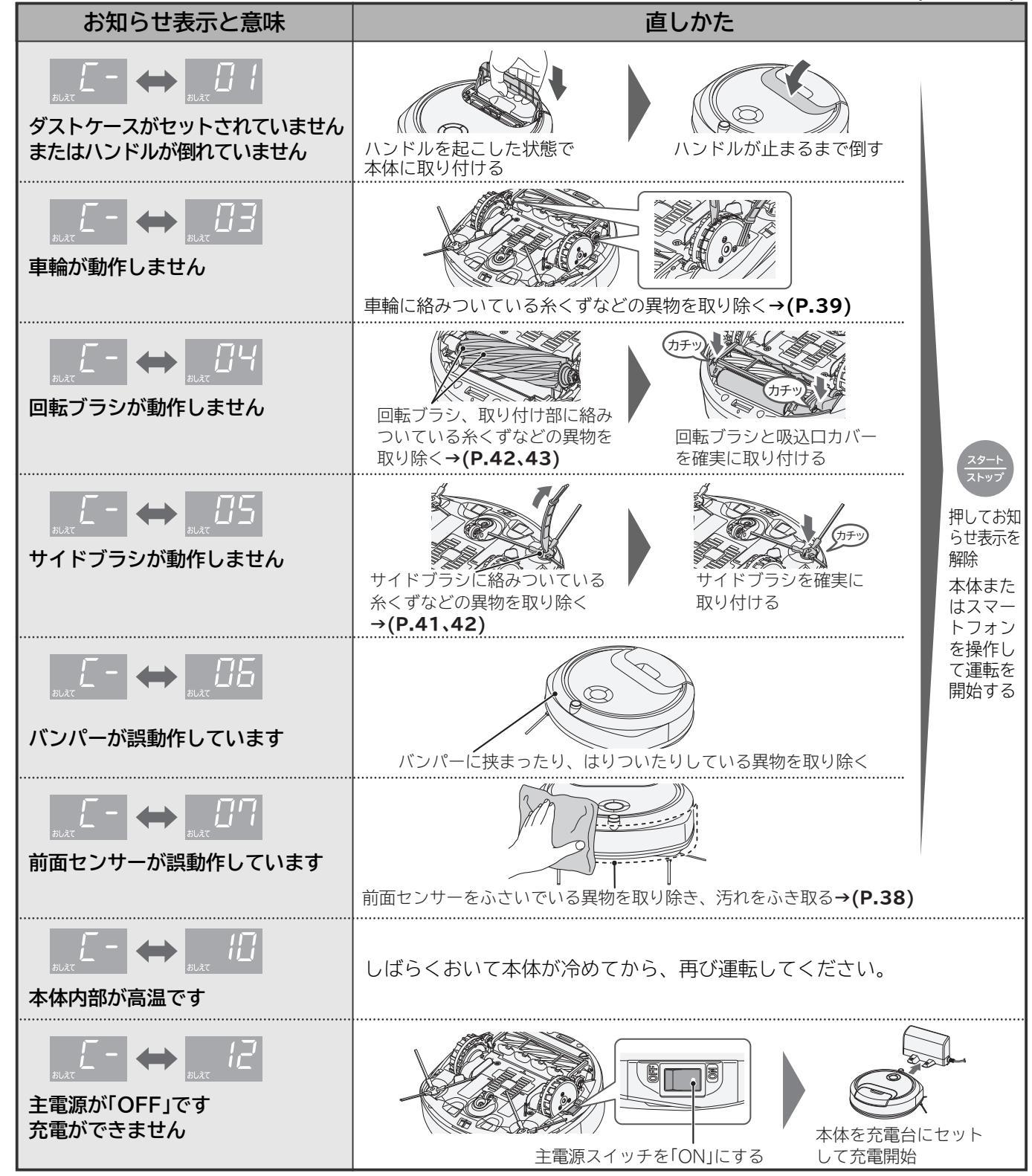

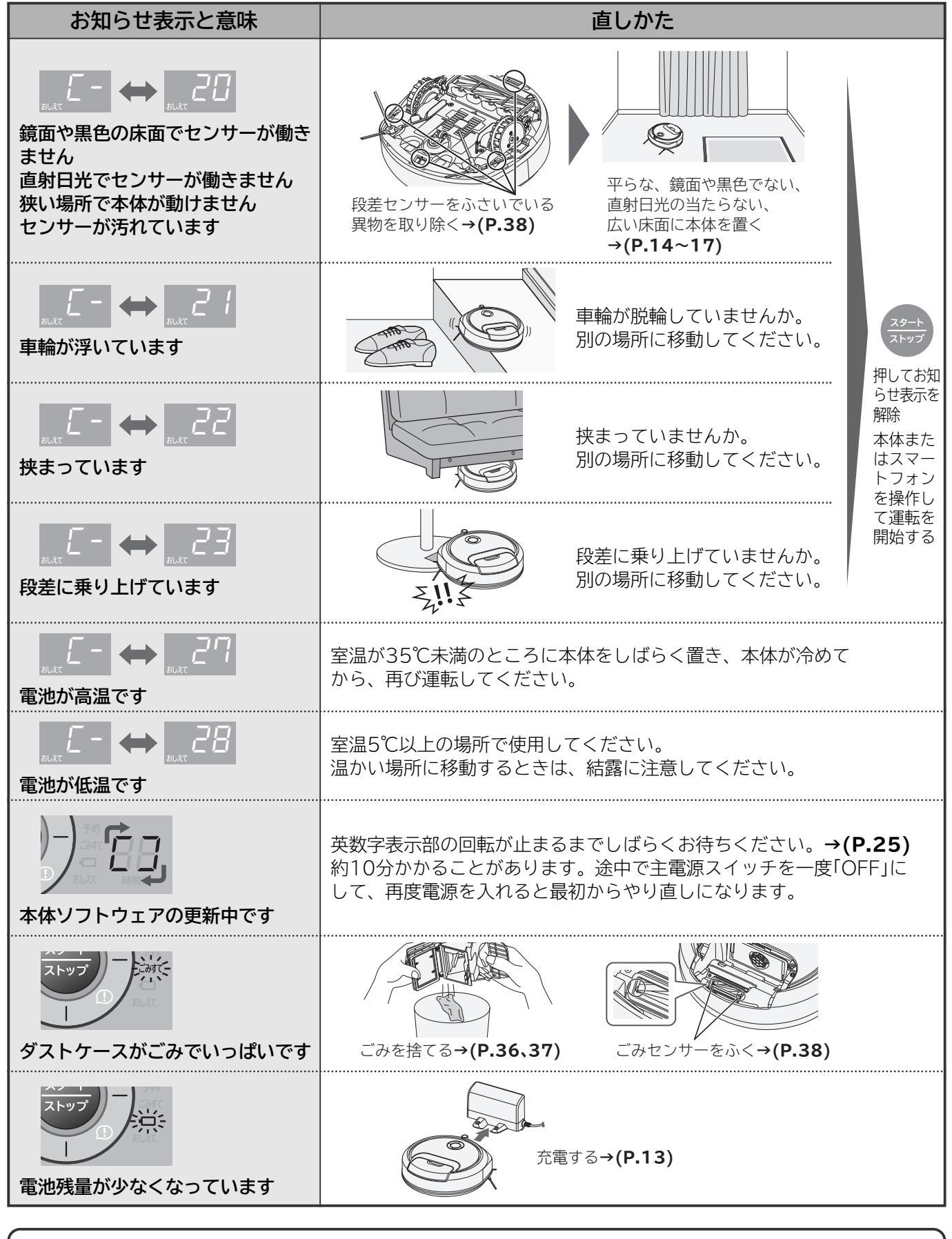

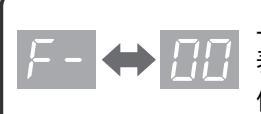

上記の「直しかた」の項目を確認しても、お知らせ表示が何度も表示される場合や *F*-↔ 333 が 表示された場合、主電源スイッチを一度「OFF」にして、再度電源を入れ直してください。 何度も繰り返し表示される場合は使用を中止し、修理に関するご相談窓口→(**P.54**)にご相談ください。 お知らせ表示

## お困りのとき

ホームページに「よくあるご質問」について記載しておりますので、そちらもご確認を お願いします。

https://kadenfan.hitachi.co.jp/support/robot\_cleaner/q\_a/index.html

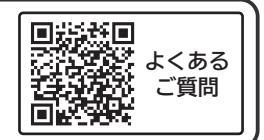

|   | 症状                                                      | 確認するところ                                                                                                    | 直しかた                                                                                                    | ページ                   |  |  |  |
|---|---------------------------------------------------------|----------------------------------------------------------------------------------------------------|----------------------------------------------------------------------------------------------------|-----------------------|--|--|--|
|   |                                                         | 電池残量が少ないため、充電してくた                                                                                                    | ぎさい。                                                                                                    | P.13                  |  |  |  |
|   | 電源が入らない<br>「スタート/ストップ」<br>ボタンを押しても、<br>スタンバイ状態に<br>ならない | 英数字表示部の表示が回転していま<br>せんか。                                                                                                    | 本体のソフトウェアを更新していま<br>す。更新中は操作できません。<br>英数字表示部の表示の回転が終了す<br>るまでしばらくお待ちください。<br>本体のソフトウェア更新には約10分<br>かかることがあります。<br>主雷源スイッチを「ON」にしてください。 | P.25                  |  |  |  |
|   |                                                         | 「雷池表示」ランプが占減していませんか。                                                                                                    | 充電してください。                                                                                                    | P13                   |  |  |  |
|   | 運転しない                                                   | お知らせ表示をしていませんか。                                                                                                    | お知らせ表示中は運転しません。                                                                                                    | P.44                  |  |  |  |
|   |                                                         | 「雷池表示」ランプが点滅していませんか。                                                                                                    | 充電してください。                                                                                                    | P.13                  |  |  |  |
|   |                                                         | 本体がコードなどに引っ掛かっていませんか。また、薄いタオルなどの<br>布やひもなどが車輪に巻きついていませんか。                                                                              | 主電源スイッチを「OFF」にして、<br>引っ掛ったり巻きついているものを<br>取り除いてください。                                                                                   | P.13~<br>P.15<br>P.39 |  |  |  |
|   | 運転中に止まる                                                 | 本体が段差を乗り越えられずに<br>止まっていませんか。                                                                                                    | 本体を別の場所に移動してください。<br>段差の乗り越え高さの変更も可能です。                                                                                               | P.16<br>P.34          |  |  |  |
|   |                                                         | おこのみモード「ペット運転」に設定<br>していませんか。                                                                                                    | 約10分間に1回走行を停止し、ブラ<br>シ自動おそうじとごみプレスを開始<br>したためで、異常ではありません。                                                                             | P.26                  |  |  |  |
|   |                                                         | 本体の「おしえて」ボタンを押して、お知らせ表示の内容を確認してください。                                                                                                   |                                                                                                    |                       |  |  |  |
|   |                                                         | お知らせ表示をしていませんか。                                                                                                    | お知らせ表示中は運転しません。                                                                                                    | P.44                  |  |  |  |
| 運 | 操作をしていない<br>のに突然動き出す                                    | 「予約」ランプが点灯していませんか。                                                                                                    | 予約時刻になり、運転を開始したためで、異常ではありません。                                                                                                    | P.32                  |  |  |  |
| 転 |                                                         | ほかの使用者がスマートフォンで<br>操作していませんか。                                                                                                    | 最大5台のスマートフォンで1台の<br>本体を操作することができます。                                                                                                   | _                     |  |  |  |
|   | 速度が変化する                                                 | センサーが障害物を検知したり、走行方向を判断したりするときに、速度を<br>落とすことがあります。異常ではありません。<br>じゅうたん上など抵抗の大きい場所では、速度がゆっくりになる場合が<br>あります。また、充電台に戻るときは、掃除中に比べてゆっくりと動きます。 |                                                                                                    |                       |  |  |  |
|   | まっすぐ進まない、<br>または回転しにく                                   | 車輪、前輪、ローラーに異物が付着<br>していませんか。                                                                                                    | 異物を取り除いてください。                                                                                                    | P.39                  |  |  |  |
|   | い                                                       | 前面センサーが汚れていませんか。                                                                                                    | お手入れしてください。                                                                                                    | P.38                  |  |  |  |
|   |                                                         | いすやテーブルなどの脚、暗い色の壁・障子・ふすま・カーテン、キャス<br>ターが付いたテレビ台などの床から浮いた家具や器具などには衝突するこ<br>とがあります。                                                      |                                                                                                    |                       |  |  |  |
|   | 障害物に衝突する                                                | 前面センサーが汚れていませんか。                                                                                                    | お手入れしてください。                                                                                                    | P.38                  |  |  |  |
|   |                                                         | 本体後部には障害物を検知するセンサーがないため、後退したときに衝突<br>する場合があります。                                                                                        |                                                                                                    |                       |  |  |  |
|   | 段差を回避できず                                                | 段差センサーは約5cm未満の段差を記                                                                                                    | 認識しません。                                                                                                    | -                     |  |  |  |
|   | に落下する                                                   | 段差センサーが汚れていませんか。 お手入れしてください。                                                                                                    |                                                                                                    |                       |  |  |  |
|   | 使用中、運転音が<br>変動する                                        | 自動モード・念入りモード・おこのみモードでは、床面やごみの量に合わせて自動で吸込力を調整します。異常ではありません。                                                                             |                                                                                                    |                       |  |  |  |
|   | 使用中にカタカタ<br>と音がする                                       | 床やじゅうたんの種類によっては、<br>することがあります。<br>異常ではありま                                                                                              | ■転中にかきとりブラシが動いて音が<br>₹せん。                                                                                                    | -                     |  |  |  |
|   | 床面にタイヤカス                                                | ブラシややわらかい布などで取り除し                                                                                                    | いてください。                                                                                                    | -                     |  |  |  |
|   | が付く                                                     | 車輪が摩耗していませんか。                                                                                                    | 車輪を交換してください。                                                                                                    | P.54                  |  |  |  |

|    | 症状                             | 確認するところ                                                              | 直しかた                                                                                                | ページ                   |
|----|--------------------------------|----------------------------------------------------------------------|----------------------------------------------------------------------------------------------------|-----------------------|
|    | サイドブラシが外<br>れる                 | 本体にサイドブラシが確実に取り付<br>けられていますか。                                        | 確実に奥まで取り付けてください。                                                                                    | P.41                  |
|    | サイドブラシが同                       | サイドブラシにごみなどが付着して<br>いませんか。                                           | ごみを取り除いてください。                                                                                       | P.41<br>P.42          |
|    | ッキドフラフが回<br>転しない、または<br>回転しにくい | 毛足の長さが約2cmを越えるじゅう7<br>せん。また、長さが約2cm以下の場合<br>回転が停止したり、毛足がサイドブラ<br>ます。 | たんなどの敷物の上では使用できま<br>合でも、毛足の材質などによっては<br>うシに絡みついたりすることがあり                                            | _                     |
|    | 回転ブラシが回転<br>しない、または回           | 回転ブラシにごみなどが付着してい<br>たり、異物が挟まったりしていませ<br>んか。                          | ごみを取り除いてください。                                                                                       | P.42<br>P.43          |
|    | 転しにくい                          | 本体に吸込口カバーが確実に取り付<br>けられていますか。                                        | 確実に取り付けてください。                                                                                       | P.43                  |
|    | 本体があたたかく<br>なる(運転中)            | モーターを空気の流れで冷却している                                                    | ためで、異常ではありません。                                                                                      | _                     |
|    |                                | ダストケースがごみでいっぱいに<br>なっていませんか。                                         | ダストケースのごみを捨ててくだ<br>さい。                                                                              | P.36<br>P.37          |
|    |                                | 各フィルターが目詰まりしているため                                                    | 、お手入れ(水洗い)をしてください。                                                                                  | P.40                  |
|    | 運転音が大きく<br>なった                 | 本体の裏側や回転ブラシ、サイドブ<br>ラシにごみが付着していませんか。                                 | ごみを取り除いてください。                                                                                       | P.39<br>P.41~<br>P.43 |
| 本体 |                                | おこのみモード「ペット運転」に設定<br>していませんか。                                        | 走行中は自動モードより回転ブラシ<br>の回転速度を上げています。また、約<br>10分間に1回走行を停止し、ブラシ<br>自動おそうじとごみプレスを開始し<br>ます。そのため異常ではありません。 | P.26                  |
|    | 排気から異臭が<br>する                  | 各フィルターにごみが付着していま<br>せんか。                                             | 各フィルターのお手入れ(水洗い)を<br>してください。                                                                        | P.40                  |
|    |                                | 水洗い後の各フィルターの乾燥が不<br>十分ではありませんか。                                      | 水洗い後は、陰干しにして十分に乾<br>燥させてください。                                                                       | P.40                  |
|    |                                | においの強いごみを吸ったまま放置<br>していませんか。                                         | 運転を繰り返しても気になるときは、<br>ごみを捨ててください。                                                                    | P.36<br>P.37          |
|    | ごみハンター走行                       | 「ごみセンサー感度」が「高め」になっ<br>ていませんか。                                        | 「標準」または「低め」に変更してくだ<br>さい。                                                                           | P.34                  |
|    | を繰り返り                          | ごみセンサーが汚れていませんか。                                                     | お手入れしてください。                                                                                         | P.38                  |
|    | ごみが少ないのに<br>「ごみすて」ランプ<br>が点灯する | ごみセンサーが汚れていませんか。                                                     | お手入れしてください。                                                                                         | P.38                  |
|    |                                | 「マナー」ランプが点灯していません<br>か。                                              | マナーコースに設定されているので、<br>通常コースに変更してください。                                                                | P.28<br>P.29          |
|    |                                | 部屋の形状や家具の配置によっては、<br>場合があります。                                        | 本体が走行できず、ごみを取り残す                                                                                    | -                     |
|    | 吸込力が弱い<br>ごみの取り残しが<br>ある       | ダストケースがごみでいっぱいに<br>なっていませんか。                                         | ダストケースとクリーンフィルター<br>とメッシュフィルターのごみを捨て<br>てください。                                                      | P.36<br>P.37          |
|    |                                | 各フィルターにごみが付着していま<br>せんか。                                             | 各フィルターのお手入れ(水洗い)を<br>してください。                                                                        | P.40                  |
|    |                                | 吸込口やダストケースにごみが詰<br>まっていませんか。                                         | ごみを取り除いてください。                                                                                       | P.36<br>P.37<br>P.39  |

## お困りのとき(続き)

|       | 症状                     | 確認するところ                                                                                                    | 直しかた                                                                                                    | ページ                            |  |  |
|-------|------------------------|----------------------------------------------------------------------------------------------------|----------------------------------------------------------------------------------------------------|--------------------------------|--|--|
|       |                        | 充電台の電源ランプが消灯していま<br>せんか                                                                                                    | 充電台の電源プラグをコンセントに<br>差し込んでください                                                                              | P.12                           |  |  |
|       |                        | 主電源スイッチは「ON」になっていますか。                                                                                                    | 主電源スイッチを「ON」にしてください。                                                                                       | P.13                           |  |  |
|       | 充電できない                 | 本体が充電台に確実にセットされて<br>いますか。                                                                                                    | 充電台に確実にセットしてください。                                                                                          | P.13                           |  |  |
|       | (「電池扱小」フラフラ<br>が点灯しない) | 充電端子にごみが付着していませんか。                                                                                                    | ごみを取り除いてください。                                                                                              | P.38                           |  |  |
|       |                        | 充電が完了していませんか。                                                                                                    | 允電か完了すると、「電池表示」ランフ<br>は消灯します。                                                                              | P.13                           |  |  |
|       |                        | サイドブラシが充電端子の間に挟<br>まっていませんか。                                                                                                    | サイドブラシをよけて充電台にセット<br>してください。                                                                               | P.13                           |  |  |
|       |                        | 充電台の電源ランプが消灯していま<br>せんか。                                                                                                    | 充電台の電源プラグをコンセントに<br>差し込んでください。                                                                             | P.12                           |  |  |
|       |                        | 充電台の前方約100cm、左右約<br>50cm以内に障害物や段差があり<br>ませんか。                                                                                                    | 障害物を置かないでください。<br>また、段差がない場所に充電台を<br>設置してください。                                                             | P.12                           |  |  |
|       | 充電台に戻らない               | 本体が日光に当たっていたり、赤外線を<br>出す機器(ほかの機器のリモコンなど)<br>が充電台の近くにあったりしませんか。<br>日光や赤外線を出す機器(ほかの機器<br>のリモコンなど)から発する赤外線が、<br>本体と充電台間の赤外線通信に影響<br>して、本体が充電台に戻らなくなる<br>ことがあります。 | カーテンなどで日光を遮ってください。<br>(すりガラスから入る日光でも同様の<br>ことが起こることがあります)<br>赤外線を出す機器のそばにある場合<br>は、本体や充電台と機器を遠ざけて<br>ください。 | P.12<br>P.15                   |  |  |
|       |                        | 本体と充電台が離れているときは、充                                                                                                    | 電台に戻れないことがあります。                                                                                            | _                              |  |  |
| 充雷    |                        | 充電台に戻るときは、掃除中に比べて<br>  また、戻る動作を繰り返す場合があり                                                                                                    | 「ゆっくりと動きます。<br> ます。しばらくお待ちください。                                                                            | -                              |  |  |
| も一/充電 |                        | 本体が充電台の横にあるときは、本体が充電台の赤外線を正しく検知でき<br>ずに充電台に戻らない場合があります。充電台の正面から約50cm離れた<br>場所に本体を置き、本体または専用アプリの「ホーム」ボタンを押してくだ<br>さい。本体が充電台に戻れば、本体は正常に作動しています。                 |                                                                                                    |                                |  |  |
|       |                        | 本体の赤外線受信部、バンパーまたは充電<br>台の赤外線送信部が汚れていませんか。                                                                                                    | お手入れしてください。                                                                                                | P.38                           |  |  |
|       | 充電時間が長い                | 充電台に接続したとき、本体が高温<br>や低温になっていませんか。                                                                                                    | 保護装置が働いていたため、異常で<br>はありません。本体が常温に戻って<br>から、本体を充電台に確実にセット<br>してください。                                        | -                              |  |  |
|       | (「電池表示」ランプ             | 室温が5℃以上35℃未満のところで充電してください。                                                                                                    |                                                                                                    |                                |  |  |
|       | が消灯しない)                | 充電時間は周囲温度・使用時間などの使用条件により、長くなることが<br> あります。                                                                                                    |                                                                                                    |                                |  |  |
|       |                        | 7時間以上充電しても「電池表示」ランプが消えない場合は、本体の故障が<br>考えられますので、ご相談窓口にご連絡ください。                                                                                                 |                                                                                                    |                                |  |  |
|       |                        | 自動モード、おこのみモード(「ペット<br>よって運転時間は短くなります。                                                                                                    | ·運転」以外)のときは、部屋の広さに                                                                                         | P.26                           |  |  |
|       |                        | 長時間、充電台から外したまま本体<br>を放置していませんでしたか。                                                                                                    | 電池の容量が一時的に回復しにくく<br>なっていることがあります。運転と<br>充電を2~3回繰り返してください。                                                  | P.13                           |  |  |
|       | 充電しても運転                | 室温が5℃未満または35℃以上に<br>なっていませんか                                                                                                    | 室温が5℃以上35℃未満のところで  <br>充電し直してください                                                                          | P.8                            |  |  |
|       | 時間が短い                  | 寒いところまたは暑いところで運転                                                                                                    | 常温(15℃~25℃)のところに本体を                                                                                        | P.8                            |  |  |
|       |                        | していませんか。                                                                                                    | しはらく置き、冉び連転してください。                                                                                         | P.13                           |  |  |
|       |                        | 電池が消耗していませんか。                                                                                                    | 正して元电し、合フィルターのお手<br>入れ(水洗い)をしても、運転時間が<br>著しく短い場合は、電池が消耗して<br>います。ご相談窓口にご相談ください。                            | P.36\P.37<br>P.40\P.52<br>P.54 |  |  |

| 症状               |                                      | 確認するところ                                                                                                    | 直しかた                                                                                                    | ページ  |  |  |
|------------------|--------------------------------------|----------------------------------------------------------------------------------------------------|----------------------------------------------------------------------------------------------------|------|--|--|
| 充雷               | 本体や充電台があた<br>たかくなる(充電中)              | 制御回路に電流が流れるため、あたた<br>せん。                                                                                                    | かくなりますが、異常ではありま                                                                                                    | P.13 |  |  |
| 台/               | 充電台の電源ラン                             | 電源プラグにほこりなどが付着して<br>いませんか。                                                                                                    | 乾いた布でふき取ってください。                                                                                                    | _    |  |  |
| <b>〔</b> 元<br>電  | プが点滅する                               | 充電台の充電端子の間に異物が付着<br>していませんか。                                                                                                    | 異物を取り除いてください。                                                                                                    | -    |  |  |
|                  |                                      | 本体とスマートフォンのペアリング<br>設定を行いましたか。                                                                                                    | 予約機能を使用するには本体とスマート<br>フォンのペアリング設定が必要です。<br>ペアリング設定をしてください。                                                                                                    | P.19 |  |  |
|                  | 予約が設定できない                            | 本体を無線LANルーターに接続して<br>いますか。<br>「通信」ランプが点灯していますか。                                                                                                    | 本体を無線LANルーターに接続して<br>いないと予約を設定できません。<br>本体を無線LANルーターに接続して<br>いると「通信」ランプが点灯します。                                                                                            | P.3  |  |  |
| 予約               |                                      | スタンバイ状態のとき、「予約」ラン<br>プは点灯していますか。                                                                                                    | 「予約」ランプが点灯していない場合<br>は、予約が設定できていません。<br>予約を設定し直してください。                                                                                                    | P.32 |  |  |
|                  | 設定した時間に<br>予約運転をしない                  | 無線LAN機能が「なし」に設定されて<br>いませんか。                                                                                                    | 無線LAN機能を「あり」に設定して<br>ください。                                                                                                    | P.35 |  |  |
|                  |                                      | 予約設定後、主電源スイッチを「OFF」にすると無線LANルーターに接続するまで予約運転は行いません。                                                                                                    |                                                                                                    |      |  |  |
|                  |                                      | 電池残量が少ないときは、予約運転をしません。                                                                                                    |                                                                                                    |      |  |  |
|                  | 専用アプリを<br>スマートフォンに<br>インストールでき<br>ない | 専用アプリはAndroid6.0以降、<br>iOS10以降に対応しています。<br>そのほかのバージョンについては<br>対応していません。(動作保証してい<br>ません)                                                                                                    | インストールしたいスマートフォン<br>のソフトウェアを最新のバージョン<br>にアップデートしてから、専用アプ<br>リをインストールください。                                                                                                 | P.19 |  |  |
|                  |                                      | 本体とスマートフォンを無線LAN接線<br>●インターネット接続環境はあります<br>ングして操作するためには、インタ<br>●無線LANルーターはありますか。<br>して操作するためには、無線LANル<br>●無線LANルーターはIEEE802.11<br>IEEE802.11n(2.4GHz)のいず<br>対応していない場合は、無線LAN板<br>また、IEEE802.11nの5GHz、IE | まするためには以下の環境が必要です。<br>か。本体とスマートフォンをペアリ<br>マーネット接続環境が必要です。<br>体とスマートフォンをペアリング<br>レーターが必要です。<br>し、IEEE802.11g、<br>れかに対応していますか。<br>機能で接続することはできません。<br>EE802.11.acは対応していません。 | P.19 |  |  |
| 無線<br>  L<br>  A |                                      | 無線LANルーターの電源が入って<br>いますか。                                                                                                    | 無線LANルーターの電源を入れてく<br>ださい。詳しくは無線LANルーター<br>の取扱説明書をご確認ください。                                                                                                    | -    |  |  |
| N                | 本体とスマート<br>フォンを無線LAN<br>接続できない       | 無線LAN機能が「なし」に設定されて<br>  いませんか。                                                                                                    | 無線LAN機能を「あり」に設定して<br>ください。                                                                                                    | P.35 |  |  |
|                  | 接続できない                               | 無線LANルーターをステルスモード/<br>ANYキー接続禁止/SSID非表示にし<br>ていませんか。                                                                                                    | ステルスモードを解除してペアリン<br>グしてください。ステルスモードを<br>解除する方法は無線LANルーターの<br>取扱説明書をご確認ください。                                                                                               | -    |  |  |
|                  |                                      | 本体、スマートフォン、無線LANル-<br>から再度電源を入れ直してください。                                                                                                    | -ターの電源を切り、しばらく待って                                                                                                    | -    |  |  |
|                  |                                      | 無線LANルーターのパスワードが<br>変更されていませんか。                                                                                                    | 無線LANルーターのパスワードが<br>間違っていると、無線LAN接続は<br>できません。                                                                                                    | -    |  |  |
|                  |                                      | 本体の「通信」ランプが点滅していま<br>せんか。                                                                                                    | 「通信」ランプが点灯するまでお待ち<br>ください。点滅しているときは通信<br>準備中のため、無線LAN機能が使え<br>ません。                                                                                                    | P.3  |  |  |

## お困りのとき(続き)

|                  | 症状                             | 確認するところ                                                                                                    | 直しかた                                                                                                    | ページ                  |
|------------------|--------------------------------|----------------------------------------------------------------------------------------------------|----------------------------------------------------------------------------------------------------|----------------------|
|                  | 本体とスマート<br>フォンを無線LAN<br>接続できない | 2.4GHz帯を使用する電子レンジや<br>Bluetoothを使用する機器などが<br>近くで動いていませんか。                                                                        | 本体に内蔵した無線LANモジュール<br>は2.4GHz帯を使用します。同じ周<br>波数帯を使用するほかの機器を同時<br>に近くで使用すると、電波影響を受<br>けて一時的に通信が途切れたり遅く<br>なったりすることがあります。でき<br>るだけご使用を控えてください。         | P.10                 |
|                  | 専用アプリの<br>ボタンが操作<br>できない       | 本体の状態や接続の「宅内」「宅外」に<br>よって操作できる機能が異なります。<br>「宅内」接続とは本体とスマートフォ<br>ンが無線LANルーターを経由して接<br>続している状態です。                                  | 専用アプリの「方向」ボタンや「スポット」ボタン、「ちょっと戻る」ボタン、「さがす」ボタンは「宅内」接続のときにだけ使えます。また、運転中は掃除モードや運転コースを変更できません。 マリア 「スタート/ストップ」ボタンをタップして、一度停止させてから変更してください。              | P.22                 |
|                  |                                | │ペアリングとは:本体とスマートフォ<br>│せて無線LANを通じて遠隔操作や本付                                                                                        | ・ンの接続設定を行い、互いに認識さ<br>本状態の通知を可能にすることです。                                                                                                    | P.19                 |
| 無                | 本体とスマート<br>フォンをペアリング<br>設定できない | スマートフォンに専用アプリが<br>インストールされていますか。                                                                                                 | [iPhoneの場合]<br>App Storeから専用アプリをダウン<br>ロードしてください。<br>[Androidの場合]<br>Google Playから専用アプリを<br>ダウンロードしてください。                                          | P.19                 |
|                  |                                | スマートフォンが本体を接続したい<br>無線LANルーターに接続されていま<br>すか。                                                                                     | スマートフォンを本体を接続したい<br>無線LANルーターに接続してから<br>ペアリング設定をしてください。                                                                                            | P.20                 |
|                  |                                | 同時にほかのスマートフォンとペア<br>リング設定を行っていませんか。                                                                                              | ペアリング設定は1台ずつしかでき<br>ません。順番に行ってください。                                                                                                    | _                    |
| 緑<br>L<br>A<br>N |                                | 無線LANルーターをステルスモード/<br>ANYキー接続禁止/SSID非表示にし<br>ていませんか。                                                                             | ステルスモードを解除してペアリン<br>グしてください。ステルスモードを<br>解除する方法は無線LANルーターの<br>取扱説明書をご確認ください。                                                                        | _                    |
|                  |                                | 本体の「通信」ランプが点滅していま<br>せんか。                                                                                                    | 「通信」ランプが点灯または消灯する<br>までお待ちください。点滅している<br>ときは通信準備中のため、無線LAN<br>機能が使えません。                                                                            | P.3                  |
|                  |                                | 無線LAN機能が「なし」に設定されて<br>いませんか。                                                                                                    | 無線LAN機能を「あり」に設定して<br>ください。                                                                                                    | P.35                 |
|                  |                                | 使用環境によっては本体の通信状態<br>が一時的に不安定になることがあり<br>ます。                                                                                      | 本体の主電源スイッチを一度「OFF」<br>にし、再度電源を入れ直して通信準備<br>が完了してから再度ペアリング設定<br>をしてください。                                                                            | P.13<br>P.19<br>P.39 |
|                  |                                | 無線LANルーターのパスワードが変<br>更されていませんか。                                                                                                  | パスワードを再度確認してペアリング<br>設定を行ってください。間違っている<br>とペアリング設定は完了しません。                                                                                         | _                    |
|                  |                                | 無線LANルーターのSSIDやパス<br>ワードがわからない。                                                                                                  | 無線LANルーターの取扱説明書をご<br>確認ください。パスワードは無線LAN<br>ルーターのメーカーや機種によって<br>「暗号化キー」または「セキュリティキー」<br>などと記載されていることがあります。                                          | _                    |
|                  |                                | スマートフォンが5GHzの無線LAN<br>に接続していませんか。1台の無線<br>LANルーターで2.4GHzと5GHzの<br>両方に対応しているものがあります。<br>スマートフォンのWi-Fi設定から接続<br>しているSSIDを確認してください。 | 本体と同じ無線LANルーターの2.4         GHzのSSIDに接続してください。         無線LANルーターは         IEEE802.11b、IEEE802.11g、         IEEE802.11n(2.4GHzのみ)に対応しているものを使用してください。 | P.19                 |
|                  |                                | 本体またはスマートフォンが既に5台<br> リングすることはできません。                                                                                             | ペアリングしている場合、新たにペア<br>                                                                                                    | P.21                 |

| 症状     |                                                   | 確認するところ    直しかた                                                                                                    |                                                                                 |      |  |  |  |
|--------|---------------------------------------------------|----------------------------------------------------------------------------------------------------|---------------------------------------------------------------------------------|------|--|--|--|
|        |                                                   | 本体の主電源スイッチが「OFF」に<br>なっていませんか。または、電池が<br>なくなって電源が「OFF」になって<br>いませんか。                                                             | 本体の主電源スイッチを「ON」にし、<br>本体を充電台に置いてください。<br>本体の電源が入っていないとスマート<br>フォンからの操作は受け付けません。 | P.13 |  |  |  |
| 無線し    | ペアリングした                                           | ほかの使用者が操作中ではありませ<br>んか。<br>ほかの使用者が操作中ではありませ<br>んか。<br>はかの使用者が操作した直後は<br>スマートフォンからの操作を受け<br>付けません。少し待ってから再度<br>操作してください。          |                                                                                 |      |  |  |  |
|        | 操作できない/操作<br>を受け付けない                              | 本体の「通信」ランプが点滅していま<br>せんか。                                                                                                    | 「通信」ランプが点灯するまでお待ち<br>ください。点滅しているときは通信<br>準備中のため、無線LAN機能が使え<br>ません。              | P.3  |  |  |  |
| A<br>N |                                                   | 本体が無線LANルーターから離れて<br>いませんか。                                                                                                    | 本体を無線LANルーターの近くに<br>移動してください。                                                   | -    |  |  |  |
|        |                                                   | スマートフォンは無線LANか携帯<br>電話回線に接続されていますか。                                                                                              | 電波状況およびスマートフォンの<br>設定を確認してください。                                                 | -    |  |  |  |
|        | スマートスピーカー<br>を設定できない                              | 日立クリーナー専用アプリ画面左上の<br>連携」からアカウントリンクを行って                                                                                           | )「メニュー」ボタンの「他アプリとの<br>ください。                                                     | P.31 |  |  |  |
|        | 日立家電メンバーズ<br>クラブのID/パスワー<br>ドを忘れてしまい、<br>ログインできない | パスワードを忘れてしまった場合は、ログインの画面下部にある「パスワー<br>ドを忘れた場合」より再設定が可能です。IDは、登録しているメールアド<br>レスになりますが、忘れてしまった場合は再度会員登録が必要です。                      |                                                                                 |      |  |  |  |
|        | スマートフォンを<br>使わずに操作した<br>い                         | 本製品は専用アプリを使わずに使用することができます。<br>ただし、予約機能は専用アプリのみで使用可能な機能です。<br>また、別売りのリモコンを購入することでスマートフォンをお持ちでない<br>方も、一部の機能を遠隔操作することができます。        |                                                                                 |      |  |  |  |
|        | タブレット端末を<br>使いたい                                  | タブレット端末は対応していません。(動作保証していません)<br>接続できないものや一部の機能が使えないことがあります。                                                                     |                                                                                 |      |  |  |  |
|        | モバイルルーターを<br>使いたい                                 | モバイルルーターは動作保証していません。<br>IEEE802.11b、IEEE802.11g、IEEE802.11n(2.4GHzのみ)に<br>対応していても使えないものがあります。                                    |                                                                                 |      |  |  |  |
|        | 無線LAN接続を<br>停止したい                                 | 設定の変更から無線LAN機能のあり/なしを変更することができます。<br>また、不正アクセスが疑われるときは、無線LANルーターのSSIDとパス<br>ワードを変更してから、再度ペアリングしてください。                            |                                                                                 |      |  |  |  |
| その他    | 登録した情報を<br>削除したい                                  | 登録した全情報を削除することができます。<br>本体を廃棄または譲渡するとき、また不正アクセスが疑われるときは登録<br>した情報を削除してください。                                                      |                                                                                 |      |  |  |  |
|        | 運転時間、走行距離<br>が実際と違う                               | 履歴機能で表示する運転時間、走行距離は目安です。実際の時間や距離と<br>は少し異なる場合があります。                                                                              |                                                                                 |      |  |  |  |
|        | 取扱説明書(本書)<br>の記載内容と本体、<br>専用アプリが違う                | 本体ソフトウェアの更新、または専用アプリの更新などにより取扱説明書<br>(本書)と記載が異なる場合があります。最新の取扱説明書は専用アプリの<br>「取扱説明」またはホームページよりご確認できます。                             |                                                                                 |      |  |  |  |
|        | 専用アプリのプッシュ<br>通知を停止したい                            | スマートフォンの「設定」から専用アプ<br>しかたは、スマートフォンの機種やO                                                                                          | リの通知を解除してください。操作の<br>Sのバージョンによって異なります。                                          | _    |  |  |  |
|        | 専用アプリの「方<br>向」ボタンで操作<br>できない<br>宅内接続にならな<br>い     | スマートフォンが5GHzの無線LAN<br>に接続していませんか。1台の無線<br>LANルーターで2.4GHzと5GHzの<br>両方に対応しているものがあります。<br>スマートフォンのWi-Fi設定から接続<br>しているSSIDを確認してください。 |                                                                                 |      |  |  |  |
|        | 確認しても                                             | ご自分で修理をなさらないで、お買い上げの<br>販売店またはご相談窓口にご相談ください。                                                                                     | P.54                                                                            |      |  |  |  |

## 電池の交換について

電池は消耗品です。繰り返し使用することで使用時間が徐々に短くなります。正しく充電しても使用 時間が著しく短くなったときは、電池の寿命です。電池を交換してください。電池の寿命などにより、 製品を廃棄せず電池のみを交換する際は、お買い上げの販売店またはご相談窓口にご相談ください。 →(P.54)

お客様のご要望により、部品交換いたします。部品代のほかに交換作業費がかかります。 (電池の寿命は周囲の温度、使用頻度など、お使いの環境・条件によって異なります)

## 製品の廃棄のしかた

## <u>尒</u>危険

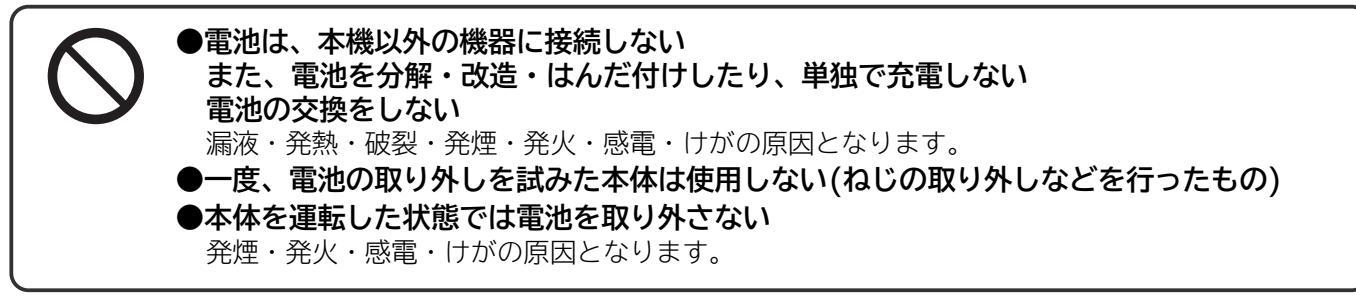

電池を取り外す人や、ほかの人への危害、財産への損害を未然に防止するため、安全上のご注意→(P.4~8) をよくお読みのうえ、製品を廃棄してください。

#### 電池のリサイクル(製品を廃棄するとき)

この製品にはリチウムイオン電池が使用されています。 リチウムイオン電池はリサイクル可能な貴重な資源です。

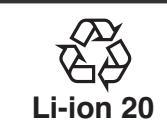

製品を廃棄するときは、以下の手順で電池を外し、お買い上げの販売店、またはリサイク
 ル協力店へお持ちいただくか、お住まいの自治体にお問い合わせのうえ、リサイクルにご
 協力をお願いいたします。 ※自治体により、回収のルールが異なります。

#### 電池の取り外しかた(製品を廃棄するとき)

電池を取り外すときは、右記の物を準備し、手順に従い正しく 作業してください。

【**準備するもの】** プラスドライバー、ビニールテープ

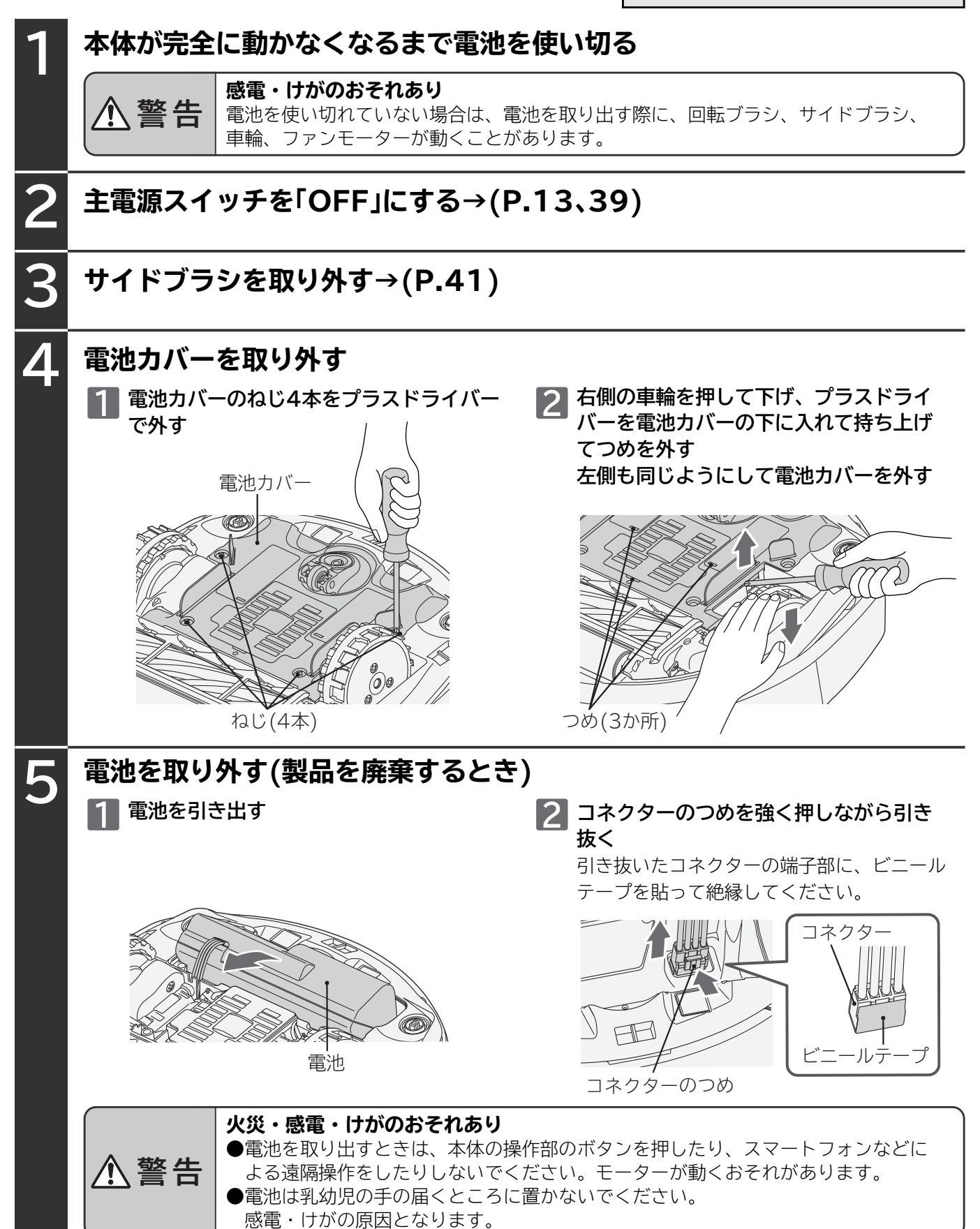

## 保証とアフターサービス(ょくお読みください)

#### 保証書

●この商品は保証書付きです。 保証書は販売店で所定事項を記入してお渡しいたします。 記載内容をご確認いただき、大切に保存してください。

| 保証期間              | お買い上げ日から1年間です。<br>ただし、電池やフィルター・ブラシなどは消耗<br>品ですので、保証期間内でも「有料」とさせてい<br>ただきます。 |
|-------------------|-----------------------------------------------------------------------------|
| 保証期間中は            | 修理に際しましては、保証書をご提示ください。<br>保証書の規定に従って、修理させていただきます。<br>[持込修理対象商品]             |
| 保証期間が過ぎ<br>ているときは | 修理して使用できる場合には、ご希望により<br>有料で修理させていただきます。                                     |

#### 修理を依頼されるときは(持込修理)

「お困りのとき」→(P.46~51)に従って調べていただき、 なお異常のあるときは、主電源スイッチを「OFF」にし、充 電台の電源プラグを抜いてから、お買い上げの販売店にご 相談ください。

●修理を依頼されるため、販売店にお持ちの際は、付属品 もご一緒にお持ちください。

お知らせいただきたい内容 1.型式:RV-X10J
 2.症状:できるだけ詳しく

#### 補修用性能部品の保有期間

この掃除機の補修用性能部品の保有期間は、製造打ち切り 後6年です。補修用性能部品とは、その製品の機能を維持 するために必要な部品です。

#### 部品について

●修理の際、弊社の品質基準に適合した再利用部品を使用する ことがあります。修理のために取り外した部品は、特段のお 申し出がない場合は、弊社にて引き取らせていただきます。 商品のデザイン、定格、仕様、補修用性能部品は改良などのため、予告なく一部変更することがあります。

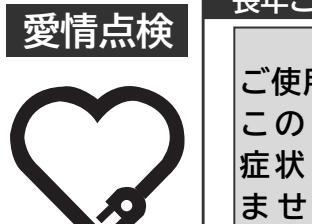

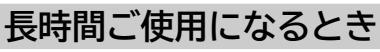

- ●一日のご使用時間が極端に長い場合や、共同(寮など)で お使いになる場合には、短期間で部品の交換(リチウム イオン電池など)が必要になることがあります。 お買い上げの販売店にご相談のうえ、定期的な点検を受 けてお使いになることをおすすめします。
- ●このような場合は、保証期間中でも有料になることがあり ます。

#### ※この掃除機は家庭用です

#### 転居されるとき

- ●ご転居により、お買い上げの販売店のアフターサービス を受けられなくなる場合は、前もって販売店にご相談く ださい。ご転居先での日立の家電品取扱店を紹介させて いただきます。
- ●電源周波数の異なる地区へのご転居に際しても、部品の 交換は不要です。

#### ご不明な点や修理に関するご相談は

修理に関するご相談ならびにご不明な点は、お買い上げの 販売店または、「ご相談窓口」(下記)にお問い合わせください。

#### 修理料金の仕組み

修理料金=技術料+部品代などで構成されています。

診断、部品交換、調整、修理完了時の点検など の作業にかかる費用です。サービスエンジニア 技術料 の人件費、技術教育費、測定機器などの設備費、 一般管理費などが含まれます。

修理に使用した部品代金です。そのほか修理に 部品代 付帯する部材などを含む場合もあります。

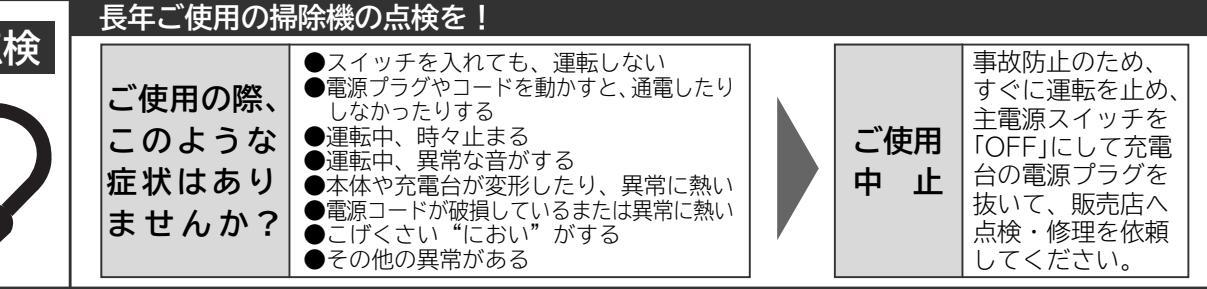

この製品の使い方・お手入れ・修理などは、お買い上げの販売店へご相談ください なお、転居されたり、いただいたものの修理などで、ご不明な点は下記窓口にご相談ください。 ※下記窓口の内容は、予告なく変更させていただく場合がございます。 改めて弊社ホームページをご参照ください。 https://kadenfan.hitachi.co.jp/support/

ホームページに「よくあるご質問」について記載しておりますので、ご活用ください。

https://kadenfan.hitachi.co.jp/support/q\_a/index.html

商品情報やお取り扱いに関するご相談窓口 0120-3121-11 TEL 携帯電話 050-3155-1111(有料) FAX 0120-3121-34

修理のご依頼や修理に関するご相談窓口 0120-3121-68 TEL 0570-0031-68 (有料) 携帯電話 FAX 0120-3121-87

(受付時間)9:00~17:30(月~土)、9:00~17:00(日·祝日) 年末年始は休ませていただきます。

(受付時間)9:00~18:00(月~土)、9:00~17:00(日·祝日)

●「持込修理」については、上記窓口より各地区のサービスセンターをご紹介させていただきます。 ●ご相談、ご依頼いただいた内容によっては弊社のグループ会社に個人情報を提供し対応させていただくことがあります。 ●修理をご依頼いただいたお客様へ、アフターサービスに関するアンケートハガキを送付させていただくことがあります。

## 別売り部品

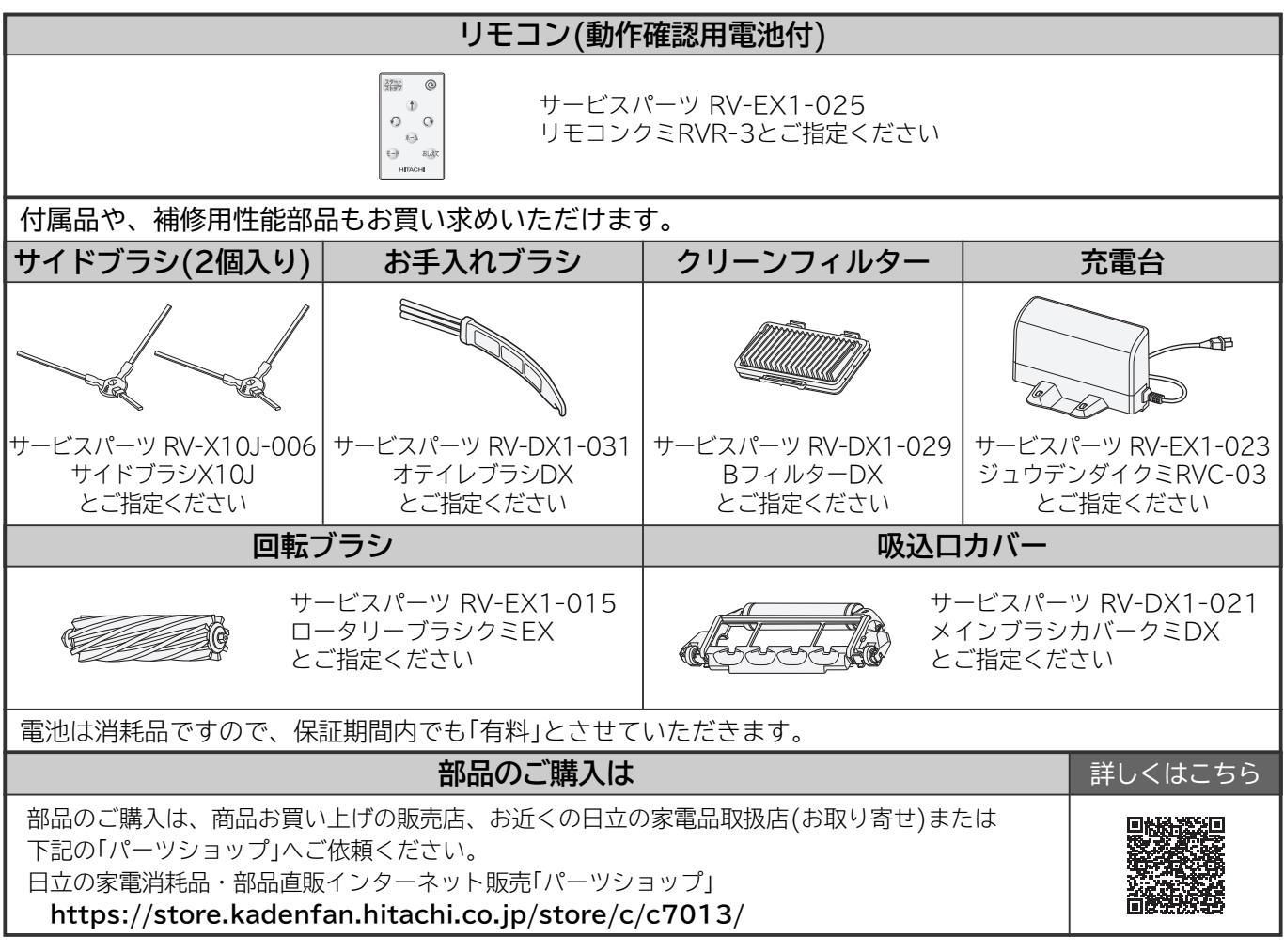

## 仕様

この製品は日本国内家庭用です。電源電圧や電源周波数の異なる海外では使用できません。 また、アフターサービスもできません。

| 品名  |        | ロボット掃除機                 |  |  |
|-----|--------|-------------------------|--|--|
| 型式  |        | RV-X10J                 |  |  |
|     | 定格電圧   | DC18.0V                 |  |  |
|     | 公称容量   | 2,400mAh                |  |  |
|     | 集じん容積  | 0.25L                   |  |  |
| 本体  | 使用電池   | リチウムイオン電池(セル数5本)        |  |  |
|     | 掃除時間   | 最大約90分(自動モード、通常コース時)*1  |  |  |
|     | 寸法     | 長さ250mm×幅250mm×高さ92mm   |  |  |
|     | 質量     | 2.3kg                   |  |  |
|     | 入力     | AC100V 50-60Hz 48VA     |  |  |
|     | 出力     | DC20.8V 1.2A            |  |  |
| 太骨ム | 充電時間   | 約3時間(室温や使用時間などにより異なります) |  |  |
| 儿电口 | コードの長さ | 1.3m                    |  |  |
|     | 外形寸法   | 長さ97mm×幅173mm×高さ108mm   |  |  |
|     | 質量     | 0.45kg                  |  |  |
| 什层口 |        | 充電台1個                   |  |  |
| 门间间 |        | お手入れブラシ・・・・・1個          |  |  |

※1 部屋の広さや電池残量などによって異なります。

### 日立充電式掃除機 保証書 持込修理

この保証書は取扱説明書、本体貼付ラベル等の注意書きに従った使用状態で保証期間内に故障 した場合に、本書に記載されている内容に基づき、無料修理をお約束するものです。無料修理 をご依頼になる場合は、お買い上げの販売店に商品と本書をご持参ご提示ください。

| 型  |                | <b>``</b> |   | 101 | * | お | 買い | 上に | ガ日 | 保 証 | 期 間 |
|----|----------------|-----------|---|-----|---|---|----|----|----|-----|-----|
| 式  | <b>KV-XIUJ</b> |           |   |     |   |   | 年  | 月  | 日  | 本体: | 1年  |
| *  | ĨJ             | 住         | 所 |     |   |   |    |    |    |     |     |
| お安 | お              | 名         | 前 |     |   |   |    |    |    | 様   |     |
| 穝  | 電              |           | 話 |     |   | ( |    | )  |    |     |     |
| *  | Ĵ              | 住         | 所 |     |   |   |    |    |    |     |     |
| 販売 | お              | 名         | 前 |     |   |   |    |    |    | 様   |     |
| 店  | 電              |           | 話 |     |   | ( |    | )  |    |     |     |

※印欄に記入のない場合は無効となります。

記入のない場合、レシートまたはご購入を証明するものが代用となりますので、 本保証書とともに大切に保管してください。

- 1. 保証期間内でも次のような場合には有料修理となります。
- (イ)使用上の誤り、または改造や不当な修理による故障および損傷。
- (ロ)お買い上げ後の取付場所の移動、落下、輸送などによる故障および損傷。
- (ハ)火災、地震、風水害、落雷、その他の天災地変、塩害、公害、ガス害(硫化ガスなど)や 異常電圧、指定外の使用電源(電圧、周波数)による故障および損傷。
- (二)一般家庭用以外《例えば業務用などへの長時間使用および車両(車載用を除く)、船舶への搭載》に使用された場合の故障および損傷。
- (ホ)業務用に使用されて生じた故障および損傷。
- (へ)本書のご提示がない場合。
- (ト)本書にお買い上げ年月日、お客様名、販売店名の記入のない場合、あるいは字句を書き換え られた場合。
- (チ)電池寿命による故障。
- この商品は持込修理の対象商品です。郵送などで修理依頼された場合の送料などはお客様の ご負担となります。また、出張修理をご希望の場合には、出張に要する実費を申し受けます。
- 3. ご転居の場合は事前にお買い上げの販売店にご相談ください。
- 4. 贈答品等で本書に記入してあるお買い上げの販売店に修理をご依頼になれない場合には ご相談窓口→(P.54)にご相談ください。
- 5. 修理の際、弊社の品質基準に適合した再利用部品を使用することがあります。 修理のために取り外した部品は、特段のお申し出がない場合は、弊社にて引き取らせて いただきます。
- 6. 本書は再発行いたしませんので紛失しないよう大切に保存してください。
- 7. 本書は日本国内においてのみ有効です。This warranty is valid only in Japan.

●この保証書は本書に明示した期間、条件のもとにおいて無料修理をお約束するものです。 したがってこの保証書によって保証書を発行している者(保証責任者)、及びそれ以外の事業者 に対するお客様の法律上の権利を制限するものではありませんので、保証期間経過後の修理 等についてご不明の場合は、お買い上げの販売店またはご相談窓口→(P.54)にお問い合わ せください。

●お客様にご記入いただいた保証書の写しは、保証期間内のサービス活動及びその後の安全点検 活動のために記載内容を利用させていただく場合がございますので、ご了承ください。

### ●保証期間経過後の修理、補修用性能部品の保有期間について詳しくは、「保証とアフターサービス」→(P.54)をご覧ください。

修理メモ

#### 〇日立グローバルライフソリューションズ株式会社